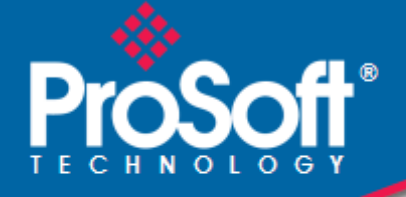

# Where Automation Connects.

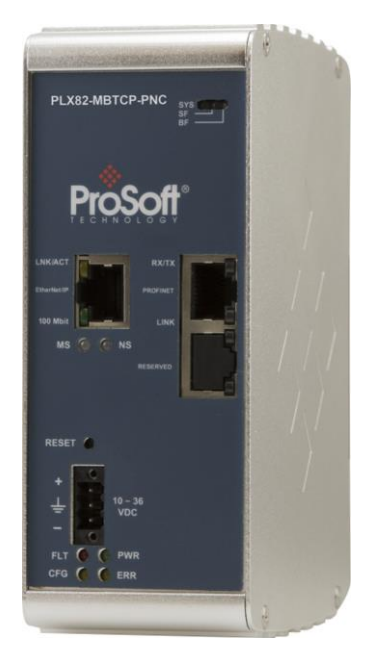

# PLX82-MBTCP-PNC

**Communication Gateway** Modbus TCP/IP to PROFINET Controller

May 8, 2025

**USER MANUAL** 

#### Your Feedback Please

We always want you to feel that you made the right decision to use our products. If you have suggestions, comments, compliments or complaints about our products, documentation, or support, please write or call us.

**ProSoft Technology, Inc.** +1 (661) 716-5100 +1 (661) 716-5101 (Fax) <u>www.prosoft-technology.com</u> ps.support@belden.com

PLX82-MBTCP-PNC User Manual For Public Use.

May 8, 2025

ProSoft Technology<sup>®</sup>, is a registered copyright of ProSoft Technology, Inc. All other brand or product names are or may be trademarks of, and are used to identify products and services of, their respective owners.

## **Content Disclaimer**

This documentation is not intended as a substitute for and is not to be used for determining suitability or reliability of these products for specific user applications. It is the duty of any such user or integrator to perform the appropriate and complete risk analysis, evaluation and testing of the products with respect to the relevant specific application or use thereof. Neither ProSoft Technology nor any of its affiliates or subsidiaries shall be responsible or liable for misuse of the information contained herein. Information in this document including illustrations, specifications and dimensions may contain technical inaccuracies or typographical errors. ProSoft Technology makes no warranty or representation as to its accuracy and assumes no liability for and reserves the right to correct such inaccuracies or errors at any time without notice. If you have any suggestions for improvements or amendments or have found errors in this publication, please notify us.

No part of this document may be reproduced in any form or by any means, electronic or mechanical, including photocopying, without express written permission of ProSoft Technology. All pertinent state, regional, and local safety regulations must be observed when installing and using this product. For reasons of safety and to help ensure compliance with documented system data, only the manufacturer should perform repairs to components. When devices are used for applications with technical safety requirements, the relevant instructions must be followed. Failure to use ProSoft Technology software or approved software with our hardware products may result in injury, harm, or improper operating results. Failure to observe this information can result in injury or equipment damage.

Copyright © 2025 ProSoft Technology, Inc. All Rights Reserved.

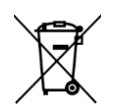

#### For professional users in the European Union

If you wish to discard electrical and electronic equipment (EEE), please contact your dealer or supplier for further information.

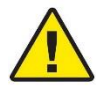

Warning - Cancer and Reproductive Harm - <u>www.P65Warnings.ca.gov</u>

#### Important Safety Information

Power, Input, and Output (I/O) wiring must be in accordance with Class I, Division 2 wiring methods, Article 501-4 (b) of the National Electrical Code, NFPA 70 for installation in the U.S., or as specified in Section 18-1J2 of the Canadian Electrical Code for installations in Canada, and in accordance with the authority having jurisdiction. The following warnings must be heeded:

**WARNING** - EXPLOSION HAZARD - SUBSTITUTION OF COMPONENTS MAY IMPAIR SUITABILITY FOR CLASS I, DIV. 2;

**WARNING** - EXPLOSION HAZARD - WHEN IN HAZARDOUS LOCATIONS, TURN OFF POWER BEFORE REPLACING OR WIRING MODULES

**WARNING** - EXPLOSION HAZARD - DO NOT DISCONNECT EQUIPMENT UNLESS POWER HAS BEEN SWITCHED OFF OR THE AREA IS KNOWN TO BE NON-HAZARDOUS.

Class 2 Power

#### Agency Approvals and Certifications

Please visit our website: www.prosoft-technology.com

# Contents

|   | Your Feedback<br>Content Disclair<br>Important Safet | Please<br>ner<br>y Information                            | 2<br>2<br>3 |
|---|------------------------------------------------------|-----------------------------------------------------------|-------------|
| 1 | Start Here                                           |                                                           | 6           |
|   | 1.1                                                  | PLX82-MBTCP-PNC Overview                                  | 6           |
|   | 1.2                                                  | System Requirements                                       | 7           |
|   | 1.3                                                  | Shipping Contents                                         | 7           |
|   | 1.4                                                  | Setting Jumpers                                           | 8           |
|   | 1.5                                                  | Mounting the PLX82-MBTCP-PNC on a DIN-rail                | 8           |
|   | 1.6                                                  | Connecting Power                                          | 9           |
| 2 | ProSoft Co                                           | onfiguration Builder Software                             | 10          |
|   | 2.1                                                  | Creating a New PCB Project                                | 10          |
|   | 2.2                                                  | Setting a Project Name (Optional)                         | 12          |
|   | 2.3                                                  | Setting a Temporary IP Address.                           | 13          |
|   | 2.4                                                  | Saving the Project.                                       | 15          |
|   | 2.5                                                  | Downloading the Configuration File to the PLX82-MBTCP-PNC |             |
|   | 2.6                                                  | Uploading the Configuration from the PLX82-MBTCP-PNC      |             |
|   | 2.7                                                  | Exporting a Project                                       | 19          |

#### 3 Configuring Modbus TCP/IP

2.8

4.1 4.2

4.3

4.4

4.5

| 3.1   | Configuring MBTCP Servers             |    |
|-------|---------------------------------------|----|
| 3.2   | Configuring MBTCP Client [x]          |    |
| 3.2.1 | Configuring MBTCP Client [x] Commands |    |
| 3.3   | Configuring the MBTCP Remote Servers  |    |
| 3.4   | MBTCP Port IP Address Configuration   | 33 |

#### 4 Configuring the PROFINET Controller

35 Verifying Slave Device Information ...... 42 4.5.1 4.5.2 4.5.3 4.5.4 4.5.5 4.5.6 4.5.7 4.5.8 4.5.9 4.5.10 

21

| 5  | PROFIN     | IET Start Input and Output Byte Offsets              | 62       |
|----|------------|------------------------------------------------------|----------|
| 6  | Acyclic    | Data                                                 | 64       |
|    | 6.1<br>6.2 | Read/Write Data<br>Alarm Data                        | 64<br>68 |
| 7  | Commo      | onNet Data Map                                       | 69       |
| 8  | Webpag     | ge                                                   | 72       |
| 9  | Diagnos    | stics and Troubleshooting                            | 74       |
|    | 9.1        | LEDs                                                 |          |
|    | 9.2        | PCB Diagnostics                                      | 76       |
|    | 9.2.1      | PCB Menu Options                                     | 78       |
|    | 9.2.2      | PROFINET General Status Codes                        | 84       |
|    | 9.2.3      | PROFINET Device Errors                               | 85       |
|    | 9.2.4      | Acyclic Read/Write Communication Status              | 85       |
|    | 9.2.5      | Acyclic Read/Write PNIO Remote Procedure Call Status | 86       |
|    | 9.3        | Network Diagnostics                                  |          |
|    | 9.3.1      | Establishing a Diagnostic Connection                 |          |
|    | 9.3.2      | General Diagnosis                                    |          |
|    | 9.3.3      | Master Diagnosis                                     |          |
|    | 9.3.4      | Station Diagnosis                                    |          |
|    | 9.3.5      | Firmware Diagnosis                                   | 100      |
|    | 9.3.0      |                                                      | 100      |
|    | 9.3.7      | MPTCD Status Data in Upper Memory                    | 110      |
|    | 9.3.0      | MBTCP Status Data in Opper Memory                    | 170      |
|    | 9.3.10     | PNC Status Data in Upper Memory                      | 122      |
| 10 | ) Referen  | ce                                                   | 125      |
|    | 10.1       | Specifications                                       | 125      |
|    | 10.1.1     | Hardware Specifications                              | 125      |
|    | 10.1.2     | Modbus TCP/IP (MBTCP) Specifications                 | 126      |
|    | 10.1.3     | PROFINET (PNC) Specifications                        | 126      |
|    | 10.2       | Performance                                          | 127      |
| 11 | Support    | t, Service & Warranty                                | 128      |
|    | 11.1       | Contacting Technical Support                         | 128      |
|    | 11.2       | Warranty Information                                 | 128      |

# 1 Start Here

#### 1.1 PLX82-MBTCP-PNC Overview

The Modbus TCP/IP to PROFINET Controller gateway provides Modbus TCP/IP-based controllers with the ability to control up to 36 PROFINET RT devices such as field I/O, drives, HMIs, controllers, etc.

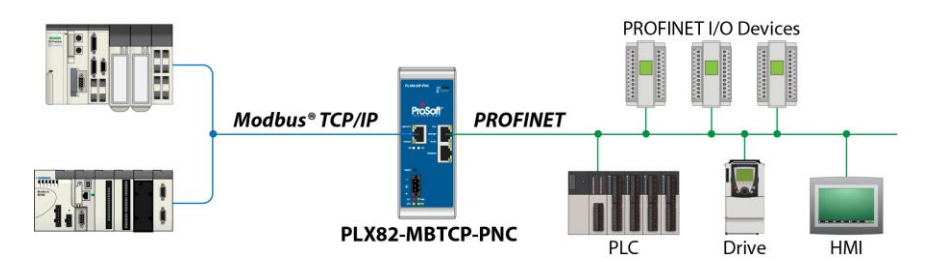

The PLX82-MBTCP-PNC gateways are stand-alone DIN-rail mounted units that provide two Ethernet ports for communications, remote configuration, and diagnostics. The onboard SD Card slot (SD card optional) is used for storing configuring files that can be used for recovery, transferring the configuration to another gateway, or general configuration backup.

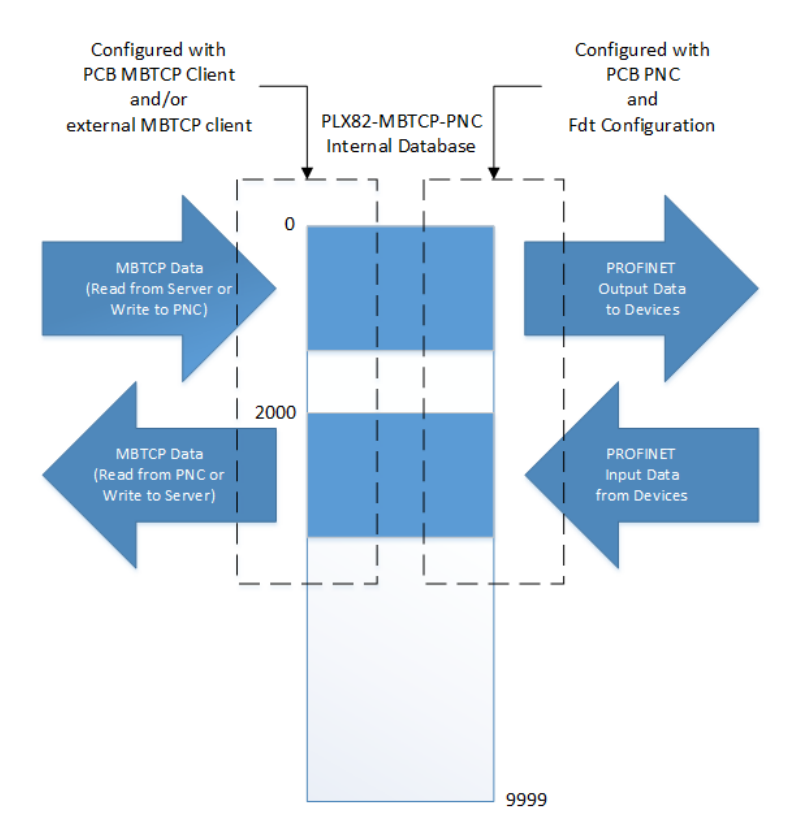

#### **1.2** System Requirements

The ProSoft Configuration Builder configuration software for the PLX82-EIP-MBTCP gateway requires the following minimum hardware and software components:

- Pentium<sup>®</sup> II 450 MHz minimum. Pentium III 733 MHz (or better) recommended
- 128 Mbytes of RAM minimum, 256 Mbytes of RAM recommended
- 100 Mbytes of free hard disk space (or more based on application requirements)

Supported operating systems:

- Windows<sup>®</sup> 10 Professional (32-bit and 64-bit versions), 8 GB RAM Intel<sup>®</sup> Core<sup>™</sup> i5/i7- 6xxx (3.20 GHz)
- Windows<sup>®</sup> 7 Professional (32-bit and 64-bit versions), 8 GB RAM Intel<sup>®</sup> Core<sup>™</sup> i5 650 (3.20 GHz)
- Windows<sup>®</sup> XP Professional Ver.2002 Service Pack 2, 512 MB RAM Pentium 4 (2.66 Gz)

ProSoft FDT Configuration Manager software requirements:

- Microsoft .NET must be installed on the PC or laptop used to configure the gateway.
- 1 GHz minimum processor

Supported operating systems:

- Windows<sup>®</sup> XP SP3
- Windows<sup>®</sup> Vista (32-Bit) SP2
- Windows<sup>®</sup> 7 (32-Bit and 64-Bit) SP1
- Windows<sup>®</sup> 8 (32-Bit and 64-Bit)
- Windows<sup>®</sup> 8.1 (32-Bit and 64-Bit)
- Windows<sup>®</sup> 10 (32-Bit and 64-Bit)

#### **1.3 Shipping Contents**

The following components are included with the PLX82-MBTCP-PNC.

| Qty. | Part Name                                  | Part Number     | Part Description               |
|------|--------------------------------------------|-----------------|--------------------------------|
| 1    | Modbus TCP/IP to<br>PROFINET<br>Controller | PLX82-MBTCP-PNC | ProSoft communication gateway  |
| 1    | Screwdriver                                | HRD250          | Small, flat-bladed screwdriver |
| 1    | Power Connector                            | J180            | 3-wire DC power connector      |

If any of these components are missing, please contact ProSoft Technology Technical Support for replacement parts.

#### 1.4 Setting Jumpers

The jumper settings are located on the back of the PLX82-MBTCP-PNC. For security reasons, the *Mode 1* and *Mode 2* jumpers are not readily accessible. Under normal conditions, these two jumpers will not be required.

#### Setup Jumper

Mode 3 is jumpered by default. It is only required for firmware updates.

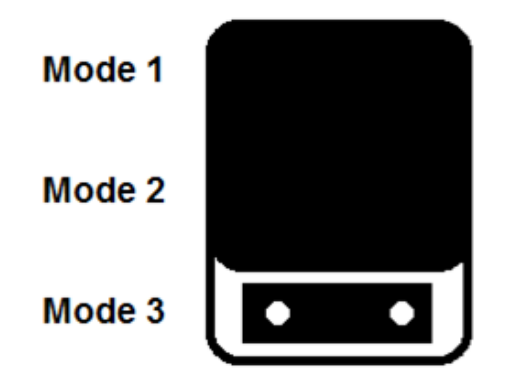

# 1.5 Mounting the PLX82-MBTCP-PNC on a DIN-rail

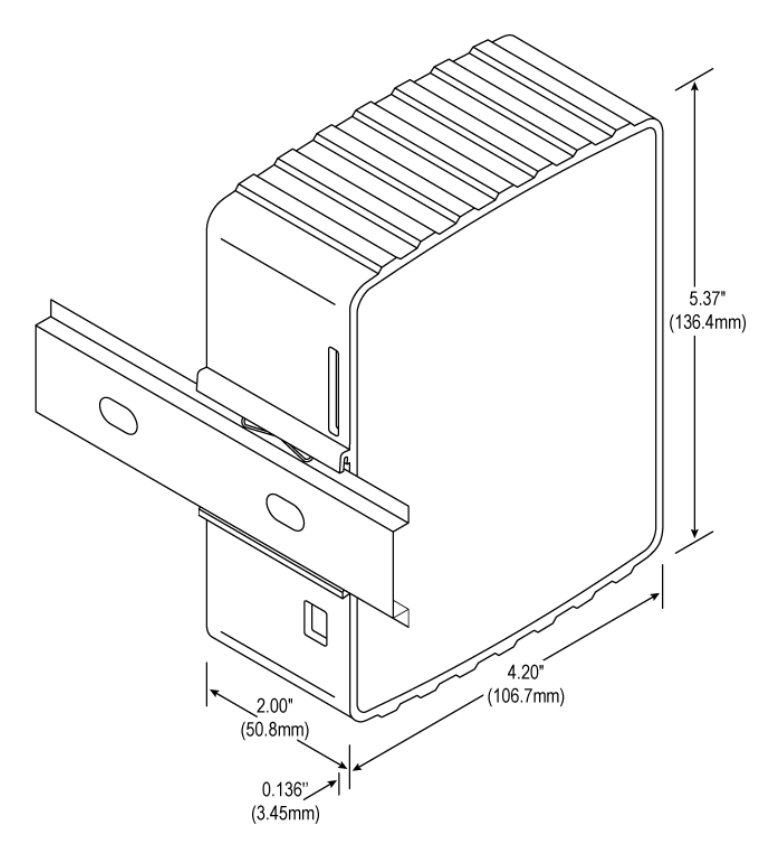

- 1 Position the PLX82-MBTCP-PNC on the DIN-rail B at a slight angle.
- 2 Hook the lip on the rear of the adapter onto the top of the DIN-rail, and rotate the adapter onto the rail.
- **3** Press the adapter down onto the DIN-rail until flush. The locking tab snaps into position and locks the module to the DIN-rail.
- 4 If the adapter does not lock in place, use a screwdriver or similar device to move the locking tab down while pressing the adapter flush onto the DIN-rail and release the locking tab to lock the adapter in place. If necessary, push up on the locking tab to lock.

### 1.6 Connecting Power

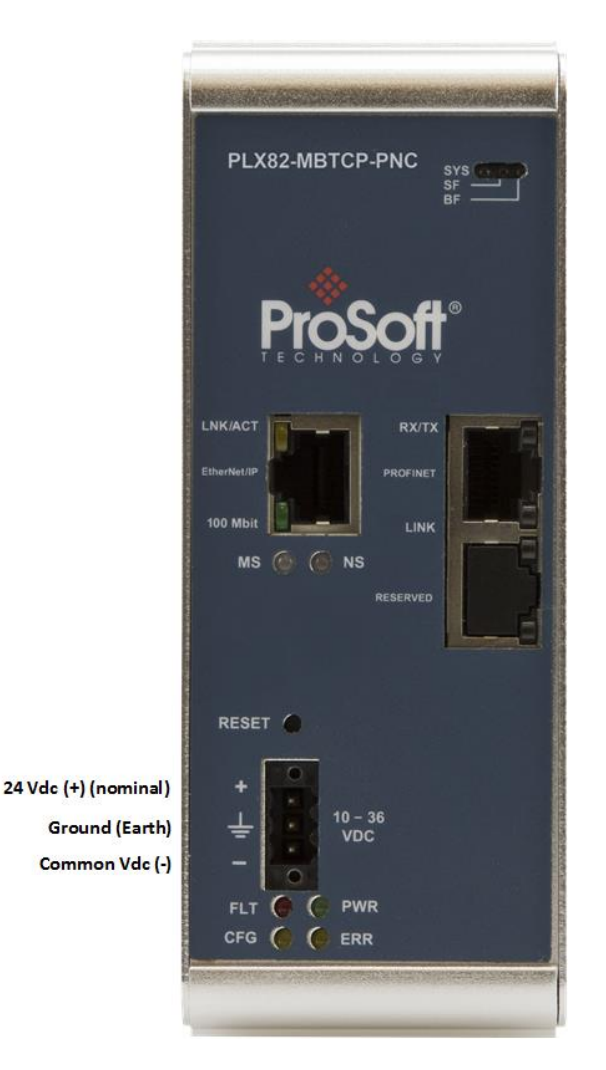

Use the J180 Power Connector to connect to the proper signals.

**WARNING:** Be sure not to reverse polarity when applying power to the PLX82-MBTCP-PNC. This causes permanent damage to the internal power distribution circuits.

# 2 **ProSoft Configuration Builder Software**

ProSoft Configuration Builder (PCB) and ProSoft fdt Configuration Manager are used to configure the PLX82-MBTCP-PNC. The software files can be downloaded at: <a href="http://www.prosoft-technology.com">www.prosoft-technology.com</a>

**Note**: To use the ProSoft Configuration Builder under the Windows 7 OS, you must be sure to install it using the *Run as Administrator* option. To find this option, right-click the Setup.exe program icon, and then click **RUN AS ADMINISTRATOR** on the context menu. You must install using this option even if you are already logged in as an Administrator on your network or personal computer (PC). Using the Run as Administrator option allows the installation program to create folders and files on your PC with proper permissions and security. If you do not use the Run as Administrator option, the ProSoft Configuration Builder may appear to install correctly, but you will receive multiple file access errors whenever the ProSoft Configuration Builder is running, especially when changing configuration screens. If this happens, you must completely uninstall the ProSoft Configuration Builder and then re-install using the Run as Administrator option to eliminate the errors.

**Note:** The ProSoft fdt Configuration Manager software requires Microsoft.NET to be installed on the PC/laptop used to configure the module. The PC/laptop must have a 2 GHz minimum processor.

#### 2.1 Creating a New PCB Project

- 1 From your PC, click START > PROSOFT TECHNOLOGY > PROSOFT CONFIGURATION BUILDER.
- 2 In the PCB window, click **FILE** > **NEW**. You are prompted to choose a *Module Type*.

| S Untitled - ProSoft Con                                                                      | Choose Module Type                                                                                                    |                               |
|-----------------------------------------------------------------------------------------------|----------------------------------------------------------------------------------------------------|-------------------------------|
| File View Project Te<br>Default Project Te<br>Default Project<br>Quefault Locat<br>Quefault M | Product Line Filter           C All         C PLX400C         C PLX600C         C MV146         C MV156         C MV171           C All         C PLX300C         C PLX30         C MV159         C MV157           C MV150E         C PLX30         C MV159         C MV158E         C PTQ           Search Module Type         Search Module Definition:         Search Module Definition: |                               |
|                                                                                               | STEP 2: Define Ports                                                                                                    |                               |
|                                                                                               | OK Cancel                                                                                                    | Í                             |
| Ready                                                                                         | <pre># Application Rev:<br/># OS Rev:<br/># Loader Rev:<br/># MAC Address:<br/># ConfigEdit Version: 4.4.4 Build 9<br/># Module Configuration<br/>* m</pre>                                                                                                    | Default Module [CAP] NUM SCIL |

3 Select the PLX80 radio button and then select PLX82-MBTCP-PNC.

|                                                          |                            | Pro                        | duct Line Filter- |              |                |
|----------------------------------------------------------|----------------------------|----------------------------|-------------------|--------------|----------------|
|                                                          |                            |                            |                   |              |                |
| ~ ~                                                      | O PLX4000                  | <ul> <li>PLX600</li> </ul> | 0 () MVI46        | O MVI56      | O MVI71        |
|                                                          | C PLX5000                  | O PLX30                    | O MVI69           | O MVI56E     | С РТО          |
|                                                          | C MVI69E                   | MVI69L                     | PLX80             |              |                |
|                                                          |                            | Coor                       | ah Madula Tura    |              |                |
|                                                          | o de en secolo de d        | Seal                       | ch Module Type-   |              |                |
| TEP 1:                                                   | Select Module              | зтуре                      | Module Defini     | tion:        |                |
|                                                          |                            |                            | Profinet Proto    | col Communic | ations Gateway |
|                                                          |                            |                            |                   | CP/IP        |                |
| PLX82-N                                                  | IBTCP-PNC                  | -                          | ]                 |              |                |
|                                                          |                            |                            |                   |              |                |
|                                                          |                            |                            |                   |              |                |
| Section                                                  |                            | Status                     | Action Req        | uired        | *              |
| 🗸 Modu                                                   | le                         | Used                       |                   |              |                |
| ✓ Comn                                                   | nent                       | Used                       |                   |              |                |
| МВСТ                                                     | P Servers                  | Used                       | UnCheck if        | Not Used     | =              |
| МВТС                                                     | P Client 0                 | Used                       |                   |              |                |
| 🗸 МВТС                                                   | P Client 1                 | Used                       |                   |              |                |
|                                                          | P Client 2                 | Used                       |                   |              |                |
| MBTC                                                     | P Client 3                 | Used                       |                   |              |                |
| ✓ MBTC                                                   | P Client 4                 | Used                       |                   |              |                |
| ✓ MBTC ✓ MBTC ✓ MBTC                                     |                            | Used                       |                   |              |                |
| ✓ MBTC ✓ MBTC ✓ MBTC ✓ MBTC ✓ MBTC                       | P Client 5                 |                            |                   |              | Ŧ              |
| ✓ MBTC ✓ MBTC ✓ MBTC ✓ MBTC ✓ MBTC ✓ MBTC                | P Client 5<br>P Client 6   | Used                       |                   |              |                |
| ✓ MBTC<br>✓ MBTC<br>✓ MBTC<br>✓ MBTC<br>✓ MBTC           | P Client 5<br>P Client 6   | Used                       |                   | Þ            |                |
| ✓ MBTC ✓ MBTC ✓ MBTC ✓ MBTC ✓ MBTC ✓ MBTC ✓ MBTC ✓ MBTC  | CP Client 5<br>CP Client 6 | Used                       |                   | Þ            |                |
| ✓ MBTC<br>✓ MBTC<br>✓ MBTC<br>✓ MBTC<br>✓ MBTC<br>✓ MBTC | CP Client 5<br>P Client 6  | Used                       |                   | Þ            |                |
| ✓ MBTC<br>✓ MBTC<br>✓ MBTC<br>✓ MBTC<br>✓ MBTC           | CP Client 5<br>CP Client 6 | Used                       |                   | 4            |                |
| ✓ MBTC<br>✓ MBTC<br>✓ MBTC<br>✓ MBTC<br>✓ MBTC           | P Client 5<br>P Client 6   | Used                       |                   | •            |                |
| ✓ MBTC<br>✓ MBTC<br>✓ MBTC<br>✓ MBTC<br>✓ MBTC<br>✓      | Client 5<br>CP Client 6    | Used                       |                   | •            |                |
| ✓ MBTC ✓ MBTC ✓ MBTC ✓ MBTC ✓ MBTC ✓ MBTC ✓ MBTC         | Client 5<br>CP Client 6    | Used                       |                   | Þ            |                |

4 Click **OK**. The PLX82-MBTCP-PNC is now added to ProSoft Configuration Builder.

| Untitled - ProSoft Configuration Builder |                                                                                                    |                                                 |                 |                                   |
|------------------------------------------|----------------------------------------------------------------------------------------------------|-------------------------------------------------|-----------------|-----------------------------------|
|                                          |                                                                                                    |                                                 |                 |                                   |
| File View Project Tools Help             |                                                                                                    |                                                 |                 |                                   |
| 🖃 🗀 Default Project                      | Name                                                                                                    | Status                                          | Information     |                                   |
| Default Location                         | ✓ PLX82-MBTCP-PNC                                                                                                    | Configured                                      | PLX82-MBTCP-PNC |                                   |
| 🗈 🖬 PLX82-MBTCP-PNC                      | PLX82                                                                                                    | MPNC                                            | 1.00            |                                   |
|                                          | Module                                                                                                    | Values OK                                       |                 |                                   |
|                                          | Comment                                                                                                    | Values OK                                       |                 |                                   |
|                                          | MBCTP Servers                                                                                                    | Values OK                                       |                 |                                   |
|                                          | MBTCP Client 0                                                                                                    | Values OK                                       |                 |                                   |
|                                          | MBTCP Client 1                                                                                                    | Values OK                                       |                 |                                   |
|                                          | MBTCP Client 2                                                                                                    | Values OK                                       |                 |                                   |
|                                          | MBTCP Client 3                                                                                                    | Values OK                                       |                 |                                   |
|                                          | MBTCP Client 4                                                                                                    | Values OK                                       |                 |                                   |
|                                          | MBTCP Client 5                                                                                                    | Values OK                                       |                 |                                   |
|                                          | MBTCP Client 6                                                                                                    | Values OK                                       |                 |                                   |
|                                          | MBTCP Client 7                                                                                                    | Values OK                                       |                 |                                   |
|                                          | MBTCP Client 8                                                                                                    | Values OK                                       |                 |                                   |
|                                          | MBTCP Client 9                                                                                                    | Values OK                                       |                 |                                   |
|                                          | EIP Processor Path                                                                                                    | Values OK                                       |                 |                                   |
|                                          | PNC                                                                                                    | Values OK                                       |                 |                                   |
|                                          | CommonNET                                                                                                    | Values OK                                       |                 |                                   |
|                                          | WATTCP                                                                                                    | Values OK                                       |                 |                                   |
|                                          | PROFINET                                                                                                    | Values OK                                       |                 |                                   |
|                                          | Last Change:                                                                                                    | Never                                           |                 |                                   |
|                                          | Last Download:                                                                                                    | Never                                           |                 |                                   |
|                                          | <pre># Module Informati # Last Change: Nev # Last Download: N # Application Rev: # OS Rev: # Loader Rev: # MAC Address: # ConfigEdit Versi # EtherNet Configu my_ip</pre> | on<br>er<br>ever<br>on: 4.4.4 Build 9<br>ration | : 192.168.0.250 | *<br>11                           |
| Ready                                    | 1                                                                                                    |                                                 | - 200 200 200 0 | PLX82-MBTCP-PNC CAP NUM SCRI      |
| Incauy                                   |                                                                                                    |                                                 |                 | PLAGE WIDTCP"PINC CAP INDIVI SURL |

## 2.2 Setting a Project Name (Optional)

The project name is initially set to "Default Location".

1 Right click on the **DEFAULT LOCATION** icon and select **RENAME**.

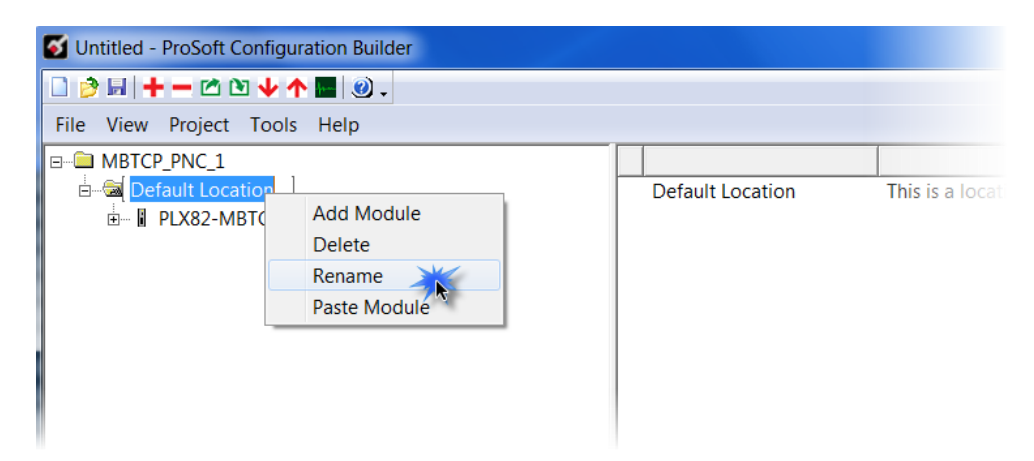

2 Type in a name for your project and press **ENTER**.

| S Untitled - ProSoft Configuration Builder |             |  |
|--------------------------------------------|-------------|--|
| □ 🖻 🖬   🕇 — 🖄 🐿 🔸 🐴 📓 🕘 -                  |             |  |
| File View Project Tools Help               |             |  |
| Bakersfield<br>Bakersfield<br>B            | Bakersfield |  |

#### 2.3 Setting a Temporary IP Address

**Important:** ProSoft Discovery Service (PDS) is a built-in utility within PCB. It locates the PLX82-MBTCP-PNC through UDP broadcast messages. These messages may be blocked by routers or layer 3 switches. In that case, PDS is unable to locate the PLX82-MBTCP-PNC.

To use PDS, arrange the Ethernet connection so that there is no router or layer 3 switch between the computer and the PLX82-MBTCP-PNC, or reconfigure the router or layer 3 switch to allow the routing of the UDP broadcast messages.

1 Right-click the PLX82-MBTCP-PNC icon and select DIAGNOSTICS.

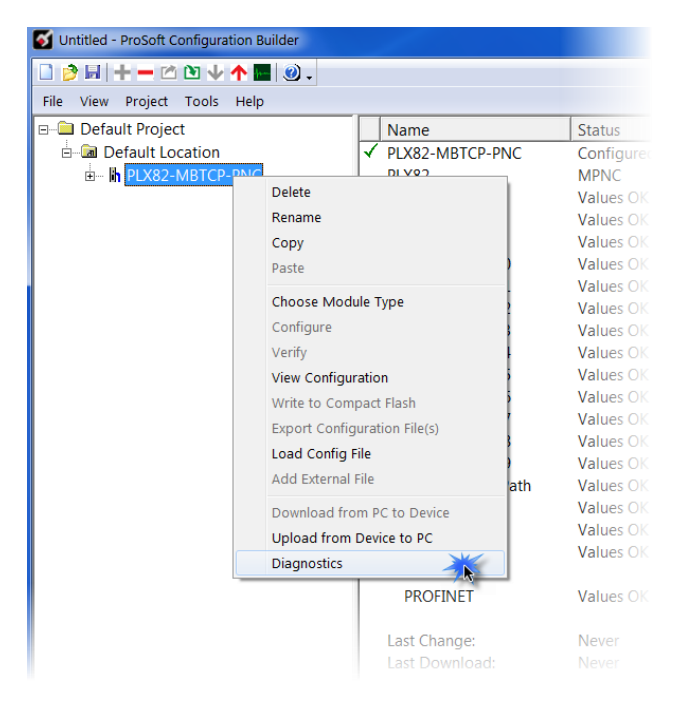

2 When the *Diagnostics* dialog opens, click on the **SETUP CONNECTION** icon.

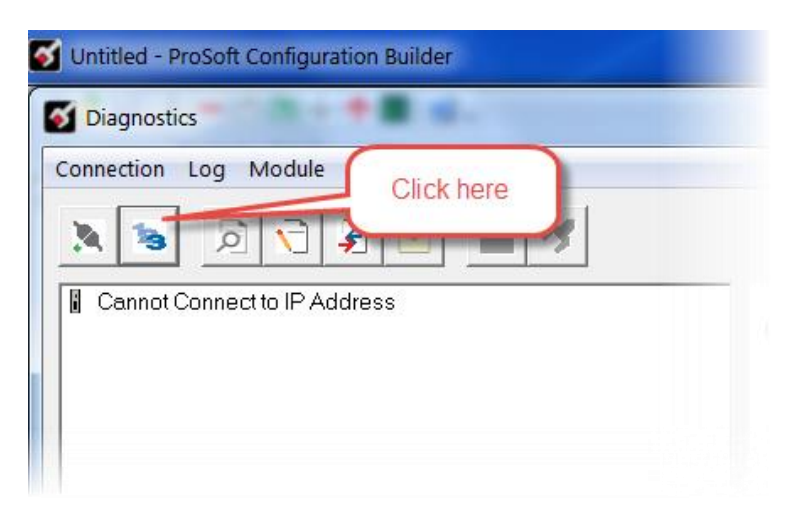

**3** When the *Connection Setup* dialog opens, click the **BROWSE DEVICES** button to locate your device.

| Connection Setup                                    |
|-----------------------------------------------------|
| Select Connection Type: Ethernet                    |
| Ethernet                                            |
| ProSoft Discovery Service (PDS)<br>Browse Device(s) |
| CIPconnect                                          |
| t:192.168.0.100,p:1,s:0\$56                         |
| CIP Path Edit                                       |
| Test Connection Connect Cancel                      |

4 PDS displays the ProSoft modules that have been detected on the network. Rightclick on the PLX82-MBTCP-PNC, and then click **Assign TEMPORARY IP**.

| Rosoft Discovery Service                           |                        |
|----------------------------------------------------|------------------------|
| C,                                                 | ٢                      |
| Sn: 000D8DA25E95<br>PLX82-EIP-PNC<br>192.168.0.250 | Sn: 000D8DA25E91<br>PD |
| Click the search icon to begin the browse          |                        |

5 The module's default IP address is **192.168.0.250**.

6 Enter an unused IP within your subnet, and then click **OK**.

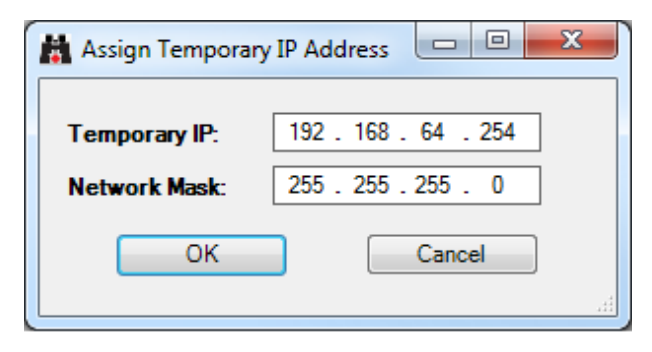

#### 2.4 Saving the Project

The PCB project must be saved when you move from PCB to ProSoft fdt Configuration Manager if you have not previously saved the project while in PCB.

- 1 Navigate to FILE > SAVE AS.
- 2 Select the appropriate directory and filename name of your ProSoft Project File (PPF).
- 3 Click SAVE.

### 2.5 Downloading the Configuration File to the PLX82-MBTCP-PNC

After you have created the project in the ProSoft Configuration Builder and configured the PROFINET controller (Chapter 4, page 35) in ProSoft fdt Configuration Manager software, you are ready to download it to the PLX82-MBTCP-PNC.

**Warning:** Prior to downloading the project with PCB, you must first save the project, then open ProSoft fdt Configuration Manager by double-clicking on "PROFINET" in the project tree of PCB. This process builds the necessary files and folders for the PROFINET configuration. When creating a new project, failure to open ProSoft fdt Configuration Manager prior to downloading will result in an error since the required files and folders have not been created for this project.

Example: Project folder before ProSoft fdt Configuration Manager is opened.

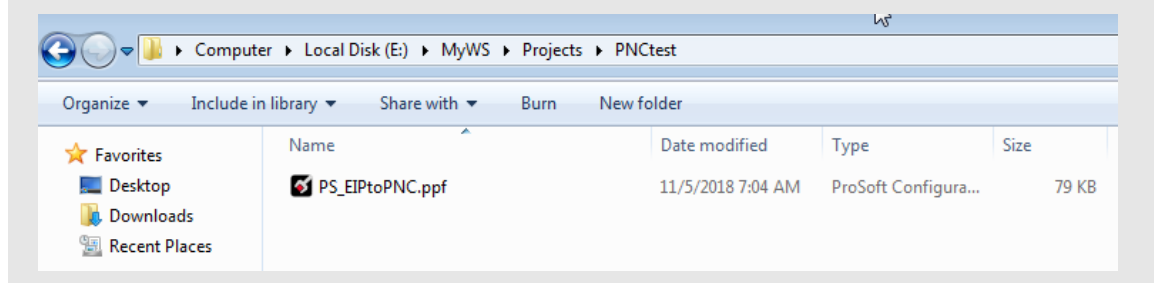

Example: Project folder after ProSoft fdt Configuration Manager is opened.

| Computer → Local Disk (E:) → MyWS → Projects → PNCtest → |                                                              |                   |                   |       |  |  |
|----------------------------------------------------------|--------------------------------------------------------------|-------------------|-------------------|-------|--|--|
| Organize 🔻 🛛 Include ir                                  | Organize 🔻 Include in library 🔻 Share with 💌 Burn New folder |                   |                   |       |  |  |
| 🔆 Favorites                                              | Name                                                         | Date modified     | Туре              | Size  |  |  |
| 🧮 Desktop                                                | PS_EIPtoPNC_PLX82-EIP-PNC_PNC                                | 11/5/2018 7:08 AM | File folder       |       |  |  |
| 🗼 Downloads                                              | ProSoftBuilder.xml                                           | 11/5/2018 7:07 AM | XML Document      | 1 KB  |  |  |
| 🕮 Recent Places                                          | S_EIPtoPNC.ppf                                               | 11/5/2018 7:04 AM | ProSoft Configura | 79 KB |  |  |

1 From PCB, right-click on the PLX82-MBTCP-PNC icon and select DOWNLOAD FROM PC TO DEVICE.

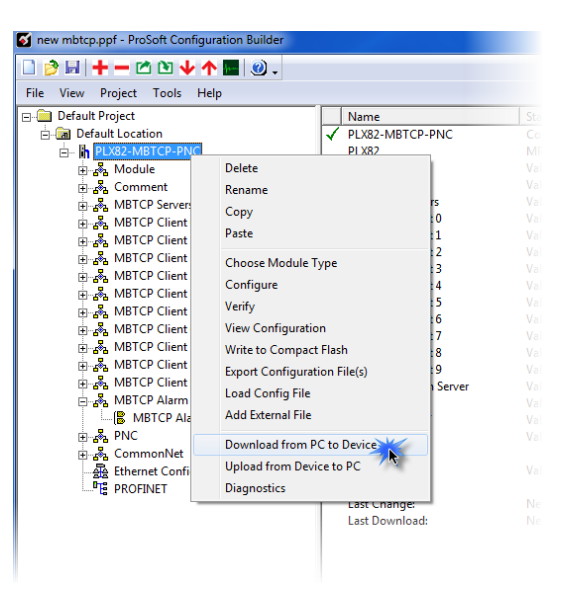

2 The *Download files from PC to module* dialog box opens:

| Download files from PC to module   |                  |  |  |  |
|------------------------------------|------------------|--|--|--|
|                                    |                  |  |  |  |
| STEP 1: Select Communication Path: |                  |  |  |  |
| Select Connection Type: Ethernet   | Browse Device(s) |  |  |  |
| Ethernet: 192 . 168 . 0 . 250      | Use Default IP   |  |  |  |
| CIPconnect:                        | CIP Path Edit    |  |  |  |
|                                    | RSWho            |  |  |  |
| STEP 2: Transfer File(s):          |                  |  |  |  |
| DOWNLOAD Abort                     | Test Connection  |  |  |  |
| ок                                 | Cancel           |  |  |  |

3 Click TEST CONNECTION.

If the PLX82-MBTCP-PNC's IP address matches the address in the Configuration Manager, and the software displays the following message: "*Successfully connected*."

If the PLX82-MBTCP-PNC's IP address does not match what was entered in PCB, then the software displays an error message: "*Error: Connecting to Module. Please check your IP Address.*"

4 Click **DOWNLOAD** to download the project to the PLX82-MBTCP-PNC.

#### 2.6 Uploading the Configuration from the PLX82-MBTCP-PNC

Use this feature to retrieve the configuration from the PLX82-MBTCP-PNC. Not only does it retrieve the configuration, but is also retrieves all related files used in creating that configuration. There are several reasons that you might use this feature:

- You want to modify the configuration, but do not have access to the original configuration files.
- You want to copy a configuration from one PLX82-MBTCP-PNC to another PLX82-MBTCP-PNC.
- You want to back up the configuration for safety.

**Warning:** This function replaces the current configuration in the PCB with the one from the PLX82-MBTCP-PNC. Make sure you save the current configuration before uploading the configuration from the PLX82-MBTCP-PNC.

- **1 Optional:** Create a new project in the PCB by choosing **FILE** > **NEW**.
- 2 Right-click the PLX82-MBTCP-PNC icon and choose UPLOAD FROM DEVICE TO PC.

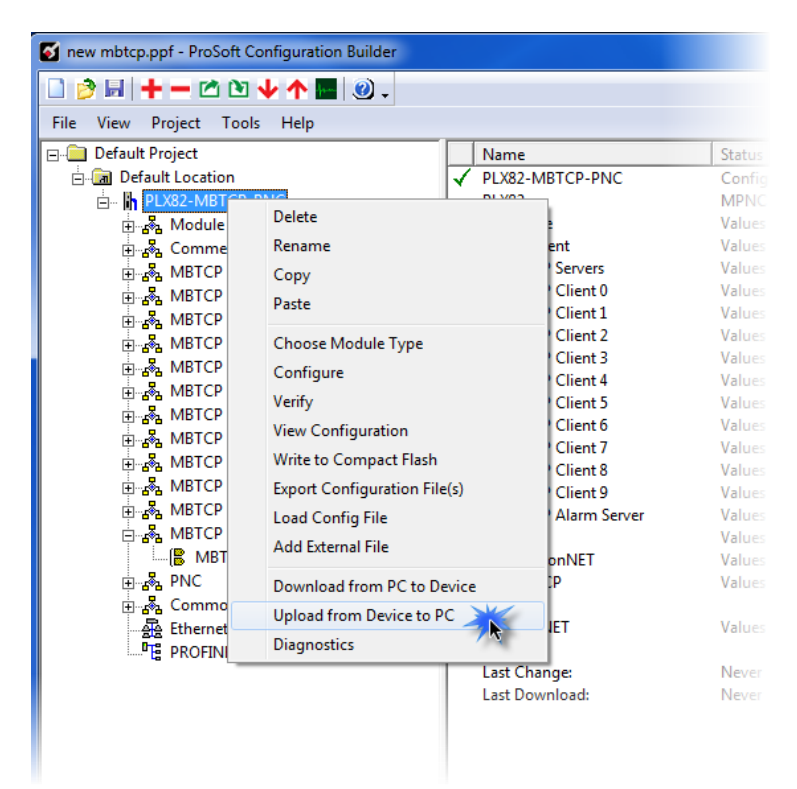

3 The Upload files from Module to PC dialog box opens:

| Upload files from module to PC     | ×                |
|------------------------------------|------------------|
|                                    |                  |
| ,                                  |                  |
| STEP 1: Select Communication Path: |                  |
| Select Connection Type: Ethernet 💌 | Browse Device(s) |
| Ethernet: 192 . 168 . 0 . 250      | Use Default IP   |
| CIRconnectu                        | CIP Path Edit    |
| Cipconnect:                        | RSWbo            |
|                                    |                  |
| STEP 2: Transfer File(s):          |                  |
| UPLOAD Abort                       | Test Connection  |
|                                    |                  |
| ОК                                 | Cancel           |
|                                    |                  |

- 4 Select the Connection Type. If you don't know the IP address of the module that contains the configuration that you want, you can browse devices using the BROWSE DEVICE(S) button. This launches the ProSoft Discovery Service application.
- 5 Enter the IP address of the PLX82-MBTCP-PNC. All PLX82-MBTCP-PNC's are shipped with a default IP address 192.168.0.250. Click the USE DEFAULT IP button to use the default address.
- 6 Use the **TEST CONNECTION** button to ensure that the connection is good.
- 7 Click the **UPLOAD** button to start the upload.
- 8 When the upload is complete, the configuration is displayed in PCB. You can edit or save it on the PC.

#### 2.7 Exporting a Project

You can export a PCB file that was created on your PC. This allows someone on a different PC to import your configuration file and have all the files that are part of your project. If you need assistance from ProSoft Technology Technical Support, they will need your exported files.

- 1 In the PCB choose **Project > Module > Export Configuration Files**.
- 2 In the *Save As* dialog box, navigate to the correct directory and save the configuration file.

### 2.8 Writing the Project to Compact Flash

This procedure describes how to save a project from a PC to a Compact Flash drive.

1 From PCB, navigate to **PROJECT > MODULE > WRITE TO COMPACT FLASH**.

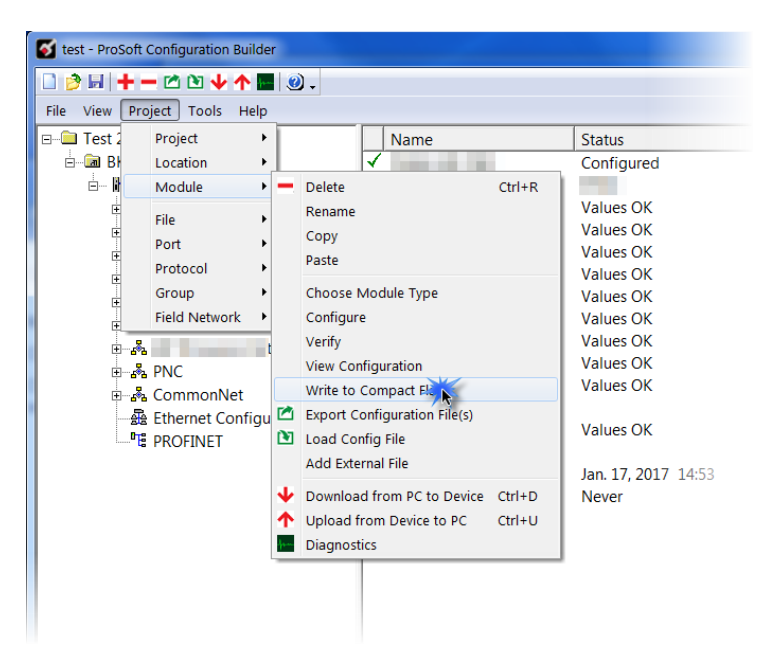

2 Choose the appropriate drive, then click **NEXT**.

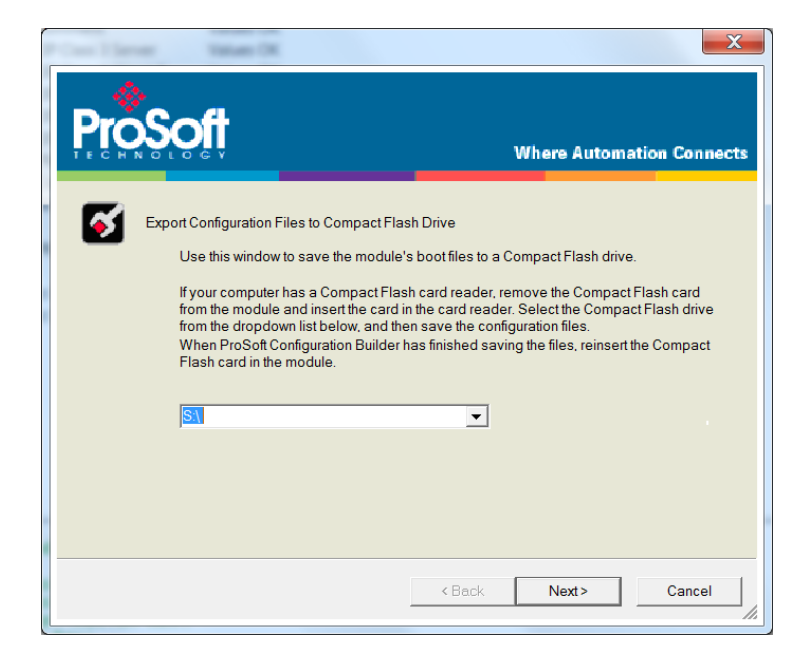

**3** Follow the on-screen instructions and click **FINISH** when complete.

# 3 Configuring Modbus TCP/IP

Use the MBTCP protocol to communicate to remote Modbus TCP/IP client and server devices.

The PLX82-MBTCP-PNC supports a client connection on the TCP/IP network to interface with processors (and other server-based devices) using a command list of up to 100 entries. The PLX82-MBTCP-PNC's internal database is used as the source for write commands to remote devices. The internal database also shares space for incoming data from remote devices using read commands.

Data in the PLX82-MBTCP-PNC's internal database is accessible for read and write operations by any node on the network supporting the MBAP (Service Port 502) or MBTCP (Service Ports 2000/2001) TCP/IP protocols. The MBAP protocol (Port 502) is a standard implementation defined by Schneider Electric and used on the Quantum processor. This open protocol is a modified version of the Modbus serial protocol. The MBTCP protocol is an embedded Modbus protocol message in a TCP/IP packet. The PLX82-MBTCP-PNC supports up to five active server connections on Service Port 502, five additional active server connections on Service port 2000, and one active client connection.

## 3.1 Configuring MBTCP Servers

This section contains database offset information used by the Modbus TCP/IP server when accessed by external Modbus TCP/IP clients. You can use these offsets to segment the database by data type.

**Note:** If you will only be using the PLX82-MBTCP-PNC as a Modbus TCP/IP client, and will not be having any Modbus TCP/IP clients connecting to the module, you can skip this section and proceed to the next section.

1 Click on PLX82-MBTCP-PNC > MBTCP Servers > MBTCP Servers.

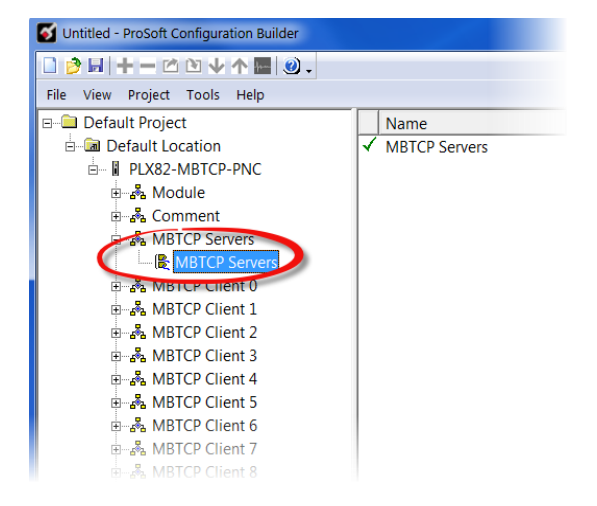

2 Double-click the second **MBTCP SERVERS** icon to display the *Edit - MBTCP Servers* dialog box.

| Edit - MBTCP Servers                                                          |                   | X                                                                                                    |
|-------------------------------------------------------------------------------|-------------------|----------------------------------------------------------------------------------------------------|
| Enron-Daniels<br>Output Offset<br>Bit Input Offset<br>Holding Register Offset | No<br>0<br>0<br>0 | Float Flag                                                                                                    |
| Connection Timeout                                                            | 0<br>: 600        | Comment:                                                                                                    |
|                                                                               |                   | Yes or No<br>This flag specifies if the<br>floating-point data access<br>functionality is to be<br>implemented. If the float flag<br>is set to Yes, Modbus<br>functions 3, 6 and 16 will<br>interpret floating point values<br>for registers as<br>specified by the two following<br>parameters. |
|                                                                               |                   | Reset Tag Reset All                                                                                                    |
|                                                                               |                   | OK Cancel                                                                                                    |

3 In the dialog box, enter a value for each parameter. Note that the *Float Start* and *Float Offset* parameters are only visible if you set *Enron Daniels* to **YES**.

#### About Enron Daniels Mode

Earlier ProSoft Technology Modbus products had a feature called *float flag*. This feature has been renamed to *Enron Daniels* mode in most of the newer Modbus products to avoid the misconception that this mode was necessary for accessing floating-point values in non-Enron or Daniels devices.

While floating-point values can be read or written in standard Modbus devices without the need to enable this mode, most Enron or Daniels devices are programmed such that, when reading their floating-point data (commonly in the 7001 and above range) the count field is assumed to be the number of floats to be read or written, not the number of registers as usual.

For example, if you attempt to read from address 7001 with a count of 2, you would actually get four registers returned (two 32-bit floating values) instead of the usual two 16 bit registers. Many of our products can actually read Enron or Daniels floating-points with even enabling the mode because even if we ask for 4 registers, and they return 8, we will take what they give us rather than reject the message. However, when writing to an Enron or Daniels device, the mode is almost always essential, as most Enron or Daniels devices will reject our write attempt if we tell them to expect 2, and only give them 2 registers instead of 4.

| Parameter                  | Value     | Description                                                                                                    |
|----------------------------|-----------|----------------------------------------------------------------------------------------------------|
| Enron Daniels              | Yes or No | Specifies if the floating point data access functionality is to be implemented.<br>If the <i>Enron Daniels</i> parameter is set to <b>YES</b> , Modbus functions 3, 6, and 16 will interpret floating point values for registers as |
| Output Offset              | 0 to 9999 | This parameter defines the start register for the Modbus command data in the internal database. This parameter is enabled when a value greater than 0 is set.                                                                       |
|                            |           | For example, if the <i>Output Offset</i> value is set to 3000, data requests for Modbus coil register address 00001 will use the internal database register 3000, bit 0.                                                            |
|                            |           | If the <i>Output Offset</i> value is set to 3000, data requests for Modbus Coil register address 00016 will use the internal database register 3000, bit 15. Function codes affected are 1, 5, 15.                                  |
| Bit Input Offset           | 0 to 9999 | 0 to 9999<br>This parameter defines the start register for Modbus Command<br>data in the internal database. This parameter is enabled when a<br>value greater than 0 is set.                                                        |
|                            |           | For example, if the <i>Bit Input Offset</i> value is set to 3000, data requests for Modbus Input register 10001 will use the internal database register 3000, bit 0.                                                                |
|                            |           | If the <i>Bit Input Offset</i> value is set to 3000, data requests for<br>Modbus Coil register address 10016 will use the internal database<br>register 3000, bit 15. Function code affected is 2.                                  |
| Holding Register<br>Offset | 0 to 9999 | 0 to 9999<br>This parameter defines the start register for Modbus Command<br>data in the internal database. This parameter is enabled when a<br>value greater than 0 is set.                                                        |
|                            |           | For example, if the <i>Holding Register Offset</i> value is set to 3000, data requests for Modbus Word register address 40001 will use the internal database register 3000. Function codes affected are 3, 6, and 23.               |
| Word Input Offset          | 0 to 9999 | This parameter defines the start register for Modbus command data in the internal database. This parameter is enabled when a value greater than 0 is set.                                                                           |
|                            |           | For example, if the <i>Word Input Offset</i> value is set to 3000, data requests for Modbus Word register address 30002 will use the internal database register 3000. Function code affected is 4.                                  |
| Connection Timeout         | 0 to 1200 | Defines how many seconds of inactivity the PLX82-MBTCP-PNC allows between data transfers with a Modbus client before it determines that communication with the Modbus client is lost and thus, closes the connection.               |

# 3.2 Configuring MBTCP Client [x]

Use this section if you need to initiate communications with one or more Modbus TCP/IP Server devices. If you are communicating with multiple Modbus TCP/IP servers, ProSoft recommends that you use a separate MBTCP client for each server. The module supports a maximum of 10 separate client connections. However, if you need to communicate with more than 10 servers, it is possible to create commands to multiple servers for a single client. You must be aware that in order to do so, you servers must support frequent opening and closing of their server connections and communication update rates will be dramatically reduced in comparison to having a dedicated client per server.

The *MBTCP Client[x]* section specifies the parameters for each MBTCP client on the PLX82-MBTCP-PNC. The MBTCP command list configuration is covered in the next section.

1 Click on **PLX82-MBTCP-PNC** > **MBTCP CLIENT** [X] > **MBTCP CLIENT** [X].

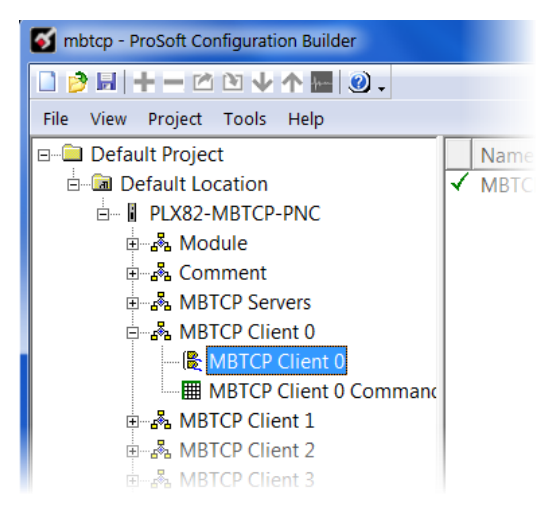

2 Double-click the second **MBTCP CLIENT** [X] icon to display the *Edit - MBTCP Client* [x] dialog box.

3 In the dialog box, enter a value for the parameter. Note that the *Float Start* and *Float Offset* parameters only appear if *Enron-Daniels* is set to **YES**.

| Edit - MBTCP Client 0                                                                                                    | -                                                       |                                                                              |
|----------------------------------------------------------------------------------------------------|---------------------------------------------------------|------------------------------------------------------------------------------|
| Edit - MBTCP Client 0<br>Minimum Command Delay<br>Response Timeout<br>Retry Count<br>Enron-Daniels<br>Enron-Daniels Float Start<br>Enron-Daniels Float Offset<br>Command Error Delay<br>MBAP Port Override | 0<br>1000<br>0<br><b>Yes</b><br>7000<br>2000<br>0<br>No | Float Flag<br>Ves Comment: Definition: Use floating-point data type (Yes/No) |
|                                                                                                    |                                                         | Reset Tag Reset All<br>OK Cancel                                             |

| Parameter                | Value      | Description                                                                                                    |
|--------------------------|------------|----------------------------------------------------------------------------------------------------|
| Minimum Command<br>Delay | 0 to 65535 | Specifies the number of milliseconds to wait between the<br>intial issuance of a command. You can use this to delay all<br>commands sent to slaves to avoid "flooding" commands on<br>the network. This parameter does not affect retries of a<br>command as they will be issued when failure is recognized.<br>Regardless of what number is used for this parameter, if the<br>optional retry feature for this client is enabled (number<br>greater than zero), all retries are attempted without delay.                                                                                                    |
| Response Timeout         | 0 to 65535 | Specifies the time in milliseconds that a client waits before re-<br>transmitting a command if no response is received from the<br>addressed server. The current default value works for most<br>applications. However, the ideal value for this parameter may<br>require alteration based on the type of communication<br>network that the PLX82-MBTCP-PNC is used in, and the<br>expected response time of the slowest device on the network.<br>For example, if we are not communicating directly with a<br>Modbus TCP/IP device, but rather through a Modbus TCP/IP<br>to Modbus Serial Converter to a Modbus Serial device, a<br>longer response time may be required. |
| Retry Count              | 0 to 10    | Specifies the number of times the PLX82-MBTCP-PNC retries a command if it fails.                                                                                                    |
| Enron Daniels            | Yes or No  | <ul> <li>Specifies if the floating-point data access functionality is active.</li> <li>Yes - Modbus functions 3, 6, and 16 interpret floating-point values for registers as specified by Float Start and Float Offset.</li> <li>No - The PLX82-MBTCP-PNC does not use floating-point functionality.</li> </ul>                                                                                                    |

| Parameter                     | Value      | Description                                                                                                    |
|-------------------------------|------------|----------------------------------------------------------------------------------------------------|
| Enron Daniels Float<br>Start  | 0 to 32767 | This parameter only appears if Enron Daniels is set to <b>Yes</b> .<br>Specifies the first register of floating-point data. The PLX82-MBTCP-PNC considers all requests with register values great than or equal to this value as floating-point data requests. For example, if you enter 7000, the PLX82-MBTCP-PNC considers all requests for registers 7000 and above as floating-point data. |
| Enron-Daniels Float<br>Offset | 0 to 9998  | This parameter only appears if <i>Enron Daniels</i> is set to <b>Yes</b> .<br>Specifies the starting register for floating-point data in the<br>PLX82-MBTCP-PNC internal database. For example,                                                                                                    |
|                               |            | If you set Float Offset to 3000 and set Float Start to 7000, the PLX82-MBTCP-PNC returns data as floating-point data for register 47001 (or 407001) actually comes from internal PLX82-MBTCP-PNC registers 3000 and 3001.                                                                                                    |
|                               |            | If the requested address is 47002 (407002), the PLX82-<br>MBTCP-PNC returns data from internal registers 3200 and 3201, and so on.                                                                                                    |
| Command Error Delay           | 0 to 300   | Specifies the number of 100 millisecond intervals to turn off a command in the error list after an error is recognized for the command. If you set this to zero, there is no delay.                                                                                                    |
| MBAP Port Override            | Yes or No  | Specifies whether to override the default port settings.<br><b>Yes</b> - The PLX82-MBTCP-PNC uses MBAP format<br>messages for all Server Port values. The PLX82-MBTCP-<br>PNC does not use RTU through TCP.                                                                                                    |
|                               |            | <b>No</b> - The PLX82-MBTCP-PNC uses standard Server Port 502 with MBAP format messages. All other Server Port values use encapsulated Modbus message format (RTU through TCP).                                                                                                    |

# 3.2.1 Configuring MBTCP Client [x] Commands

The MBTCP Client [x] Commands section defines the Modbus TCP/IP commands to be issued from the PLX82-MBTCP-PNC to Modbus TCP/IP servers on the network. You can use these commands for data collection and/or control of devices on the Modbus TCP/IP network.

The commands in the list specify the server device to be addressed, the function to be performed (read or write), the data in the device to interface with and the registers in the internal database to be associated with device data. The client command list supports up to 16 commands per client. The gateway processes the commands list from top (command #0) to bottom.

#### 1 Click on PLX82-MBTCP-PNC > MBTCP CLIENT [X] > MBTCP CLIENT [X] COMMANDS.

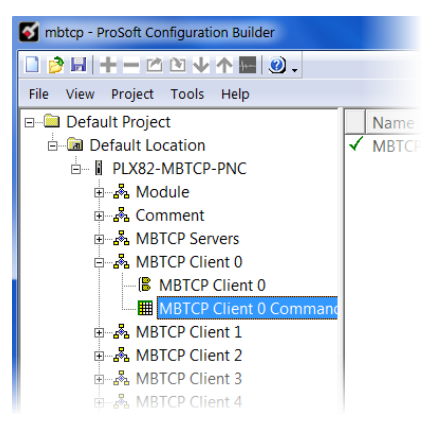

2 Double-click on the **MBTCP CLIENT** [X] **COMMANDS** icon to display the *Edit - MBTCP Client* [x] *Commands* dialog box.

| Edit - MBTCP Client | 0 Commands       | 8-            |           |            |                 | x |
|---------------------|------------------|---------------|-----------|------------|-----------------|---|
| Enable              | Internal Address | Poll Interval | Reg Count | Swap Code  | Node IP Address | S |
|                     |                  |               |           |            |                 |   |
| •                   | 111              |               |           |            |                 | ۲ |
|                     |                  |               |           |            |                 |   |
|                     |                  |               |           |            |                 |   |
|                     |                  |               |           |            |                 |   |
|                     |                  |               |           |            |                 |   |
| Set to Defaults     | Add Row          | Insert Row    | Delete R  | ow Move Up | Move Down       |   |
| Edit Row            | Copy Row         | Paste Row     |           | OK         | Cancel          |   |

3 In the dialog box, click **ADD Row** to add a command, then click **EDIT Row** to enter values for the command.

| Edit - MBTCP Client | 0 Commands            |                    |                |                        |                 | X  |
|---------------------|-----------------------|--------------------|----------------|------------------------|-----------------|----|
| Enable              | Internal Address<br>0 | Poll Interval<br>0 | Reg Count<br>1 | Swap Code<br>No Change | Node IP Address | 5i |
| •                   | III                   |                    |                |                        |                 | Þ  |
| Enable Value Status | - OK                  |                    |                |                        |                 |    |
| Set to Defaults     | Add Row               | Insert Row         | Delete P       | ow Move Up             | Move Down       |    |
| Edit Row            | Copy Row              | Paste Row          |                | OK                     | Cancel          |    |

The following table describes the command list configuration parameters:

| Parameter        | Value                                                                                             | Description                                                                                                    |
|------------------|---------------------------------------------------------------------------------------------------|----------------------------------------------------------------------------------------------------|
| Enable           | YES<br>NO                                                                                         | Specifies if the command is to be executed and under what conditions.                                                                                                    |
|                  | CONDITIONAL                                                                                       | <b>No (0)</b> - the command is disabled and it not executed in the normal polling sequence.                                                                                                    |
|                  |                                                                                                   | <b>Yes (1)</b> - the command is executed upon each scan of the Command List if the Poll Interval is set to zero (0). If the Poll Interval is set to a non-zero value, the command is executed when the interval timer for that command expires.                                                                                                   |
|                  |                                                                                                   | <b>Conditional (2)</b> - the command is executed only if the internal data associated with the command changes. This parameter is valid for write commands (FC 5,6,15 and 16).                                                                                                    |
| Internal Address | 0 to 9999 (for register-<br>level addressing)<br>or<br>0 to 159999 (for bit-<br>level addressing) | Specifies the database address in the gateway's internal<br>database to use as the destination for data from a read<br>command, or as the source for data sent by a write command.<br>The database address is interpreted as a bit address or a 16-<br>bit register (word) address, depending on the Modbus<br>Function Code used in the command. |
|                  |                                                                                                   | For Modbus functions 1, 2, 5, and 15, this parameter is interpreted as a bit-level address.                                                                                                    |
|                  |                                                                                                   | For Modbus functions 3, 4, 6, and 16, this parameter is interpreted as a register-level address.                                                                                                    |

| Parameter       | Value                                                     | Description                                                                                                    |
|-----------------|-----------------------------------------------------------|----------------------------------------------------------------------------------------------------|
| Poll Interval   | 0 to 65535                                                | Specifies the minimum interval between executions of<br>continuous commands. The value is in tenths of a second. If<br>you enter a value of 100, the command executes no more<br>frequently that once every 10 seconds. Unlike the minimum<br>command delay, if the poll interval for a command has not<br>passed, instead of simply waiting, the module moves on to the<br>next command and returns to that command later.                                                                             |
|                 |                                                           | Because of this, this parameter can be useful if you have<br>commands that do not need to execute as frequently as<br>others. By increasing the poll interval for these lower-priority<br>commands, you indirectly increase the update rate of your<br>higher priority commands. If all commands are of the same<br>priority, but you need to poll another device slower, ProSoft<br>recommends keeping this value at zero and increasing the<br>client's Minimum Command Delay instead.                |
| Reg Count       | 1 to 125 (for registers)<br>or                            | Specifies the number of 16-bit registers or binary bits to be transferred by the command.                                                                                                    |
|                 | 1 to 800 (for coils)                                      | Modbus functions 5 and 6 ignore this field as they apply only to a single data point.                                                                                                    |
|                 |                                                           | For Modbus functions 1, 2, and 15, this parameter sets the number of bits (inputs or coils) transferred by the command.                                                                                                    |
|                 |                                                           | For Modbus functions 3, 4, and 16, this parameter sets the number of registers transferred by the command.                                                                                                    |
| Swap Code       | No Change<br>Word Swap<br>Word and Byte Swap<br>Byte Swap | Specifies if and how the order of bytes in data received or sent<br>is to be rearranged. Different manufacturers store and transmit<br>multi-byte data in different combinations. You can use this<br>parameter when dealing with floating-point or other multi-byte<br>values, as there is not a standard method of storing these data<br>types. You can set this parameter to rearrange the byte order<br>of data received or sent into an order more useful or<br>convenient for other applications. |
|                 |                                                           | <b>No change (0)</b> - No change is made in the byte ordering (1234 = 1234).                                                                                                    |
|                 |                                                           | Word Swap (1) - The words are swapped (1234 = 3412).<br>Word and Byte Swap (2) - The words are swapped, then the bytes in each word are swapped (1234 = 4321).                                                                                                    |
|                 |                                                           | <b>Byte Swap (3)</b> - The bytes in each word are swapped (1234 = 2143).                                                                                                    |
|                 |                                                           | These swap operations affect 4-byte (2-word) groups of data.<br>Therefore, data swapping using Swap Codes should be done<br>only when using an even number of words, such as 32-bit<br>integer or floating point data.                                                                                                    |
| Node IP Address | XXX.XXX.XXX.XXX                                           | IP address of the device being addressed by the command.                                                                                                    |
| Serv Port       | 502 or other supported port on server                     | Service Port on which communication will occur. Use a value<br>of 502 when addressing Modbus TCP/IP servers that are<br>compatible with Schneider Electric MBAP specifications (this<br>will be most devices). If the service device supports another<br>Service Port, enter the Service Port value for this parameter.                                                                                                    |
|                 |                                                           | Using a non-502 port changes the way the module communicates (uses encapsulated Modbus) unless MBAP Override is enabled.                                                                                                    |

| Parameter          | Value                          | Description                                                                                                    |
|--------------------|--------------------------------|----------------------------------------------------------------------------------------------------|
| Slave Address      | 1 to 255 (0 is a<br>broadcast) | Specifies the node address of a remote Modbus Serial device<br>through a Modbus Ethernet to Serial converter. If<br>communicating directly with a Modbus TCP/IP device, this field<br>is typically ignored. If no slave address is specifically<br>requested by the end device, it is recommended that this<br>setting be left at 1.                                                                                                    |
|                    |                                | Note: Most Modbus devices only accept addresses in the range of 1 to 247, so check with the slave device manufacturer to see if the slave device can use addresses 248 to 255.                                                                                                    |
|                    |                                | If the value is set to zero, the command will be a broadcast<br>message on the network. The Modbus protocol permits<br>broadcast commands for write operations. Do not use node<br>address 0 for read operations.                                                                                                    |
| Modbus<br>Function | 1, 2, 3, 4, 5, 6, 15, or<br>16 | Specifies the Modbus function code to be executed by the<br>command. These function codes are defined in the Modbus<br>protocol. More information on the protocol is available from<br>www.modbus.org or see About the Modbus Protocol. The<br>following function codes are supported by the gateway:<br><b>1</b> - Read Coil Status<br><b>2</b> - Read Input Status<br><b>3</b> - Read Holding Registers<br><b>4</b> - Read Input Registers<br><b>5</b> - Force (Write) Single Coil<br><b>6</b> - Preset (Write) Single Register<br><b>15</b> - Force Multiple Coils<br><b>16</b> - Preset Multiple Registers |

| Parameter                            | Value           | Description                                                                                                    |
|--------------------------------------|-----------------|----------------------------------------------------------------------------------------------------|
| Parameter<br>MB Address in<br>Device | Value<br>Varies | DescriptionSpecifies the starting Modbus register or bit address in the<br>server to be used by the command. Refer to the<br>documentation of each Modbus server device for the register<br>and bit address assignments valid for that device.The Modbus Function Code determines whether the address<br>is a register-level or bit-level OFFSET address into a given<br>data type range. The offset is the target data address in the<br>server, minus the base address for that data type. Base<br>addresses for the different data types are:<br>00001 or 000001 (0x001) for bit-level Coil data (Function<br>Codes 1, 5, and 15).10001 or 100001 (1x0001) for bit-level Input Status data<br> |
|                                      |                 | 40001 or 400001 (4x0001) for Holding Register data (Function Codes 3, 6, and 16.                                                                                                    |
|                                      |                 | For bit-level Coil commands (FC 1, 5, or 15) to read or write a<br>Coil 0X address 00001, specify a value of 0 (00001 - 00001 =<br>0)                                                                                                    |
|                                      |                 | For Coil address 00115, specify 114 (00115 - 00001 = 114)                                                                                                    |
|                                      |                 | For register read or write commands (FC 3, 6, or 16) 4X range, for 400001, specify a value of 0 (40001 - 40001 = 0).                                                                                                    |
|                                      |                 | For 01101, 11101, 31101, or 41101, specify a value of 1100.                                                                                                    |
|                                      |                 | (01101 - 00011 = 1100)                                                                                                    |
|                                      |                 | (11101 - 10001 = 1100)                                                                                                    |
|                                      |                 | (31101 - 20001 = 1100)                                                                                                    |
|                                      |                 | Note: If the documentation for a particular Modbus server<br>device lists data addresses in hexadecimal (base 16) notation,<br>you must convert the hexadecimal value to a decimal value for<br>this parameter. In such cases, it is not usually necessary to<br>subtract 1 from the converted decimal number, as this<br>addressing scheme typically uses the exact offset address<br>expressed as a hexadecimal number.                                                                                                    |
| Comment                              |                 | Optional 32 character comment for the command.                                                                                                    |

### 3.3 Configuring the MBTCP Remote Servers

Configuring the MBTCP Remote Servers specifies where PROFINET acyclic command responses and alarm information is stored for a specified Modbus TCP/IP server.

| 🖻 🖬   🛨 🗕 🖄 🐿 🔶 🛧 🔛                                                                                                    | 0.                                                                                                    |                                    |                                                                                  |   |
|----------------------------------------------------------------------------------------------------|----------------------------------------------------------------------------------------------------|------------------------------------|----------------------------------------------------------------------------------|---|
| Default Project<br>→ Default Coction<br>→ Default Location<br>→ Default Location<br>→ Marce State<br>→ Marce State<br>→ Marce Client 0<br>→ Marce Client 1<br>→ Marce Client 1<br>→ Marce Client 1<br>→ Marce Client 1<br>→ Marce Client 1<br>→ Marce Client 3<br>→ Marce Client 4<br>→ Marce Client 4<br>→ Marce Client 5<br>→ Marce Client 5<br>→ Marce Client 7<br>→ Marce Client 7<br>→ Marce Client 7<br>→ Marce Client 7<br>→ Marce Client 7<br>→ Marce Client 7<br>→ Marce Client 7<br>→ Marce Client 7<br>→ Marce Client 7<br>→ Marce Client 7<br>→ Marce Client 7<br>→ Marce Client 7<br>→ Marce Client 8<br>→ Marce Client 9<br>→ Marce Client 9<br>→ Marce Client 9<br>→ Marce Client 9<br>→ Marce Configuration<br>→ Definet<br>→ Marce Configuration | Edit - MBICP Remote Server<br>Edit - MBICP Remote Server<br>Serv Port<br>Alarm Slave Address<br>Alarm Modbus Address<br>Acyclic Slave Address<br>Acyclic Blave Address | 1.1.1.1<br>502<br>0<br>1<br>0<br>0 | IP Address  Comment:  Comment:  Definition:  XXXXXXXXXXXXXXXXXXXXXXXXXXXXXXXXXXX | × |
|                                                                                                    |                                                                                                    |                                    | Reset Tag Reset All                                                              |   |

| Parameter                 | Description                                                                                                    |
|---------------------------|----------------------------------------------------------------------------------------------------|
| IP Address                | Enter the IP address of the Modbus TCP/IP server that will receive the PROFINET acyclic responses and alarm information.                                                                                                    |
| Serv Port                 | Port 502 or other supported ports on server command. Use a value of 502 when addressing Modbus TCP/IP servers which are compatible with the Schneider Electric MBAP specifications (most devices). If a server implementation supports another service port, enter the value here.                                                                                                    |
| Alarm Slave<br>Address    | 1 to 255. Specifies the Modbus slave node address on the network that the PROFINET alarm information will be written to. Most Modbus devices only accept an address in the range of 1 to 247 so use caution. If the value is set to 0, the command will be a broadcast message on the network. The Modbus protocol permits broadcast commands for write operations.                                                                              |
| Alarm Modbus<br>Address   | Specifies the starting Modbus register to place alarm info.                                                                                                    |
| Acyclic Slave<br>Address  | 1 to 255. This parameter specifies the Modbus slave node address on the network<br>that will receive the PROFINET acyclic response information. Most Modbus devices<br>only accept an address in the range of 1 to 247 so use caution. If the value is set to<br>0, the command will be a broadcast message on the network. The Modbus protocol<br>permits broadcast commands for write operations. Do not use this node for Read<br>operations. |
| Acyclic Modbus<br>Address | Specifies the starting Modbus register to place acyclic responses from the PROFINET device.                                                                                                    |

### 3.4 MBTCP Port IP Address Configuration

This IP address configuration is for the MBTCP port only. The IP address configuration of the PNC port is done using ProSoft fdt Configuration Manager.

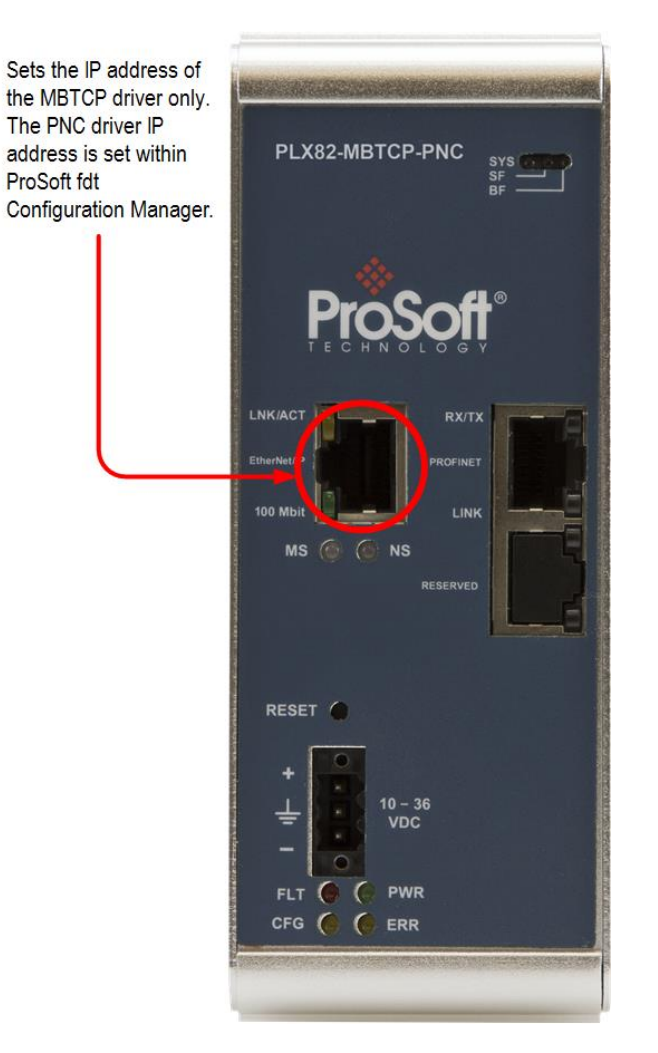

This port is used for configuration downloads, diagnostics, and Modbus TCP/IP communications. The default is initially set to 192.168.0.250.

1 Click on **PLX82-MBTCP-PNC** > **ETHERNET CONFIGURATION**.

| ile View Project Tools Help                                                                                                    | •                                                                                   |                                                                                                    |                                                                                            |
|----------------------------------------------------------------------------------------------------|-------------------------------------------------------------------------------------|----------------------------------------------------------------------------------------------------|--------------------------------------------------------------------------------------------|
| Default Project     Default Project     Default Location     Default Location     Default Location     Default Location     Default Sector     Module     Default Bendfull     Default Sector     Default Location     Default Location     Default     Default     Default Location     Default Location | Name       ✓     WATTCP       Edit - WATTCP       my_s0       netmask       gateway | Status         Information           All Tags Good         192.166.0.250           255.255.0         255.255.0           192.168.0.1         192.168.0.1 | my_ip<br>152 . 168 . 0 . 250<br>Comment:<br>Definition:<br>Default private class 3 address |
| E. PROFINET                                                                                                    |                                                                                     |                                                                                                    | Reset Tag Reset All<br>OK Cancel                                                           |

- 2 Select MY\_IP and enter the IP address of the PLX82-MBTCP-PNC.
- **3** Select **NETMASK** and enter the network mask.
- 4 If necessary (e.g., you are using a router), select **GATEWAY** and enter the IP address of the network gateway (router). Otherwise, enter 0.0.0.0.
- 5 Click **OK** when done.

# 4 Configuring the PROFINET Controller

**Note:** ProSoft fdt Configuration Software incorrectly allows for up to 36 PROFINET devices to be configured with an "Update rate" as low as 1ms. Since that configuration can produce over 70,000 frames per second, the PROFINET controller and devices will experience errors. ProSoft Technology is in the process of adding limitations to the configuration software, and until then, we have produced a guideline document to aid in the proper configuration of the PROFINET controller. This guideline is available from the ProSoft website, accessible from the PLX82-MBTCP-PNC product page. The file is named "ProSoft-PROFINET-Net-Load-Calculator+v4.xlsx.

### 4.1 PNC Controller Network Settings

This section identifies the PLX82-MBTCP-PNC PROFINET Controller on the PROFINET network.

1 From the PCB window, double-click on the **PROFINET** icon.

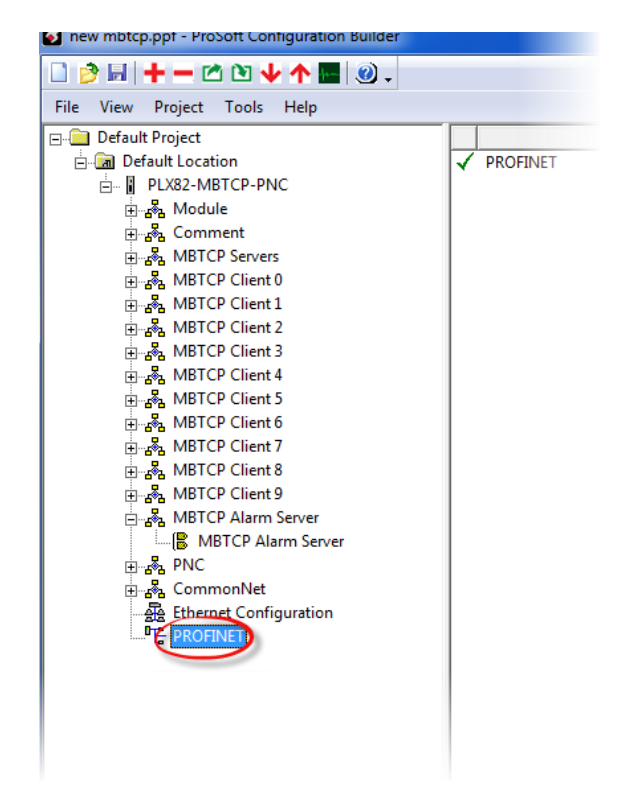

Note: If you have not already saved the project file, you are prompted to do so before you can proceed.

2 This opens the *Network* window.

3 Double-click on the **PLX82-MBTCP-PNC** icon in the *Network* pane.

| Network                                                                                                    | ProSoft Configuration Builder for PROFINET                        |             |
|----------------------------------------------------------------------------------------------------|-------------------------------------------------------------------|-------------|
| Home Network Devic                                                                                                    | e Help                                                            | 0           |
| Add Delete Last Start Project Stop I<br>Busline Busline Debug De                                                                                                    | Project Reload Device Import Device Print<br>Catalog Project Data |             |
| Solution Explorer 🛛 🔻 🕂 🗙                                                                                                    | Network                                                           | <b>⇒</b> ×  |
| <ul> <li>Untitled_PLX82-MBTCP-PNC_PNC</li> <li>Project1</li> <li>Settings</li> <li>Driver</li> <li>netX Driver</li> <li>Device Assignment</li> <li>Network</li> </ul> | PLXB2-MBTCP-PNC[PLXB2-MBTCP-PNC] <controller>(#1)</controller>    | PROFINET IO |
|                                                                                                    | Network View                                                      | Fieldbus    |

4 This opens the *Controller Network Settings* window.

| IO Device: PLX82-MBTCP-<br>Vendor: ProSoft Techn                        | PNC<br>ology,Inc |            |      |     |      |       | De<br>Ve | evice ID<br>endor ID | :<br>):  | 0x8241<br>0x0175 |       |    |     |
|-------------------------------------------------------------------------|------------------|------------|------|-----|------|-------|----------|----------------------|----------|------------------|-------|----|-----|
| Navigation Area                                                         |                  |            |      | Co  | ntro | oller | Net      | work                 | Settings |                  |       |    |     |
| Configuration                                                           | Name of station: | controller |      |     |      |       |          |                      |          |                  |       |    |     |
| Device Table<br>IP Address Table                                        | Description:     | PLX82-MBT  | CP-P | NC  |      |       |          |                      |          |                  |       |    |     |
| Process Data<br>Address Table<br>FSU-/Port- Settings<br>Stations Timing | IP Settings      |            |      |     |      |       |          |                      |          |                  |       |    |     |
| Controller Settings<br>Ethernet Devices                                 | IP address:      | 192        | ÷    | 168 | ÷    | 1     | ÷        | 250                  |          |                  |       |    |     |
|                                                                         | Network mask:    | 255        | ÷    | 255 | ÷    | 255   | ÷        | 0                    |          |                  |       |    |     |
|                                                                         | Gateway address: | 0          | ÷    | 0   | ÷    | 0     | ÷        | 0                    |          |                  |       |    |     |
|                                                                         |                  |            |      |     |      |       |          |                      |          |                  |       |    |     |
|                                                                         |                  |            |      |     |      |       |          |                      |          |                  |       |    |     |
|                                                                         | •                |            |      |     |      |       |          |                      |          | _                |       |    |     |
|                                                                         |                  |            |      |     |      | ſ     | (        | ОК                   | Can      | cel              | Apply | He | elp |

- 5 In the Navigation Area pane, click on Controller Network Settings.
- 6 Enter the station name, provide a description, and set the IP address of the PROFINET Controller. The station name is used to uniquely identify the controller on the PROFINET network. The default name is "controller". If you have multiple controllers on multiple networks, the *Name of Station* parameter helps to identify various controllers that may be displayed as a result of a network device scan.
- 7 When complete, click **OK**.
### 4.2 Importing GSD Files

PROFINET Device information files (typically GSD or GSDML) must be imported for all devices you intend to connect to through the PLX82-MBTCP-PNC. GSD and GSDML files are available from the PROFINET device manufacturer.

#### Important:

- For devices with GSDML XML Schema version 1.0, every module has one submodule assigned. No additional submodules can be added, and the assigned submodule cannot be removed.

- For devices with GSDML XML Schema version 2.0, you can configure the submodules, and these submodules can be added or removed from the corresponding module.

- The GSDML file differentiates between **fixed in slot**, **used in slot**, and **allowed in slot** modules. *Fixed in slot* and *Used in slot* modules are automatically configured. **Allowed in slot** modules can be configured.

1 Click on the **NETWORK** tab and then click on the **IMPORT DEVICE DESCRIPTION** icon.

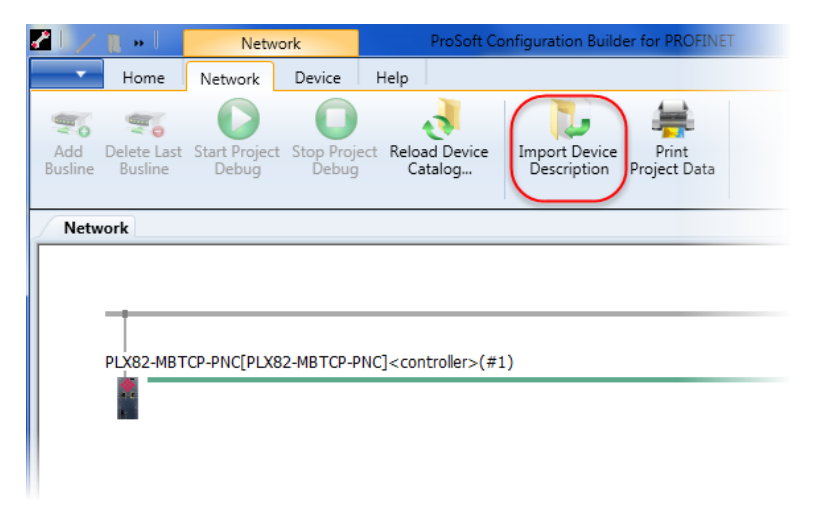

2 Navigate to the location of your GSD or GSDML files and select the appropriate files for your devices.

3 Click **OPEN** and then click **YES**. The GSD file is displayed in the right pane of the window.

| 21/            | <b>N</b> »             | Netwo                  | rk                  |                                                                                                    | ProSoft Co          | onfiguration Build           | der for PROFINI       | T |  |   |                                |
|----------------|------------------------|------------------------|---------------------|----------------------------------------------------------------------------------------------------|---------------------|------------------------------|-----------------------|---|--|---|--------------------------------|
| •              | Home                   | Network                | Device              | Help                                                                                                    |                     |                              |                       |   |  |   |                                |
| Add<br>Busline | Delete Last<br>Busline | Start Project<br>Debug | Stop Proje<br>Debug | ect Relo<br>Ca                                                                                                    | ad Device<br>atalog | Import Device<br>Description | Print<br>Project Data |   |  |   |                                |
| Netw           | vork                   |                        |                     |                                                                                                    |                     |                              |                       |   |  |   |                                |
|                | PLX82-MBT              | CP-PNC[PLX82           | 2-MBTCP-P           | 'NC] <cor< td=""><td>ntroller&gt;(#:</td><td>1)</td><td></td><td></td><td></td><td>E</td><td>PROFINET IO<br/>Master<br/>Slave</td></cor<> | ntroller>(#:        | 1)                           |                       |   |  | E | PROFINET IO<br>Master<br>Slave |
|                | *                      |                        |                     |                                                                                                    |                     |                              |                       |   |  |   |                                |

4 Open the device folder to display the slave device icon(s).

| 21,           | < 👔 » 📔                  | Netv                   | vork                  | ProSoft C                       | onfiguration Build           | ler for PROFINE       | Т |      |                                                                                                    |     |
|---------------|--------------------------|------------------------|-----------------------|---------------------------------|------------------------------|-----------------------|---|------|----------------------------------------------------------------------------------------------------|-----|
| -             | Home                     | Network                | Device                | Help                            |                              |                       |   |      |                                                                                                    | 0   |
| Add<br>Buslin | Delete Last<br>e Busline | Start Project<br>Debug | t Stop Proje<br>Debug | ect Reload Device<br>Catalog    | Import Device<br>Description | Print<br>Project Data |   |      |                                                                                                    |     |
| Ne            | twork                    |                        |                       |                                 |                              |                       |   | <br> |                                                                                                    | ⇒ × |
|               | PLX82-MB                 | rcp-pnc[plx            | 82-MBTCP-P            | NC] <controller>(#</controller> | 1)                           |                       |   |      | NT 100-RE/PNS     NT 100-RE/PNS     NT 50-EN/PNS     NT 50-EN/PNS     NT 50-EN/PNS     NT 50-EN/PNS    V3.1.x     NX0 100 RE/PNS V3.1.x     NX0 100 RE/PNS V3.1.x     NX0 100 RE/PNS V3.1.x     NX0 100 RE/PNS V3.1.x     NX5T 50-RE/PNS     NX5T 50-RE/PNS |     |

## 4.3 Adding Slave Devices to the Project

1 Locate the slave from the Slave Catalog.

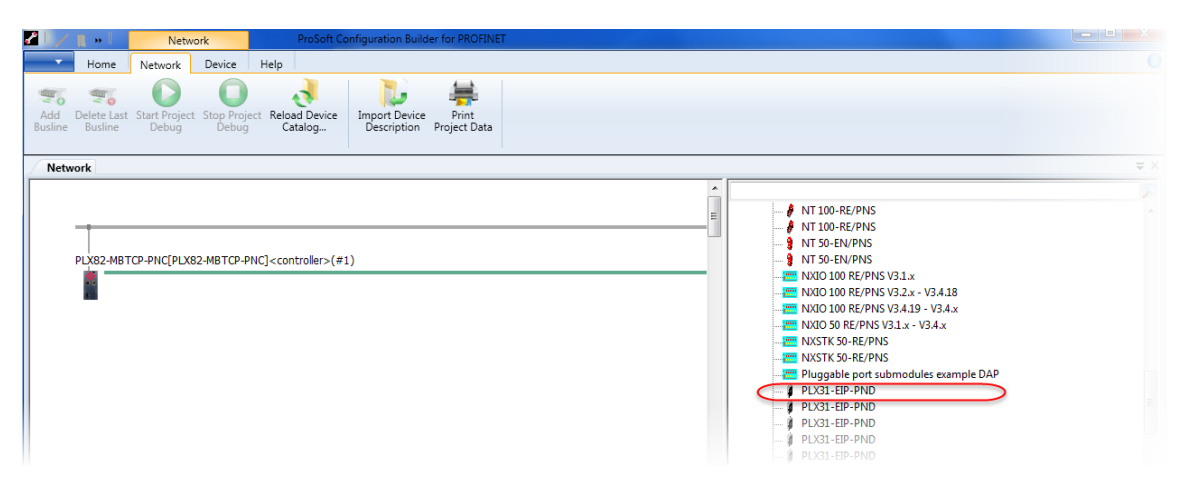

2 Drag and drop the slave onto the PROFINET bus line.

| 21/            | <b>"</b> " [           | Netwo                  | rk                   | ProSoft Co                      | onfiguration Build           | er for PROFINET       |           |              |               |   |                                                                                                    |     |
|----------------|------------------------|------------------------|----------------------|---------------------------------|------------------------------|-----------------------|-----------|--------------|---------------|---|----------------------------------------------------------------------------------------------------|-----|
| -              | Home                   | Network                | Device               | Help                            |                              |                       |           |              |               |   |                                                                                                    |     |
| Add<br>Busline | Celete Last<br>Busline | Start Project<br>Debug | Stop Projec<br>Debug | t Reload Device<br>Catalog      | Import Device<br>Description | Print<br>Project Data |           |              |               |   |                                                                                                    |     |
| Netwo          | ork                    |                        |                      |                                 |                              |                       |           |              |               |   |                                                                                                    |     |
|                | Р. Х82-МВТ             | TCP-PNC[PLX82          | 2-MBTCP-PN           | C] <controller>(#:</controller> | .)                           |                       | PLX3<br>( | 1-EIP-PND[PL | X31-EIP-PND]< | E | NT 100-RE/PNS<br>NT 100-RE/PNS<br>NT 50-EN/PNS<br>NT 50-EN/PNS<br>NX0 100 RE/PNS V3.1.x<br>NX0 100 RE/PNS V3.1.x<br>NX0 100 RE/PNS V3.4.19<br>- V3.4.x<br>NX0 50 RE/PNS V3.4.19<br>- V3.4.x<br>NX0 50 RE/PNS<br>NX5TK 50-RE/PNS<br>NX5TK 50-RE/PNS<br>Pluggable port submodules example<br>PLX31-EIP-PND<br>PLX31-EIP-PND<br>PLX31-EIP-PND<br>PLX31-EIP-PND<br>PLX31-EIP-PND<br>PLX31-EIP-PND | DAP |

**3** If you are installing multiple slave devices, repeat the steps above to add them to the network.

## 4.4 Configuring a Slave Device

This procedure configures all PROFINET slave devices for the PNC. As slaves are configured, configuration information is automatically placed in the PLX82-MBTCP-PNC. This information is visible by double-clicking on the **PLX82-MBTCP-PNC** icon.

**Note:** If you are adding a PND device from ProSoft Technology, ensure that this information is also mapped as part of the slave device configuration.

1 Double-click on the slave device icon.

| INELWORK                           | ProSoft Configuration Builder for PROFINET                                                                                                    |                                                                                                    |
|------------------------------------|----------------------------------------------------------------------------------------------------|----------------------------------------------------------------------------------------------------|
| Home Network Device                | Help                                                                                                    | 0                                                                                                    |
| Connect Disconnect Download Upload | Configuration Measured Simulation Diagnostic                                                                                                    |                                                                                                    |
| lution Explorer 🛛 🔻 🖡 🗙            | Network                                                                                                    | ₹×                                                                                                    |
| Untited_PLX82-MBTCP-PNC_PNC        | PLX82-MBTCP-PNC[PLX82-MBTCP-PNC] <controller>(#1)           PLX31-EIP-PND[PLX31-EIP-PND]<pk31-pnd>           (           (           (           (           (           (           (           (           (           (           (           (           (           (           (           (           (           (           (           (           (           (           (           (           (           (           (           (           (           (           (           (           (           (           (           (           (           (           (           (           (           (           (           (           (           (           (           (           (           (</pk31-pnd></controller> | PROFINET IO     PROFINET IO     PROFINET IO     PROFINET IO     PLX31-EIP-PND     PLX31-EIP-PND     PLX31-PP-PND     PLX31-PND-MBS     PLX31-PND-MBS     PLX32-PND     PLX32-PND     PLX32-PND     PLX32-MBTCP-PND     PLX32-MBTCP-PND     PLX32- |

2 Click the ADD MODULE button.

| netDevice - Configurati | on PLX31-EIP-PND[PLX31-EIP-PND]      | <plx31-pnd></plx31-pnd>        |                        |                |
|-------------------------|--------------------------------------|--------------------------------|------------------------|----------------|
| IO Device:              | PLX31-EIP-PND                        | Device ID                      | : 0x8201               |                |
| Vendor:                 | ProSoft Technology, Inc.             | Vendor II                      | 0: 0x0175              | FÓT            |
|                         |                                      |                                |                        |                |
| Navigation Area         |                                      | Modules                        |                        |                |
| Configuration           | Slot Sub Slot !                      | Mod                            | ule                    | Full Access    |
|                         | ▶ <b>E</b> 0 <b>₽</b> PLX3           | 1-EIP-PND [EPD1]               |                        |                |
| Description             |                                      |                                |                        |                |
| Device Info             |                                      |                                |                        |                |
| Module Info             |                                      |                                |                        |                |
| GSDML Viewer            |                                      |                                |                        |                |
|                         |                                      |                                |                        |                |
|                         |                                      |                                |                        |                |
|                         | Add Module Add Subr                  | Remove                         | Alpha-sorted mo        | dule selection |
|                         | Use of slots: 1/10                   |                                |                        |                |
|                         | State of data length: Input 3/1440 O | ctets, Output 3/1440 Octets, I | n-Output 6/2880 Octets |                |
|                         |                                      |                                |                        |                |
|                         | Submodule details                    |                                |                        |                |
|                         | Dataset: I/O data 🗸                  |                                | Display mode: Dec      | timal 👻        |
|                         | Direction Consistence                | Data type                      | Text ID                | Length         |
|                         |                                      |                                |                        |                |
|                         |                                      |                                |                        |                |
|                         |                                      |                                |                        |                |
|                         | ·                                    |                                |                        |                |
|                         |                                      | ОК                             | Cancel App             | ly Help        |
| ⊲⊳ Disconnected 🚺 Data  | i Set                                |                                |                        |                |

**3** Select an *Input* or *Output* space allocation.

| 🖌 netDevice - Configurat                                                                                                    | tion PLX31-EIP-PND[PLX31                                                                                                    | -EIP-PND] <plx31-pnd></plx31-pnd>                                                                                                    |                                    |             |
|----------------------------------------------------------------------------------------------------|----------------------------------------------------------------------------------------------------|----------------------------------------------------------------------------------------------------|------------------------------------|-------------|
| IO Device:<br>Vendor:                                                                                                    | PLX31-EIP-PND<br>ProSoft Technology, Inc.                                                                                                    | De<br>Ve                                                                                                    | vice ID: 0x8201<br>ndor ID: 0x0175 | FDT         |
| Navigation Area                                                                                                    |                                                                                                    | Modu                                                                                                    | ıles                               |             |
| <ul> <li>❑ Configuration<br/>General</li> <li>➡ Modules</li> <li>❑ Description<br/>Device Info<br/>Module Info<br/>GSDML Viewer</li> </ul> | Slot     Sub Slot          ⊕       ①       ●       ①       ●       ①       ●       ①       ●       ①       ●       ①       ●       ①       ●       ①       ●       ①       ●       ①       ●       ①       ●       ①       ●       ①       ●       ①       ●       ①       ●       ①       ●       ①       ●       ①       ●       ①       ●       ①       ●       ①       ●       ①       ●       ①       ●       ①       ●       ①       ●       ①       ●       ①       ●       ①       ●       ①       ●       ①       ●       ①       ●       ①       ●       ①       ●       ①       ●       ①       ④       ④       ④       ④       ④ | I     Imput 4 Byte       INPUT 4 Byte     Imput 4 Byte       INPUT 8 Byte     OUTPUT 18 Byte       INPUT 16 Byte     Imput 16 Byte       INPUT 22 Byte     OUTPUT 32 Byte       OUTPUT 32 Byte     OUTPUT 32 Byte       OUTPUT 12 Byte     INPUT 64 Byte       INPUT 55 Byte     OUTPUT 128 Byte       OUTPUT 128 Byte     INPUT 52 Byte       OUTPUT 128 Byte     INPUT 52 Byte       INPUT 52 Byte     OUTPUT 512 Byte       INPUT 512 Byte     INPUT 512 Byte       INPUT 512 Byte     INPUT 512 Byte       INPUT 512 Byte     INPUT 512 Byte | Module                             | Full Access |
|                                                                                                    | Direction Con                                                                                                    | sisterice Data type                                                                                                    | Texi ID                            | Length      |
|                                                                                                    |                                                                                                    |                                                                                                    |                                    |             |
|                                                                                                    |                                                                                                    |                                                                                                    | OK Cancel                          | Apply Help  |
| ♥▷ Disconnected ① Dat                                                                                                    | a Set 🖌                                                                                                    |                                                                                                    |                                    |             |

- 4 Repeat the steps 2 and 3 above for additional Inputs or Outputs.
- 5 When complete, click **APPLY** and then click **OK**.

| Parameter            | Description                                                                                                    |
|----------------------|----------------------------------------------------------------------------------------------------|
| Slot                 | Displays the slot number assigned to the module. Clicking on the slot field displays a drop-down list of free slot numbers. Changing the slot number changes the sequence of the modules.                                                                                           |
| Sub Slot             | Displays the sub slot assigned to a sub module. Clicking on the sub slot field displays a drop-down list of free sub slot numbers.                                                                                                    |
| !                    | Slot icon tag. This indicates the usage of the submodule.<br>An icon in this field indicates that the Slot number, subslot number and module<br>name are not changeable.<br>No icon in this field indicates that the slot number, subslot number and module<br>name are changeable. |
| Module               | Module name as defined in the GSDML file.                                                                                                    |
| ADD MODULE button    | Adds a module to the device configuration below the current line.                                                                                                    |
| ADD SUBMODULE button | Adds a submodule to the selected module of the device configuration below the current line.                                                                                                    |
| <b>Remove</b> button | Removes the selected submodule from the configuration below the current line.                                                                                                    |

Note: Not all devices support sub-modules.

## 4.5 Verifying Slave Device Information

Slave devices are automatically configured. As they are configured, the new information is immediately visible in the PLX82-MBTCP-PNC configuration.

1 To view the configured slave device information, double-click on the **PLX82-MBTCP-PNC** icon.

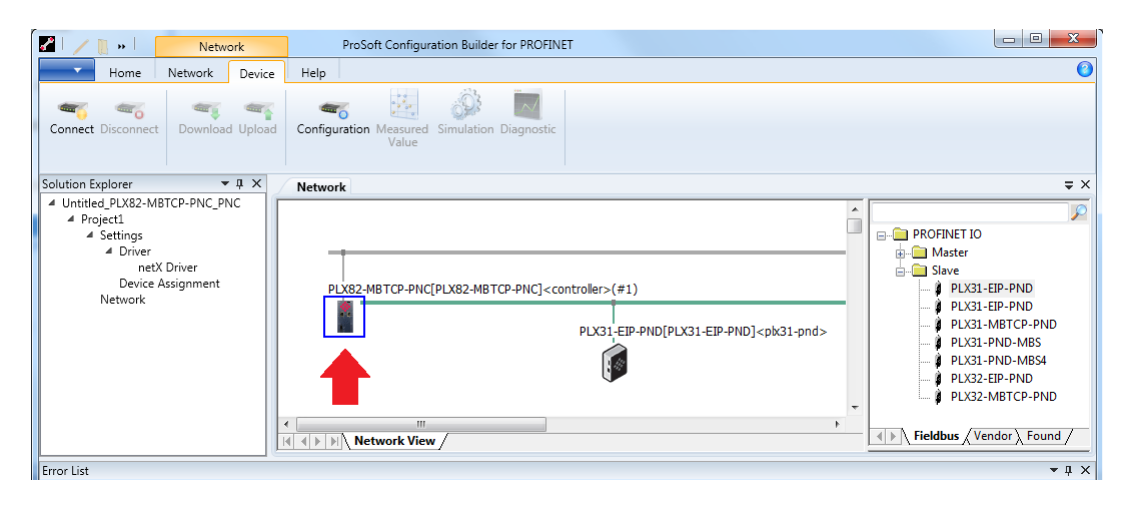

2 This opens the PLX82-MBTCP-PNC netDevice Configuration window.

| netDevice - Configuration PLX82-M                                       | BTCP-PNC[PLX82-MBT( | CP-PNC] <controller>(#1)</controller>  |        |
|-------------------------------------------------------------------------|---------------------|----------------------------------------|--------|
| IO Device: PLX82-MBTCP<br>Vendor: ProSoft Techn                         | -PNC<br>ology,Inc   | Device ID: 0x8241<br>Vendor ID: 0x0175 |        |
| Navigation Area                                                         |                     | Controller Network Settings            |        |
| <ul> <li>Configuration</li> <li>Controller Network Settings</li> </ul>  | Name of station:    | controller                             |        |
| Device Table<br>IP Address Table                                        | Description:        | PLX82-MBTCP-PNC                        |        |
| Process Data<br>Address Table<br>FSU-/Port- Settings<br>Stations Timing | IP Settings         |                                        |        |
| Controller Settings<br>Ethernet Devices                                 | IP address:         | 192 . 168 . 1 . 250                    |        |
|                                                                         | Network mask:       | 255 . 255 . 255 . 0                    |        |
|                                                                         | Gateway address:    | 0 . 0 . 0 . 0                          |        |
|                                                                         |                     |                                        |        |
|                                                                         |                     |                                        |        |
|                                                                         | •                   |                                        | •      |
|                                                                         |                     | OK Cancel Appl                         | / Help |
| VP Disconnected U Data Set                                              |                     |                                        |        |

## 4.5.1 Controller Network Settings

The Controller Network Settings displays the following information:

- Name of Station
- Description of the station
- o IP Address, Network Mask, and Gateway Address

| netDevice - Configuration PLX82-M                                       | BTCP-PNC[PLX82-MBT | CP-PNC] <d< th=""><th>ont</th><th>roller&gt;</th><th>(#1</th><th>)</th><th></th><th></th><th></th><th></th><th></th><th>. 🗆 🗾</th></d<> | ont  | roller> | (#1 | )     |          |                      |          |                  |       | . 🗆 🗾 |
|-------------------------------------------------------------------------|--------------------|----------------------------------------------------------------------------------------------------|------|---------|-----|-------|----------|----------------------|----------|------------------|-------|-------|
| IO Device: PLX82-MBTCP<br>Vendor: ProSoft Techn                         | -PNC<br>nology,Inc |                                                                                                    |      |         |     |       | De<br>Ve | evice ID<br>endor ID | :<br>):  | 0x8241<br>0x0175 |       |       |
| Navigation Area                                                         |                    |                                                                                                    |      | Ca      | ntr | oller | Net      | work                 | Settings |                  |       |       |
| Configuration Controller Network Settings                               | Name of station:   | controller                                                                                                    |      |         |     |       |          |                      |          |                  |       |       |
| Device Table<br>IP Address Table                                        | Description:       | PLX82-MBT                                                                                                    | CP-f | PNC     |     |       |          |                      |          |                  |       |       |
| Process Data<br>Address Table<br>FSU-/Port- Settings<br>Stations Timing | IP Settings        |                                                                                                    |      |         |     |       |          |                      |          |                  |       |       |
| Controller Settings<br>Ethernet Devices                                 | IP address:        | 192                                                                                                    | •    | 168     | •   | 1     | •        | 250                  |          |                  |       |       |
|                                                                         | Network mask:      | 255                                                                                                    | •    | 255     | ÷   | 255   | •        | 0                    |          |                  |       |       |
|                                                                         | Gateway address:   | 0                                                                                                    | •    | 0       | ÷   | 0     | ÷        | 0                    |          |                  |       |       |
|                                                                         |                    |                                                                                                    |      |         |     |       |          |                      |          |                  |       |       |
|                                                                         |                    |                                                                                                    |      |         |     |       |          |                      |          |                  |       |       |
|                                                                         | •                  |                                                                                                    |      |         |     |       |          |                      |          |                  |       |       |
|                                                                         |                    |                                                                                                    |      |         |     | (     |          | ОК                   | Can      | :el              | Apply | Help  |
| Disconnected 🚺 Data Set                                                 |                    |                                                                                                    |      |         |     |       |          |                      |          |                  |       |       |

| Parameter       | Description                                                                                            |
|-----------------|----------------------------------------------------------------------------------------------------|
| Name of Station | Network name of the PROFINET controller. This must be a DNS compatible name. 1 to 240 characters.      |
| Description     | Symbolic name of the PROFINET controller DTM.                                                          |
| IP Settings     |                                                                                                    |
| IP Address      | IP address of the PROFINET controller. The PNC port has a default IP address of <b>192.168.0.240</b> . |
| Network Mask    | Network mask of the PROFINET controller.                                                               |
| Gateway Address | Gateway address of the PROFINET controller.                                                            |

## 4.5.2 Device Table

The *Device Table* lists all PROFINET slave devices connected and configured in the PROFINET controller.

| IO Device: PLX82-MBTCP-<br>Vendor: ProSoft Techno                                                                                                    | PNC<br>Nogy,Inc               | Device I<br>Vendor I    | D: 0x8241<br>D: 0x0175       |                                   |
|----------------------------------------------------------------------------------------------------|-------------------------------|-------------------------|------------------------------|-----------------------------------|
| Navigation Area                                                                                                    |                               | Device Tab              | le                           |                                   |
| <ul> <li>Controller Network Settings</li> <li>Device Table</li> <li>IP Address Table</li> <li>Process Data</li> <li>Address Table</li> <li>FSU-/Port- Settings</li> <li>Stations Timing</li> <li>Controller Settings</li> <li>Ethernet Devices</li> </ul> | Activate In / Name of station | Device<br>PLX31-EIP-PND | Description<br>PLX31-EIP-PND | Vendor<br>ProSoft Technology, Ind |
|                                                                                                    |                               | ОК                      | Cancel                       | Apply Help                        |

| Parameter                                                      | Description                                                                                  |  |  |
|----------------------------------------------------------------|----------------------------------------------------------------------------------------------|--|--|
| Activate Use this checkbox to activate or deactivate a station |                                                                                              |  |  |
| Index                                                          | This is editable. This allows you to set a user-defined sequence for the configured devices. |  |  |
| Name of Station                                                | Name of the device.                                                                          |  |  |
| Device                                                         | Actual device name of the slave as specified in the GSD or GSDML file.                       |  |  |
| Description                                                    | Description of the device.                                                                   |  |  |
| Vendor                                                         | Name of the vendor of the device.                                                            |  |  |

You can activate and deactivate configured devices from this table. Click the checkbox to clear the checkmark to disable, or click the checkbox to place a checkmark to enable the device.

Changing the Index number of the station:

- 1 Click on the Index number to be changed.
- 2 Edit the Index number.
- 3 When complete, click **OK**.

| IO Device: PLX82-EIP-PNC<br>Vendor: ProSoft Techn | C<br>ology,Inc |          |                   |                    |
|---------------------------------------------------|----------------|----------|-------------------|--------------------|
| Navigation Area                                   |                |          |                   | Device Table       |
| Controller Network Cettines                       | Activa         | te Index | A Name of station | Device             |
| Controller NetWork Settings                       |                | 1        | plx31-pnd         | PLX31-EIP-PND      |
| Device Table                                      |                | 2        | im153-4pn         | IM153-4 PN V1.0    |
| IP Address Table                                  |                | 3        | im153-4pn-001     | IM153-4 PN HF V3.0 |
| Process Data                                      | I              | 4        | plx31-pnd-001     | PLX31-EIP-PND      |
| Address Table                                     |                |          |                   |                    |
| FSU-/Port- Settings                               |                |          |                   |                    |
| Stations Timing                                   |                |          |                   |                    |
| Ethernet Devices                                  |                |          |                   |                    |
| Enemer Devices                                    |                |          |                   |                    |
|                                                   |                |          |                   |                    |
|                                                   |                |          |                   |                    |

Changing the name of the station:

- 1 Click on the *Name of Station* to be changed.
- 2 Edit the Name of Station.
- 3 When complete, click **OK**.

## 4.5.3 IP Address Table

The *IP Address Table* shows the IP address of each connected slave device. The IP address is assigned automatically based on incrementing the last octet based on the IP address of the PLX82-MBTCP-PNC. For example, if the controller IP address is 192.168.0.240, the first device added will have an IP address of 192.168.0.241.

Use this pane to view or change IP addresses. Changes to the *Network Mask* or *Gateway* address are not possible with the **INHERIT** checkbox checked. 'Checked' indicates that the *Network Mask* and *Gateway* address are taken from the controller.

| IO Device: PLX82-MBTCP-<br>Vendor: ProSoft Techn                                                                                                    | PNC<br>ology,Inc |            | Device ID:<br>Vendor ID: | 0x8241<br>: 0x0175            | •                          |
|----------------------------------------------------------------------------------------------------|------------------|------------|--------------------------|-------------------------------|----------------------------|
| Navigation Area                                                                                                    |                  | IP Ad      | ldress Tab               | le                            |                            |
| <ul> <li>Configuration</li> <li>Controller Network Settings</li> <li>Device Table</li> <li>P Address Table</li> <li>Process Data</li> <li>Address Table</li> <li>FSU-/Port- Settings</li> <li>Stations Timing</li> <li>Controller Settings</li> <li>Ethernet Devices</li> </ul> | Name of station  | IP address |                          | Network mask<br>255.255.255.0 | Gateway address<br>0.0.0.0 |
|                                                                                                    |                  |            | ОК                       | Cancel                        | Apply Help                 |

| Parameter                  | Description                                                                                                    |
|----------------------------|----------------------------------------------------------------------------------------------------|
| Name of station            | Name of the slave device.                                                                                                    |
| IP Address                 | IP address of the slave device. The PNC transmits the IP address of the slaves during startup.                                                 |
| Inherit                    | Indicates whether the Network Mask and the Gateway Address are taken from the controller.                                                      |
| Network Mask (editable)    | Network mask of the slave device. The PNC transmits the network mask of the slave during startup to the slave, thereby configuring the device. |
| Gateway address (editable) | Gateway address of the slave device. The PNC transmits the gateway address to the slave over the network, thereby configuring the device.      |

#### Changing the IP address:

- 1 Click on the IP address in the *IP address* column and enter the new address. The *Network Mask* and *Gateway* address columns are only editable with the **INHERIT** checkbox unchecked.
- 2 Click **APPLY**, then **OK**.

## 4.5.4 Process Data

The *Process Data* table serves as an external process data interface (for data transfer to a PLC unit). It lists the devices connected to the controller, and well as configured modules or input or output signals of the devices. This makes the fieldbus structure visible.

| netDevice - Configuration PLX82-MB                         | TCP-PNC[PLX82-I | MBTCP-PNC] <controller>(#1)</controller>   |                                  |                          |                  |       |
|------------------------------------------------------------|-----------------|--------------------------------------------|----------------------------------|--------------------------|------------------|-------|
| IO Device: PLX82-MBTCP-F<br>Vendor: ProSoft Techno         | NC<br>logy,Inc  |                                            |                                  | Device ID:<br>Vendor ID: | 0x8241<br>0x0175 |       |
| Navigation Area                                            |                 |                                            | Process Data                     |                          |                  |       |
| Configuration                                              |                 |                                            |                                  |                          |                  |       |
| Controller Network Settings                                | Image           | Туре                                       | Tag                              |                          |                  | SCADA |
| Device Table                                               | <b>▲ Ⅲ</b>      | PLX32-MBTCP-PND <addr plx31-pnd=""></addr> | PLX32-MBTCP-PND                  |                          |                  |       |
| IP Address Table                                           | ▶ 📲             | PLX32-MBTCP-PND <slot 0=""></slot>         | PLX32-MBTCP-PND                  |                          |                  |       |
| Address Table                                              | Þ 🌆             | INPUT 4 Byte <slot 1=""></slot>            | INPUT 4 Byte <slot 1=""></slot>  |                          |                  |       |
| FSU-/Port- Settings                                        | ▶ 📲             | OUTPUT 4 Byte <slot 2=""></slot>           | OUTPUT 4 Byte <slot 2=""></slot> |                          |                  |       |
| Stations Timing<br>Controller Settings<br>Ethernet Devices |                 |                                            |                                  |                          |                  |       |

| Parameter | Description                                                                                                    |
|-----------|----------------------------------------------------------------------------------------------------|
| Туре      | Device label provided by the hardware. Provides descriptions of the modules or input or output signals configured for the device.                          |
| Tag       | Device name provided by the hardware (not changeable) or the symbolic name for the modules configured for the device or input/output signals (changeable). |
| SCADA     | Indicates which module or single data is provided for the OPC server.                                                                                      |

## 4.5.5 Address Table

The *Address Table* displays a list of all addresses used in the process data image. The displayed addresses refer to the PROFINET Controller (PNC). This page allows you to view current input and output data sizes per slave device.

| netDevice - Configuration PLX82-MI                                                                                  | BTCP-PNC[PLX82-MBTCP-PNC] <controller></controller> | •(#1)                            |                                        |                          |                  |            |
|----------------------------------------------------------------------------------------------------|-----------------------------------------------------|----------------------------------|----------------------------------------|--------------------------|------------------|------------|
| IO Device: PLX82-MBTCP<br>Vendor: ProSoft Techn                                                                     | -PNC<br>iology,Inc                                  |                                  |                                        | Device ID:<br>Vendor ID: | 0x8241<br>0x0175 | *          |
| Navigation Area                                                                                                    |                                                     | A                                | ddress Table                           |                          |                  |            |
| Configuration<br>Controller Network Settings<br>Device Table                                                        | ☑ Auto addressing<br>Inputs:                        |                                  | Display mode:                          | Decimal                  | •                | CSV Export |
| IP Address Table                                                                                                    | Name of station                                     | Module                           | Submodule                              | Type                     | Length           | Address 🛆  |
| Process Data<br>→ Address Table<br>FSU-/Port-Settings<br>Stations Timing<br>Controller Settings<br>Ethernet Devices | Pjbk31ond                                           | INPUI 4 Byte <slot 1=""></slot>  | INPUT 4 byte <subslot t=""></subslot>  | ιu                       |                  | 4 0        |
|                                                                                                    | Name of station                                     | Module                           | Submodule                              | Type                     | Length           | Address /  |
|                                                                                                    | kpk31pnd                                            | OUTPUT 4 Byte <slot 2=""></slot> | OUTPUT 4 Byte <subslot 1=""></subslot> | QB                       | Longar           | 4 0        |
|                                                                                                    |                                                     |                                  |                                        |                          |                  |            |

| Parameter       | Description                                                                                                    |
|-----------------|----------------------------------------------------------------------------------------------------|
| Auto addressing | Selected by default. If you want to set addresses manually, this checkbox must be unchecked (see Manual address updates). |
| Display mode    | Allows you to display the address data in decimal or hexadecimal format.                                                  |

#### CSV Export

This option allows you to export input and output addresses as a .CSV file (comma separated values).

| netDevice - Configuration PLX82-MI               | BTCP-PNC[PLX82-MBTCP-PNC | :] <controller>(#1)</controller> |                                       |        |             | X    |
|--------------------------------------------------|--------------------------|----------------------------------|---------------------------------------|--------|-------------|------|
| IO Device: PLX82-MBTCP-<br>Vonder: BroSoft Tochn | PNC<br>aloay Tac         |                                  | Device ID:<br>Vender ID:              | JX8241 |             | - 22 |
| rendor: Prosont rechn                            | ology, inc               |                                  | vendor ID:                            | JX0175 |             | •    |
| Navigation Area                                  |                          | Addr                             | ess Table                             |        |             |      |
| Configuration                                    | Auto addrossing          | Disalau ana da c                 |                                       |        |             | -    |
| Controller Network Settings                      | Auto addressing          | Display mode:                    | Decimal                               | - U    | CSV Export  | _    |
| Device Table                                     | Inputs:                  |                                  |                                       |        |             | _    |
| IP Address Table                                 | Name of station          | Module                           | Submodule                             | Туре   | Length Addr | . A  |
| Process Data                                     | ▶bk31-pnd                | INPUT 4 Byte <slot 1=""></slot>  | INPUT 4 Byte <subslot 1=""></subslot> | IB     | 4           | (    |
| Address Table                                    |                          |                                  |                                       |        |             |      |
| FSU-/Port- Settings                              |                          |                                  |                                       |        |             |      |
| Stations Timing                                  |                          |                                  |                                       |        |             |      |

- 1 Click the **CSV Export** button. The *File Save* dialog opens.
- 2 Navigate to a folder location, enter a filename, and then click SAVE.

The data file can be opened using a spreadsheet application or input into another application.

#### Manual Address Update

If manual addressing is allowed, input and output addresses of the PLX82-MBTCP-PNC may be assigned manually.

- 1 Uncheck the **AUTO ADDRESSING** checkbox.
- 2 Click on the address of a module.
- **3** Edit the field and type in a new address.
- 4 Click OK.

| netDevice - Configuration PLX82             | 2-MBTCP-PNC[PLX82-MBTCP-PNC] <co< th=""><th>ontroller&gt;(#1)</th><th></th><th></th><th></th></co<> | ontroller>(#1)                   |                                        |                              |                  |
|---------------------------------------------|----------------------------------------------------------------------------------------------------|----------------------------------|----------------------------------------|------------------------------|------------------|
| IO Device: PLX82-MB<br>Vendor: ProSoft Te   | TCP-PNC<br>echnology,Inc                                                                            |                                  |                                        | Device ID: 0<br>Vendor ID: 0 | 0x8241<br>0x0175 |
| Navigation Area                             |                                                                                                    |                                  | Address Table                          |                              |                  |
| Configuration<br>Controller Network Setting | Auto-ddressing                                                                                      |                                  | Display mode:                          | Hexadecimal                  | CSV Export       |
| Device Table                                | Name of station                                                                                     | Module                           | Submodule                              | Type                         | Length Address   |
| Process Data                                | ▶pk31-pnd                                                                                           | INPUT 4 Byte <slot 1=""></slot>  | INPUT 4 Byte <subslot 1=""></subslot>  | IB                           | 0x0004 0x0000    |
| Address Table                               |                                                                                                    |                                  |                                        |                              |                  |
| ESU-/Port- Settings                         |                                                                                                    |                                  |                                        |                              |                  |
| Stations Timing                             |                                                                                                    |                                  |                                        |                              |                  |
| Controller Settings                         |                                                                                                    |                                  |                                        |                              |                  |
| Ethernet Devices                            |                                                                                                    |                                  |                                        |                              |                  |
|                                             |                                                                                                    |                                  |                                        |                              |                  |
|                                             |                                                                                                    |                                  |                                        |                              |                  |
|                                             |                                                                                                    |                                  |                                        |                              |                  |
|                                             |                                                                                                    |                                  |                                        |                              |                  |
|                                             |                                                                                                    |                                  |                                        |                              |                  |
|                                             |                                                                                                    |                                  |                                        |                              |                  |
|                                             |                                                                                                    |                                  |                                        |                              |                  |
|                                             |                                                                                                    |                                  |                                        |                              |                  |
|                                             |                                                                                                    |                                  |                                        |                              |                  |
|                                             | Outputs:                                                                                            |                                  |                                        |                              |                  |
|                                             | Name of station                                                                                     | Module                           | Submodule                              | Туре                         | Length Address   |
|                                             | ▶plx31-pnd                                                                                          | OUTPUT 4 Byte <slot 2=""></slot> | OUTPUT 4 Byte <subslot 1=""></subslot> | QB                           | 0x0004           |
|                                             |                                                                                                    |                                  |                                        |                              |                  |
|                                             |                                                                                                    |                                  |                                        |                              |                  |
|                                             |                                                                                                    |                                  |                                        |                              |                  |
|                                             |                                                                                                    |                                  |                                        |                              |                  |

| Column          | Description                                                           |  |
|-----------------|-----------------------------------------------------------------------|--|
| Name of Station | Symbolic name of the assigned slave device.                           |  |
| Module          | Name of the module according to the GSD or GSDML file.                |  |
| Submodule       | Displays submodule information.                                       |  |
| Туре            | Specifies the input data type or output data type (IB, QB, IW, or QW) |  |
| Length          | Data length in bytes                                                  |  |
| Address         | Output or input data offset addresses.                                |  |

The configuration software reports an error if an address overlapping in the process data image was detected. If this occurs, correct the address for one of the two modules and enter an unused address.

## 4.5.6 FSU-/Port-Settings

The *Fast Start Up (FSU) Port Settings* pane is used to specify devices that must use a fast start up connection to establish the cyclic data exchange. Check with your device manufacturer to determine if your device must use FSU.

All existing connections from the controller to the devices are displayed, including all ports at each device.

The MAU Type indicates whether the device should establish the connection automatically or whether fixed parameters are to be used.

**Note:** If you enable FSU to establish a fast connection for a port, use only the MAU type "100BASETXFD". If using the AUTO setting, the Auto negotiation and Auto crossover effects will prevent establishing a fast Ethernet connection.

1 Select **CONFIGURATION > FSU-/PORT-SETTINGS** in the navigation area.

| InetDevice - Configuration PLX82-MB<br>IO Device: PLX82-MBTCP-1<br>Vendor: ProSoft Technol                                                                                            | TCP-PNC[PLX82-MBTCP-PNC] <controller>(#1) NC logy,Inc</controller>                   | Device ID:<br>Vendor ID:  | 0x8241<br>0x0175 |          | ×   |
|----------------------------------------------------------------------------------------------------|--------------------------------------------------------------------------------------|---------------------------|------------------|----------|-----|
| Navigation Area                                                                                                    | FSU                                                                                  | J-/Port- Settings         |                  |          |     |
| Controller Network Settings<br>Device Table<br>IP Address Table<br>Process Data<br>Address Table<br>FSU-/Port- Settings<br>Stations Timing<br>Controller Settings<br>Ethernet Devices | PERIODE PLX31-EIP-PND plx<br>PLX31-EIP-PND plx<br>Port1 <subslot 32769=""></subslot> | Name of station<br>31-pnd | AUTO             | MAU Type | FS  |
|                                                                                                    | •                                                                                    | III                       |                  |          | •   |
| 12 Disconnected 🔒 Data Set                                                                                                    |                                                                                      | ОК                        | Cancel Apply     | y He     | elp |

2 Check the **FSU** box for PROFINET devices that must use a fast startup (FSU) connection to establish cyclic data exchange.

| Parameter       | Description                                                                                                    |
|-----------------|----------------------------------------------------------------------------------------------------|
| Name            | The symbolic name of the slave device.                                                                                                    |
| Name of Station | This is the network name of the slave device. The name of the slave device is set in the Device table. The PNC uses this name to identify the slave device and to establish communication.                             |
|                 | The name of the station here must match the name of the station set in the PROFINET I/O device.                                                                                                    |
| MAU Type        | The MAU type defines the physical settings (PHY) on the slave device. The MAU must be set separately for each port on the device.                                                                                      |
|                 | <b>AUTO</b> - Connections between devices are negotiated automatically. It may take 2-3 seconds or the physical connection to be established.                                                                          |
|                 | 100BASETXFD - Connections between devices is fixed with 100 MBit/Full duplex.                                                                                                    |
|                 | IMPORTANT FOR HARDWARE WIRING                                                                                                    |
|                 | Make wiring only between ports with the same port setting (MAU type configuration).<br>Otherwise, a connection cannot be established between the devices.<br>Connect to ports that have different cross-over settings. |
| FSU             | Checking this box indicates that the device is configured for Fast Start Up connections in order to establish cyclic data exchange.                                                                                    |

## 4.5.7 Stations Timing

The Stations Timing pane allows you to edit station timings.

- 1 Navigate to **CONFIGURATION > STATIONS TIMING**.
- 2 *Name of Station* This list contains all devices associated with the PNC. Select the station from the list.

| netDevice - Configuration PLX82-EIP                                                                                                    | -PNC[PLX82-EIP-PNC] | <controller>(#1)</controller> |                          |                  |          |
|----------------------------------------------------------------------------------------------------|---------------------|-------------------------------|--------------------------|------------------|----------|
| IO Device: PLX82-EIP-PNC<br>Vendor: ProSoft Techno                                                                                       | Dology,Inc          |                               | Device ID:<br>Vendor ID: | 0x8240<br>0x0175 | *        |
| Navigation Area                                                                                                    |                     | St                            | ations Timing            |                  |          |
| Configuration<br>Controller Network Settings                                                                                             | Name of station:    | plx31-pnd<br>plx31-pnd        |                          |                  | •        |
| IP Address Table<br>Process Data<br>Address Table<br>FSU-/Port- Settings<br>➡ Stations Timing<br>Controller Settings<br>Ethernet Devices | Updating time:      | 16 ms                         | Watchdog time:           | 48               | ms       |
| 0▷ Disconnected <b>()</b> Data Set                                                                                                    |                     |                               | OK                       | Cancel Ap        | ply Help |

- 3 Set the *Update time* in milliseconds.
- 4 Set the *Watchdog time* in milliseconds.
- 5 Click **APPLY** to save your settings.
- 6 When complete, click **OK**.

## 4.5.8 Controller Settings

The Controller Settings pane allows you to control the behavior of the PNC controller.

| IO Device: PLX82-MBTCP-<br>Vendor: ProSoft Techn                                                                                                    | PNC<br>ology,Inc                                                                                                    | Device ID:<br>Vendor ID:                                 | 0x8241<br>0x0175 | *        |
|----------------------------------------------------------------------------------------------------|----------------------------------------------------------------------------------------------------|----------------------------------------------------------|------------------|----------|
| Navigation Area                                                                                                    |                                                                                                    | Controller Settings                                      |                  |          |
| <ul> <li>Configuration</li> <li>Controller Network Settings</li> <li>Device Table</li> <li>IP Address Table</li> <li>Process Data</li> <li>Address Table</li> <li>FSU-/Port- Settings</li> <li>Stations Timing</li> <li>Controller Settings</li> <li>Ethernet Devices</li> </ul> | Start of bus communication<br>Automatically by device<br>© Controlled by application<br>Application monitoring<br>Watchdog time: 1000 ms<br>Process image storage format<br>© Big Endian (MSB first)<br>© Little Endian (LSB first)<br>Port Settings<br>Port 1: | Module Alignment<br>Byte boundaries<br>2 Byte boundaries |                  |          |
|                                                                                                    | IO State Information Input Provider: Disabled  Output Provider: Disabled                                                                                                    |                                                          | Cancel Ap        | ply Help |

| Parameter                    | Description                                                                                                    |                                                                                                    |  |  |  |  |  |  |
|------------------------------|----------------------------------------------------------------------------------------------------|----------------------------------------------------------------------------------------------------|--|--|--|--|--|--|
| Start of bus communication   | Automatically by device or Co<br>If automatically by device, the Pl<br>exchange on the bus after initial<br>If controlled by application, the a<br>exchange on the bus.<br>The default is typically set to Co                                                                                                    | ntrolled by application.<br>NC controller starts with the data<br>ization has ended.<br>application program must activate data<br>ntrolled by application. |  |  |  |  |  |  |
| Application monitoring       | Watchdog time is set per station in the Stations Timing window. This fiel displays the watchdog time in milliseconds. The Watchdog time determines the time in which the device watchdog must be re-triggered from the application program while application monitoring is activated. When the watchdog time value is equal to 0, the watchdog is deactivated and application program monitoring is deactivated. |                                                                                                    |  |  |  |  |  |  |
|                              | Watchdog time                                                                                                    | Range of Value/Default Value                                                                                                    |  |  |  |  |  |  |
|                              | Permissible range of values                                                                                                    | 20 - 65535 ms                                                                                                    |  |  |  |  |  |  |
|                              | Default                                                                                                    | 1000 ms                                                                                                    |  |  |  |  |  |  |
|                              | Deactivated                                                                                                    | 0 ms                                                                                                    |  |  |  |  |  |  |
| Process image storage format | nat <b>Big Endian</b> (Most Significant Byte first)<br>Little Endian (Least Significant Byte first)                                                                                                    |                                                                                                    |  |  |  |  |  |  |

| Parameter            | Description                                                                                                    |  |  |  |  |  |  |
|----------------------|----------------------------------------------------------------------------------------------------|--|--|--|--|--|--|
| Port Settings        | Displays or selects Port 1 and Port 2 settings. This is used if <b>Fast Start</b><br><b>Up (FSU)</b> is selected for PROFINET devices that use a FSU connection to<br>establish a cyclic data exchange.                                                                   |  |  |  |  |  |  |
|                      | If FSU is checked on a port, you must select <b>100BASETXFD</b> . Otherwise, select <b>AUTO</b> .                                                                                                    |  |  |  |  |  |  |
| IO State Information | Input Provider - Disabled, Bit, Byte                                                                                                    |  |  |  |  |  |  |
|                      | Output Provider - Disabled, Bit, Byte                                                                                                    |  |  |  |  |  |  |
|                      | Allows you to configure the PROFINET Input/Output Object Provider State (IOPS). This allows the PNC to detect whether data received from a slave is valid or not.                                                                                                    |  |  |  |  |  |  |
|                      | <b>Disabled</b> - The PROFINET Controller application cannot detect whether<br>the data received from the slaves are valid or declare its out data sent to<br>the slaves are valid or invalid.                                                                            |  |  |  |  |  |  |
|                      | <b>Bit</b> - IOPS is handled as a bit list. Each sub-module description is represented by a single bit. If set to 1, the data is valid. If set to 0, the data is invalid. Sub-modules with input and output data simultaneously have IOPS in input and output directions. |  |  |  |  |  |  |
|                      | <b>Byte</b> - In the dual-port memory (DPM) of the PNC, IOPS is handled as a byte array. Each sub-module description is represented as a byte. If the byte is set to 0x80, the data is valid. Otherwise, the data is considered invalid.                                  |  |  |  |  |  |  |
|                      | In this mode, the entire IOPS byte is directly copied from/to the cyclic frame, providing the PNC's application program the possibility of accessing all bits of IOPS. Typically, only the first bit of the IOPS byte states whether the data is valid or invalid.        |  |  |  |  |  |  |
| Module Alignment     | Byte boundaries                                                                                                    |  |  |  |  |  |  |
|                      | 2 byte boundaries                                                                                                    |  |  |  |  |  |  |
|                      | Module alignment defines the addressing mode of the process data image. The addresses (offsets) of the process data are always interpreted as byte addresses. The Module Alignment then defines the addressing mode.                                                      |  |  |  |  |  |  |

### 4.5.9 Ethernet Devices

The *Ethernet Devices* pane provides a view of all slave devices on the network after performing a search. It also allows you to edit each device. The device name must match the *Name of Station* field.

#### 1 Select the **ETHERNET DEVICES** icon.

| IO Device: IT I I I I I I I I I I I I I I I I I I | ology,Inc                                           |                                    |                                 |                        |                          |                          | Devic<br>Vend            | oe ID:<br>lor ID: | 0x8240<br>0x0175 |              |
|---------------------------------------------------|-----------------------------------------------------|------------------------------------|---------------------------------|------------------------|--------------------------|--------------------------|--------------------------|-------------------|------------------|--------------|
| Vavigation Area 🗖                                 |                                                     |                                    |                                 | E                      | thernet                  | Devices                  |                          |                   |                  |              |
| Configuration<br>Controller Network Settings      | Use Network Connect                                 | ions for Scar                      | :                               |                        |                          |                          |                          |                   |                  |              |
| Device Table                                      | Device                                              |                                    |                                 | Port                   |                          |                          |                          |                   |                  |              |
| IP Address Table<br>Process Data                  | VMware Virtual E<br>VMware Virtual E                | thernet Adap<br>Gigabit Netv       | iter<br>vork Connection         | \Device\N<br>\Device\N | PF_{8F4D7:<br>PF_{8BF02/ | 349-1214-4<br>\96-38E1-4 | 699-A6AB-I<br>6C7-A9BE-1 | 897283<br>31AF10  |                  |              |
| Address Table<br>FSU-/Port- Settings              | Devices Online                                      | Find:                              |                                 |                        |                          | next                     | previo                   | ous               |                  |              |
| Controller Settings                               | MAC Address                                         | Device T                           | Device Name                     | IP Address             | Protocol                 | Device                   | Vendo                    | Device role       |                  |              |
| + Ethernet Devices                                | 00-02-A2-38-47-94                                   | IO Contr                           | plx82-pnc                       | 192.168.0.240          | DCP                      | 0x8240                   | 0x0175                   | Controller        |                  |              |
|                                                   | Use Configuration                                   | of:                                | pbx31-p                         | nd, Index 1            |                          | •                        |                          |                   |                  | Search Devic |
|                                                   | Get IP Address vi<br>Authentication m<br>Client ID: | Name Se<br>15<br>a DHCP<br>nethod: | 1   P Address \<br>12 . 168 . U | Cother Functions       | ay:                      | 0 . U                    | et Address               | U                 |                  | 4            |
|                                                   | , <b>,</b>                                          |                                    |                                 |                        |                          |                          |                          |                   |                  | anta anta    |

2 Click the **SEARCH DEVICES** button to start the search.

| 🖌 netDevice - Configuration 📲 📲                  | inspects as                                    | <control< th=""><th>ler&gt;(#1)</th><th></th><th></th><th></th><th></th><th></th><th></th><th></th></control<>                                                                                      | ler>(#1)         |             |          |         |               |                  |                  |                |
|--------------------------------------------------|------------------------------------------------|----------------------------------------------------------------------------------------------------|------------------|-------------|----------|---------|---------------|------------------|------------------|----------------|
| IO Device: III III IIII IIIIIIIIIIIIIIIIIIIIIII  | logy,Inc                                       |                                                                                                    |                  |             |          |         | Devic<br>Vend | e ID:<br>or ID:  | 0x8240<br>0x0175 | *              |
| Navigation Area                                  |                                                |                                                                                                    |                  | -           | thernet  | Devices |               |                  |                  |                |
| Configuration<br>Controller Network Settings     | Use Network Connect                            | ons for Scan                                                                                                    | :                |             |          |         |               |                  |                  |                |
| Device Table<br>IP Address Table<br>Process Data | Device<br>VMware Virtual E<br>Intel(R) 82577LM | Device         Port           VMvare         Vitual Ethernet Adapter         \Device\WFF_(8F407349-1214-           Intel(R) R52577LM Glgabit Network Connection         \Device\WFF_(8BF02A96-38E1- |                  |             |          |         |               | 397283<br>31AF10 |                  | *<br>   <br>   |
| Address Table<br>FSU-/Port- Settings             | Devices Online                                 | Find:                                                                                                    | ind: next        |             |          |         |               | us               |                  |                |
| Stations Timing<br>Controller Settings           | MAC Address                                    | Device T                                                                                                    | Device Name      | IP Address  | Protocol | Device  | Vendo         | Device role      |                  |                |
| Ethernet Devices                                 |                                                |                                                                                                    |                  |             |          |         |               |                  |                  |                |
|                                                  |                                                |                                                                                                    |                  |             |          |         |               |                  |                  |                |
|                                                  |                                                |                                                                                                    |                  |             |          |         |               |                  | <u> </u>         |                |
|                                                  |                                                |                                                                                                    |                  |             |          |         |               | Click h          | ere              | Search Devices |
|                                                  | Use Configuration                              | of:                                                                                                    | plx32-p          | nd, Index 1 |          | ¥       |               | _                |                  |                |
|                                                  | A Set Name                                     | X Set IP Ac                                                                                                    | ldress y Other I | unctions \  |          |         | ∢             |                  |                  | <u>۲</u>       |
|                                                  | Device name:                                   |                                                                                                    |                  |             |          |         |               |                  |                  |                |
|                                                  | New device nam                                 | e:                                                                                                    |                  |             | Set N    | ame     |               |                  |                  |                |
|                                                  | temporary                                      |                                                                                                    |                  |             |          |         |               |                  |                  |                |
|                                                  |                                                |                                                                                                    |                  |             |          |         |               |                  |                  |                |
|                                                  |                                                |                                                                                                    |                  |             |          |         |               |                  |                  |                |
|                                                  |                                                |                                                                                                    |                  |             |          |         | ОК            | C                | ancel Ap         | ply Help       |
| Disconnecte Data Set                             |                                                |                                                                                                    |                  |             |          |         |               |                  |                  | А              |

3 The current online devices appear in the grid.

| IO Device: • • •<br>Vendor: ProSoft Techn    | ology, Inc           |                             |                           |                            |                          |           | Devic<br>Vend            | e ID:<br>or ID:  | 0x8240<br>0x0175 |               |
|----------------------------------------------|----------------------|-----------------------------|---------------------------|----------------------------|--------------------------|-----------|--------------------------|------------------|------------------|---------------|
| avigation Area 🗖                             |                      |                             |                           | E                          | thernet (                | Devices   |                          |                  |                  |               |
| Configuration<br>Controller Network Settings | Use Network Connecti | ons for Scan                | :                         |                            |                          |           |                          |                  |                  |               |
| Device Table                                 | Device               |                             |                           | Port                       |                          |           |                          |                  |                  |               |
| IP Address Table<br>Process Data             | VMware Virtual Et    | hernet Adap<br>Gigabit Netw | ter<br>ork Connection     | \Device\N<br>\Device\N     | PF_{8F4D73<br>PF_{8BF02A | 96-38E1-4 | 599-A6AB-E<br>5C7-A9BE-3 | 897283<br>81AF10 |                  |               |
| Address Table<br>FSU-/Port- Settings         | Devices Online       | Find:                       |                           |                            |                          | next      | previo                   | us               |                  |               |
| Stations Timing<br>Controller Settings       | MAC Address          | Device T                    | Device Name               | IP Address                 | Protocol                 | Device    | Vendo                    | Device role      |                  |               |
| Ethernet Devices                             | 00-02-A2-38-47-94    | IO Contr                    | controller                | 192.168.1.250              | DCP                      | 0x8240    | 0x0175                   | Controller       |                  |               |
| , Enemer Denees                              | 00-0D-8D-A2-0B-4C    | EIP-PRO                     | connection1               | 192.168.1.251              | DCP                      | 0x8201    | 0x0175                   | Device           |                  |               |
|                                              |                      |                             |                           |                            |                          |           |                          |                  |                  |               |
|                                              |                      |                             |                           |                            |                          |           |                          |                  |                  |               |
|                                              |                      |                             |                           |                            |                          |           |                          |                  |                  |               |
|                                              | Use Configuration o  | f:<br>\{Set IP Ad           | plx32-p<br>Idress y Other | nd, Index 1<br>Functions \ |                          | •         | •                        |                  |                  | Search Device |
|                                              | Device name:         | control                     | ller                      |                            |                          |           |                          |                  |                  |               |
|                                              | New device name      | e:                          |                           |                            | Set Na                   | ime       |                          |                  |                  |               |
|                                              | temporary            |                             |                           |                            |                          |           |                          |                  |                  |               |
|                                              |                      |                             |                           |                            |                          |           |                          |                  |                  | alu Itala     |

| Parameter   | Description                                                                                                    |
|-------------|----------------------------------------------------------------------------------------------------|
| MAC Address | Unique address of the device set by the device manufacturer.                                                                                                    |
| Device Type | Name given to the device that provides a description of the device.                                                                                                    |
| Device Name | Name of the device as a character string defined by the manufacturer.                                                                                                    |
| IP Address  | IP address of the device that can be set in the IP Address Table pane.<br>The IP address must be unique and must fit into the current network. The IP<br>address of 0.0.0.0 indicates that no IP address has been set. |
| Protocol    | Supported protocol of the device.                                                                                                    |
| Device ID   | Identification number of the device. This is fixed by the manufacturer.                                                                                                    |
| Vendor ID   | Identification number of the device vendor assigned by PROFIBUS.                                                                                                    |
| Device Role | Description of the function that the device has on the network. For example, device, controller, multi-device, etc.                                                                                                    |

#### Creating New, or Using Existing Configuration Information

The lower area of the *Ethernet Devices* pane allows you to change information returned by the search.

| IO Device:<br>Vendor: ProSoft Techr          | nology,Inc        |                                                                    |                  | Dev<br>Ven                                 | ice ID:<br>dor ID: | 0x824<br>0x017 | 1<br>5 | •           |  |  |  |
|----------------------------------------------|-------------------|--------------------------------------------------------------------|------------------|--------------------------------------------|--------------------|----------------|--------|-------------|--|--|--|
| Navigation Area                              | Ethernet Devices  |                                                                    |                  |                                            |                    |                |        |             |  |  |  |
| Configuration<br>Controller Network Settings | Use Network Conne | ections for Scan                                                   |                  |                                            |                    |                |        |             |  |  |  |
| Device Table                                 | Device            |                                                                    |                  |                                            |                    |                |        |             |  |  |  |
| IP Address Table                             | VMware Virtual    | VMware Virtual Ethernet Adapter VPF_{6A760212-FECA-4773-9A52-5B926 |                  |                                            |                    |                |        |             |  |  |  |
| Process Data<br>Address Table                | VMware Virtual    | Ethernet Adap                                                      | ter              | \Device\NPF_{9E646D63-66E0-45DB-A014-D3F42 |                    |                |        |             |  |  |  |
| FSU-/Port- Settings                          | Devices Online    | Find:                                                              |                  |                                            | previo             | previous       |        |             |  |  |  |
| Stations Timing                              | MAC Address       | Device                                                             | Device Name      | IP Address                                 | Protocol           | Devic          | Vend   | Device role |  |  |  |
| Ethernet Devices                             |                   |                                                                    |                  |                                            |                    |                |        |             |  |  |  |
| . []                                         |                   |                                                                    |                  |                                            |                    |                |        |             |  |  |  |
|                                              |                   |                                                                    |                  |                                            |                    |                |        |             |  |  |  |
|                                              |                   |                                                                    |                  |                                            |                    |                |        |             |  |  |  |
|                                              |                   |                                                                    |                  |                                            |                    |                |        |             |  |  |  |
|                                              | Search Devin      |                                                                    |                  |                                            |                    |                |        |             |  |  |  |
|                                              | Use Configuratio  | Use Configuration of:                                              |                  |                                            |                    |                |        |             |  |  |  |
|                                              |                   | t Name \Set                                                        | IP Address Y Oth | ner Functions \                            | •                  |                |        | 4           |  |  |  |
|                                              |                   | <u> </u>                                                           | , ,              |                                            |                    | 2              |        |             |  |  |  |
|                                              | Device name:      |                                                                    |                  |                                            |                    |                |        |             |  |  |  |
|                                              |                   |                                                                    |                  |                                            |                    |                |        |             |  |  |  |
|                                              | New device n      | ame:                                                               |                  |                                            | Set Na             | me             |        |             |  |  |  |
|                                              | temporary         |                                                                    |                  |                                            |                    |                |        |             |  |  |  |
|                                              | Comportary        |                                                                    |                  |                                            |                    |                |        |             |  |  |  |
|                                              |                   |                                                                    |                  |                                            |                    | _              | _      |             |  |  |  |
|                                              |                   |                                                                    |                  |                                            |                    |                |        |             |  |  |  |
|                                              |                   |                                                                    |                  |                                            | K C                | ancel          | Apply  | Help        |  |  |  |

**Note:** If you are going to use a configuration from a different device, use the "Use Configuration of" section.

The current system allows you to change/set the device name and IP address. Highlight the device that you want to modify and click on the *Set Name*, *Set IP Address*, or *Other Functions* tabs to enter new information.

#### \*Set Name (new configurations)

Enter the new device name and click the **SET NAME** button. If you are changing the name of the PROFINET controller, the name must match the name specified in the *Controller Network Settings* page.

For example, if the Device name in the Controller Network Settings pane is 'controller'...

| IO Device: Vendor: ProSoft Tech                                         | la<br>nology,Inc |            |     |     |   |     |   |        |                  | Device ID:<br>Vendor ID |
|-------------------------------------------------------------------------|------------------|------------|-----|-----|---|-----|---|--------|------------------|-------------------------|
| Navigation Area 🗖                                                       |                  |            |     |     |   |     |   | Contro | oller Network Se | ttings                  |
| Configuration                                                           | Name of station: | controller |     |     |   |     |   |        |                  |                         |
| Device Table<br>IP Address Table                                        | Description:     | (EXI)      | neo | 0   |   |     |   |        |                  |                         |
| Process Data<br>Address Table<br>FSU-/Port- Settings<br>Stations Timing | IP Settings      |            |     |     |   |     |   |        |                  |                         |
| Controller Settings<br>Ethernet Devices                                 | IP address:      | 192        | •   | 168 | • | 1   | • | 250    |                  |                         |
|                                                                         | Network mask:    | 255        | •   | 255 | • | 255 | • | 0      |                  |                         |
|                                                                         | Gateway address: | 0          |     | 0   |   | 0   |   | 0      |                  |                         |

Enter a name in the *New Device Name* parameter and click the **SET NAME** button:

| IO Device:<br>Vendor: ProSoft Techn                                                                                                    | ology,Inc                                |                                                                                                    |             | Dev<br>Ven   | ice ID:<br>dor ID: | 0x824<br>0x017 | 1<br>5 | 4           |  |  |  |
|----------------------------------------------------------------------------------------------------|------------------------------------------|----------------------------------------------------------------------------------------------------|-------------|--------------|--------------------|----------------|--------|-------------|--|--|--|
| Navigation Area                                                                                                    |                                          |                                                                                                    |             | Ethernet Dev | lices              |                |        |             |  |  |  |
| Configuration<br>Controller Network Settings                                                                                             | Use Network Connections for Scan:        |                                                                                                    |             |              |                    |                |        |             |  |  |  |
| Device Table                                                                                                    | Device Port                              |                                                                                                    |             |              |                    |                |        |             |  |  |  |
| IP Address Table<br>Process Data<br>Address Table<br>FSU-/Port- Settings<br>Stations Timing<br>Controller Settings<br>→ Ethernet Devices | VMware Virtua<br>VMware Virtua           | VMware Virtual Ethernet Adapter         \Device\VPF_{6A760212-FECA-4773-9A52-5B926           VMware Virtual Ethernet Adapter         \Device\VPF_{9E646D63-66E0-45D8-A014-D3F42 |             |              |                    |                |        |             |  |  |  |
|                                                                                                    | Devices Online Find: next                |                                                                                                    |             |              |                    |                | previo | previous    |  |  |  |
|                                                                                                    | MAC Address                              | Device                                                                                                    | Device Name | IP Address   | Protocol           | Devic          | Vend   | Device role |  |  |  |
|                                                                                                    | Search Devices                           |                                                                                                    |             |              |                    |                |        |             |  |  |  |
|                                                                                                    | Device name:  New device name:  Set Name |                                                                                                    |             |              |                    |                |        |             |  |  |  |
|                                                                                                    |                                          |                                                                                                    |             |              | ĸ                  | Cancel         | Apply  | Help        |  |  |  |

#### \*Set IP Address (new configurations)

Enter the IP address, Subnet mask, and Gateway address of this device and then click the **SET ADDRESS** button.

You can also obtain an IP address via DHCP by checking the *Get IP Address via DHCP* radio button.

\*Other Functions - Signal or Reset the module to factory defaults.

- The **Signal** button causes the LED on the selected device to blink. This allows you to easily identify a specific device among other devices.
- The **Reset** to factory defaults button sets the device to back to factory defaults.

When complete, click **APPLY**, then **OK** to save changes.

#### Use Configuration of ...

You can define whether the configuration for a device is created from scratch or use an existing configuration.

#### Creating a new configuration:

- 1 Uncheck the **USE CONFIGURATION OF** checkbox to create a new configuration, or check **USE CONFIGURATION OF** box if an existing configuration will be used.
- 2 Select the device whose configuration will be used for the selected device.

| Use Configuration of: | plx31-pnd, Index 1 |   |     |  |
|-----------------------|--------------------|---|-----|--|
| Set IP Address        | Other Functions \  | • | 111 |  |

#### Setting a New Device Name

- 1 Uncheck the **USE CONFIGURATION OF** box.
- 2 Click the **SET NAME** tab.

For PROFINET I/O devices (controller or device)...

- 1 The current name is displayed in the *Device name* field.
- 2 Enter a new device name in the New device name field.

- If you are setting this device name as a temporary device name, check the temporary checkbox.

- If you are setting this device name as a permanent change, make sure that the temporary checkbox is unchecked.

3 Click the **SET NAME** button. The new device name is now used as the current device name.

## 4.5.10 Viewing Configured Device Information

### Device Info

The *Device Info* pane displays manufacturer information about the device, which is defined in the GSDML file.

| IO Device:<br>Vendor: | PLX31-EIP-PND<br>ProSoft Technology, Inc. |                                  | Device ID:<br>Vendor ID: | 0x8201<br>0x0175 | •    |
|-----------------------|-------------------------------------------|----------------------------------|--------------------------|------------------|------|
| Vavigation Area 🔲     |                                           | Device Info                      |                          |                  |      |
| Gonoral               | Name                                      | Value                            |                          |                  |      |
| Madulas               | Main family                               | Gateway                          |                          |                  |      |
| Modules               | Product family                            | PIX30                            |                          |                  |      |
| Description           | DAP vendor name                           | ProSoft Technology, Inc.         |                          |                  |      |
| Device Info           | DAP hardware release                      | 1                                |                          |                  |      |
| Module Info           | DAP software release                      | 1.00.030                         |                          |                  |      |
| GSDML Viewer          | DAP ID                                    | DIM 1                            |                          |                  |      |
|                       | Extendet address assignment               | false                            |                          |                  |      |
|                       | Physical slots                            | 09                               |                          |                  |      |
|                       | Max. IO data length                       | 2880                             |                          |                  |      |
|                       | Max. input data length                    | 1440                             |                          |                  |      |
|                       | Max. output data length                   | 1440                             |                          |                  |      |
|                       | Info text                                 | EthernetIP To PROFINET IO-Device |                          |                  |      |
|                       |                                           |                                  |                          |                  |      |
|                       |                                           |                                  |                          |                  |      |
|                       |                                           |                                  |                          |                  |      |
|                       |                                           |                                  |                          |                  |      |
|                       |                                           |                                  |                          |                  |      |
|                       |                                           |                                  |                          |                  |      |
|                       |                                           |                                  |                          |                  |      |
|                       |                                           |                                  |                          |                  |      |
|                       |                                           |                                  |                          |                  |      |
|                       |                                           |                                  |                          |                  |      |
|                       |                                           |                                  | ОК                       | Cancel Apply     | Help |
| Disconnecte O Data Si | et                                        |                                  |                          |                  |      |

| Parameter       | Value                                                                                                    |  |  |  |
|-----------------|----------------------------------------------------------------------------------------------------|--|--|--|
| Main family     | Attribute of the GSDML family element. It contains the assignment of the device to a function class.                                                                                                    |  |  |  |
|                 | One of the following values are allowed:                                                                                                    |  |  |  |
|                 | <ul> <li>General Drives</li> </ul>                                                                                                    |  |  |  |
|                 | <ul> <li>Switching Devices</li> </ul>                                                                                                    |  |  |  |
|                 | <ul> <li>I/O</li> </ul>                                                                                                    |  |  |  |
|                 | <ul> <li>Valves</li> </ul>                                                                                                    |  |  |  |
|                 | Controllers                                                                                                    |  |  |  |
|                 | <ul> <li>HMI</li> </ul>                                                                                                    |  |  |  |
|                 | <ul> <li>Encoders</li> </ul>                                                                                                    |  |  |  |
|                 | <ul> <li>NC/RC</li> </ul>                                                                                                    |  |  |  |
|                 | Gateway                                                                                                    |  |  |  |
|                 | <ul> <li>Programmable Logic Controllers</li> </ul>                                                                                                    |  |  |  |
|                 | <ul> <li>Ident systems</li> </ul>                                                                                                    |  |  |  |
|                 | <ul> <li>PROFIBUS PA Profile</li> </ul>                                                                                                    |  |  |  |
|                 | <ul> <li>Network Components Sensor</li> </ul>                                                                                                    |  |  |  |
| Product family  | Attribute of the GSDML family element. It contains the vendor-specific assignment of the device to a product family. In addition to the main family, a device can be assigned to a vendor-specific product family. |  |  |  |
| DAP vendor name | Attribute of the GSDML ModuleInfo/VendorName element. The<br>VendorName element contains the name of the device vendor.                                                                                            |  |  |  |
|                 | The device access point (DAP) is a module of the GSDML to describe the device parameters specific device. The device access point object contains most of the device-related keywords.                             |  |  |  |

| Parameter                   | Value                                                                                                    |
|-----------------------------|----------------------------------------------------------------------------------------------------|
| DAP hardware release        | Attribute of the GSDML ModuleInfo/HardwareRelease element. The HardwareRelease element contains the hardware release of the DAP.                                                                                                    |
| DAP software release        | Attribute of the GSDML ModuleInfo/SoftwareRelease element. The SoftwareRelease element contains the software release of the DAP.                                                                                                    |
| Extended Address Assignment | Attribute of the GSDML DeviceAccessPointItem element. It depends on the protocol for the assignment of the IP addresses supported by the DAP.                                                                                                    |
|                             | Default: "false" for the Discovery and Configuration (DCP), "true" for the Dynamic Host Configuration Protocol (DHCP).                                                                                                    |
| Physical slots              | Attribute of the GSDML DeviceAccessPointItem element. This list describes which slots are supported by the DAP. The slot number of the DAP itself shall be part of the list.                                                                                                    |
| Max. I/O data length        | Attribute of the GSDML DeviceAccessPointItem IOConfigData element.<br>It contains the maximum length of the output and input data in octets.<br>MaxDataLength shall not be less than the highest value of<br>MaxInputLength or MaxOutputLength. It shall not be greater that the sum<br>of MaxInputLength and MaxOutputLength. If the keyword is not provided,<br>the maximum length is the sum of MaxInputLength and<br>MaxOutputLength. |
| Max input data length       | Attribute of the GSDML DeviceAccessPointItem IOConfigData element.<br>It contains the maximum length of the data in octets which can be<br>transferred from the I/O device to the I/O controller. This length is<br>defined by the sum of the output data of all used submodules, the<br>corresponding I/O producer status, and the I/O consumer status of the<br>used input submodules.                                                  |
| Max output data length      | Attribute of the GSDML DeviceAccessPointItem IOConfigData element.<br>It contains the maximum length of the data in octets which can be<br>transferred from the I/O controller to the I/O device. This length is<br>defined by the sum of the output data of all used submodules, the<br>corresponding I/O producer status, and the I/O consumer status of the<br>used input submodules.                                                  |
| Info text                   | GSDML ModuleInfo/InfoText element. This element contains human readable additional text information about the device.                                                                                                    |

# <u>Module Info</u>

The **SELECT MODULE** drop-down list of the *Module Info* pane displays all available modules described in the GSDML file.

| ID Device:<br>Vendor:                                                                                                    | ProSoft Technology, In                                                                                                    | c.                                                                                                    |             | Device ID:<br>Vendor ID: | 0x8201<br>0x0175 |           |
|----------------------------------------------------------------------------------------------------|----------------------------------------------------------------------------------------------------|----------------------------------------------------------------------------------------------------|-------------|--------------------------|------------------|-----------|
| Navigation Area<br>© Configuration<br>General<br>Modules<br>© Description<br>Device Info<br>© Module Info<br>GSDML Viewer | Select module:<br>Name<br>Vendor 3d<br>Man famly<br>Product famly<br>Modules identifier<br>Order number<br>Hardvære release<br>Info text: | BRUT 4 Byte           DUTT 4 Byte           DUTT 4 Byte           DUTT 4 Byte           DUTT 4 Byte           DUTT 1 5 Mer           DUTT 1 5 Mer           DUTT 1 1 5 Mer           DUTT 1 1 5 Mer | Module Info |                          |                  |           |
|                                                                                                    |                                                                                                    |                                                                                                    |             | ОК                       | Cancel Ap        | iply Help |

| Name               | Value                                                                                                    |  |  |  |
|--------------------|----------------------------------------------------------------------------------------------------|--|--|--|
| Vendor ID          | Vendor Identification Number                                                                                                    |  |  |  |
| Main family        | Attribute of the GSDML family element. It contains the assignment of the device to a function class.                                                                                                 |  |  |  |
|                    | One of the following values are allowed:                                                                                                    |  |  |  |
|                    | <ul> <li>General Drives</li> </ul>                                                                                                    |  |  |  |
|                    | <ul> <li>Switching Devices</li> </ul>                                                                                                    |  |  |  |
|                    | <ul> <li>I/O</li> </ul>                                                                                                    |  |  |  |
|                    | <ul> <li>Valves</li> </ul>                                                                                                    |  |  |  |
|                    | Controllers                                                                                                    |  |  |  |
|                    | <ul> <li>HMI</li> </ul>                                                                                                    |  |  |  |
|                    | <ul> <li>Encoders</li> </ul>                                                                                                    |  |  |  |
|                    | <ul> <li>NC/RC</li> </ul>                                                                                                    |  |  |  |
|                    | <ul> <li>Gateway</li> </ul>                                                                                                    |  |  |  |
|                    | <ul> <li>Programmable Logic Controllers</li> </ul>                                                                                                    |  |  |  |
|                    | <ul> <li>Ident Systems,</li> </ul>                                                                                                    |  |  |  |
|                    | PROFIBUS PA Profile                                                                                                    |  |  |  |
|                    | Network Components                                                                                                    |  |  |  |
|                    | Sensors                                                                                                    |  |  |  |
| Product family     | Attribute of the GSDML family element. It contains the vendor-specific assignment to a product family. In addition to the main family, a device can be assigned to a vendor-specific product family. |  |  |  |
| Modules identifier | Identification number of the module.                                                                                                    |  |  |  |
| Order number       | GSDML ModuleInfo/OrderNumber element. Contains the module order number.                                                                                                    |  |  |  |
| Hardware release   | GSDML ModuleInfo/HardwareRelease element. Contains the module hardware release.                                                                                                    |  |  |  |
| Software release   | GSDML ModuleInfo/SoftwareRelease element. Contains the module software release.                                                                                                    |  |  |  |
| Info text          | GSDML ModuleInfo/InfoText element. This element contains human-readable information about the module.                                                                                                |  |  |  |

# 5 **PROFINET Start Input and Output Byte Offsets**

The *PNC* option in PCB allows you to set the PROFINET *Start Input Byte Offset* and *Start Output Byte Offset* values within PLX82-MBTCP-PNC internal memory. You can also use this area to configure floating point or other multi-register values. To edit these values, double-click on the **PNC** > **PNC** icon to display the *Edit - PNC* dialog as shown:

| View Project Tools Help Default Project Default Location B PLX82-MBTCP-PNC D A Module                                                                                                    | Name<br>✓ PNC |                                                                                                    | Status<br>All Tags Good | Information                         |                                                                               |           |
|----------------------------------------------------------------------------------------------------|---------------|----------------------------------------------------------------------------------------------------|-------------------------|-------------------------------------|-------------------------------------------------------------------------------|-----------|
| ■       ■       ●       Module         ■       ♣       Comment         ■       ♣       MBTCP Servers         ■       ♣       MBTCP Client 0         ■       ♣       MBTCP Client 1         ■       ♣       MBTCP Client 3         ■       ♣       MBTCP Client 4         ■       ♣       MBTCP Client 5         ■       ♣       MBTCP Client 6         ■       ♣       MBTCP Client 7         ■       ♣       MBTCP Client 7         ■       ♣       MBTCP Client 7         ■       ♣       MBTCP Client 7         ■       ♣       MBTCP Client 7         ■       ♣       MBTCP Client 7         ■       ♣       MBTCP Client 7         ■       ♣       MBTCP Client 7         ■       ♣       BProcessor Path         ■       ♠       ₩SCP Client 7         ■       ♣       BProcessor Path         ■       ♣       BProcessor Path         ■       ♣       BProcessor Path         ■       ♣       BProcessor Path         ■       ♣       BProcessor Path         ■ <td< td=""><td>-</td><td>Edit - PNC<br/>Start Engelt and other<br/>Start Output byte Offe<br/>Swap Read Output Da<br/>Swap Read Output Da<br/>Comm Failure Mode</td><td>et<br/>Bytes<br/>a Bytes</td><td>4000<br/>O Change<br/>No Change<br/>No</td><td>Start Input Byte of<br/>1000<br/>Comment:<br/>Definition:<br/>Byte offset for inp</td><td>iut data</td></td<> | -             | Edit - PNC<br>Start Engelt and other<br>Start Output byte Offe<br>Swap Read Output Da<br>Swap Read Output Da<br>Comm Failure Mode | et<br>Bytes<br>a Bytes  | 4000<br>O Change<br>No Change<br>No | Start Input Byte of<br>1000<br>Comment:<br>Definition:<br>Byte offset for inp | iut data  |
|                                                                                                    |               |                                                                                                    |                         |                                     | Reset Tag                                                                     | Reset All |
|                                                                                                    |               |                                                                                                    |                         |                                     | OK                                                                            | Cancel    |

| Parameter                  | Description                                                                                                    |                                                                                                    |  |
|----------------------------|----------------------------------------------------------------------------------------------------|----------------------------------------------------------------------------------------------------|--|
| Start Input Byte Offset    | Byte offset for input data                                                                                                    |                                                                                                    |  |
| Start Output Byte Offset   | Byte offset for output data                                                                                                    |                                                                                                    |  |
| Swap Read Input Data Bytes | Use this parameter when dealing with floating-point or other<br>multi-register values, as there is no standard method of stora<br>of these data types in devices. This parameter can be set to<br>order the register data received in an order useful by other<br>applications.<br>The following table defines the values and their associated<br>operations: |                                                                                                    |  |
|                            | 0                                                                                                    | None. No change is made in the byte ordering.                                                                                 |  |
|                            | 1                                                                                                    | Words. The words are swapped.                                                                                                 |  |
|                            | 2                                                                                                    | Words and Bytes. The words are swapped, then the bytes in each word are swapped.                                              |  |
|                            | 3                                                                                                    | <b>Bytes</b> . The bytes in each word are swapped.<br>The words should be swapped only when<br>using an even number of words. |  |

| Parameter                   | Description<br>Use this parameter when dealing with floating-point or other<br>multi-register values, as there is no standard method of storage<br>of these data types in devices. This parameter can be set to<br>order the register data received in an order useful by other<br>applications. The following table defines the values and their<br>associated operations: |                                                                                                    |  |
|-----------------------------|----------------------------------------------------------------------------------------------------|----------------------------------------------------------------------------------------------------|--|
| Swap Read Output Data Bytes |                                                                                                    |                                                                                                    |  |
|                             | 0                                                                                                    | None. No change is made in the byte ordering.                                                                                 |  |
|                             | 1                                                                                                    | Words. The words are swapped.                                                                                                 |  |
|                             | 2                                                                                                    | Words and Bytes. The words are swapped, then the bytes in each word are swapped.                                              |  |
|                             | 3                                                                                                    | <b>Bytes</b> . The bytes in each word are swapped.<br>The words should be swapped only when<br>using an even number of words. |  |

# 6 Acyclic Data

Acyclic messages are used for unscheduled, on demand, communications that include the exchange of PROFINET alarms, configuration and diagnostic data.

The following sections describe acyclic read/write and acyclic alarms.

## 6.1 Read/Write Data

Reading PROFINET device configuration and status, or writing PROFINET device configurations can be accomplished by writing a MBTCP message to the PLX82-MBTCP-PNC. Responses to the message are generated by the PLX82-MBTCP-PNC generating its own MBTCP message.

The following diagram illustrates acyclic read/write data flow through the PLX82-MBTCP-PNC.

 Client sends request. PLX82-MBTCP-PNC responds to Modbus TCP indicating receipt of the message.

2. PLX82-MBTCP-PNC passes request to the PROFINET device.

PROFINET device responds to the message.

4. PLX82-MBTCP-PNC generates a Function 16 MBTCP write request message to the MBTCP server that contains the data from the PROFINET device. The server sends a response to acknowledge that it received the request.

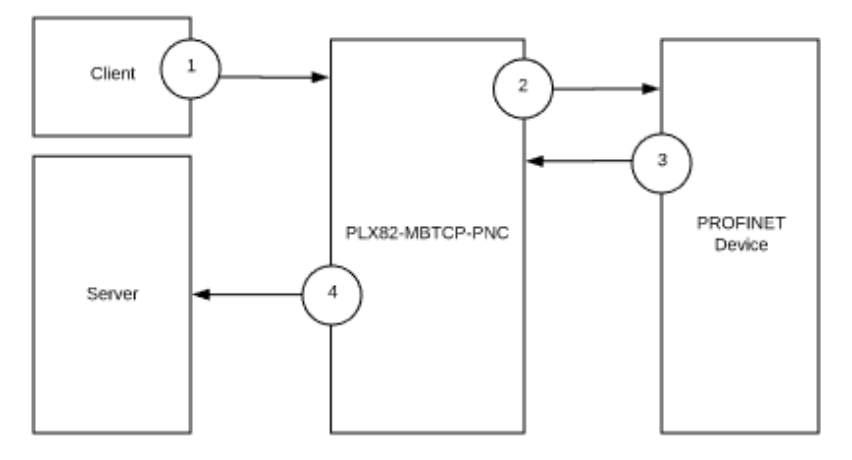

Note: The size of data in Step 4 is determined by the original request by the server.

#### **Generating Requests**

To generate an acyclic request, a function code 16 write request to address 11000 is made by an MBTCP client to the PLX82-MBTCP-PNC.

Note: Refer to the PROFINET device manufacturer's documentation for information on how to configure the Slot Number, Sub-slot Number, and Index for read or write requests. Refer to the PROFINET device manufacturer's documentation for information on how to configure the length in bytes and write data for the write requests.

#### Acyclic Write

An acyclic write has the following format:

| Modbus Address                                      | Register Data   | Description                                                                               |
|-----------------------------------------------------|-----------------|-------------------------------------------------------------------------------------------|
| 11000                                               | 0x65            | The register indicates a read or write command                                            |
| 11001                                               | Slave ID        | The Slave ID of the PROFINET device to write                                              |
| 11002                                               | Slot Number     | The slot number of the slot to write                                                      |
| 11003                                               | Sub-slot Number | The sub-slot number of the slot to write.                                                 |
| 11004                                               | Index           | The index to write                                                                        |
| 11005                                               | Length in bytes | The number of bytes to be written                                                         |
| *11006 to 11006 +<br>[(Length in bytes<br>+1)/2] -1 | Write data      | The data to be written to the above Slave ID, slot number, sub-<br>slot number and index. |

\*For example:

- 10 bytes would have an address range of 11006 to 11010 for the write data
- 11 bytes would have an address range of 11006 to 11011 for the write data

\*This is calculated as 11006 to 11006 + [(length in bytes +1)/2]-1. Truncate if necessary.

#### Acyclic Read

An acyclic read has the following format:

| Modbus Address | Register Data   | Description                                      |
|----------------|-----------------|--------------------------------------------------|
| 11000          | 0x64            | This register indicates a read or write command. |
| 11001          | Slave ID        | The slave ID of the PROFINET device to read.     |
| 11002          | Slot Number     | The slot number of the slot to read.             |
| 11003          | Sub-slot Number | The sub-slot number of the slot to read.         |
| 11004          | Index           | The index to read.                               |

Read Example (looking at a device's expected slot configuration [with slave ID = 5]):

| Modbus Address | Register Data |
|----------------|---------------|
| 11000          | 0x0064        |
| 11001          | 0x0005        |
| 11002          | 0x0000        |
| 11003          | 0x8000        |
| 11004          | 0xe000        |

Acyclic Data User Manual

#### **Receiving Responses**

All response messages (illustrated in step 4 are returned in Modbus Data Groups (MDGs) and the number of MDGs are determined by the amount of data returned. Each data group is an MBTCP function 16 message generated by the PLX82-MBTCP-PNC for a server that is determined by the IP Address, Acyclic Slave Address and Acyclic Modbus Address parameters configured in the MBTCP Remote Server section of the PLX82-MBTCP-PNC configuration in the ProSoft Configuration Builder (PCB).

#### For example:

A read response under 236 bytes is returned in a single message. Data greater than 236 bytes may be returned in two or more messages.

We show this here:

- MDG1 can contain data bytes 0 to 235.
- MDG2 contains data bytes 235 to 483, and so on.

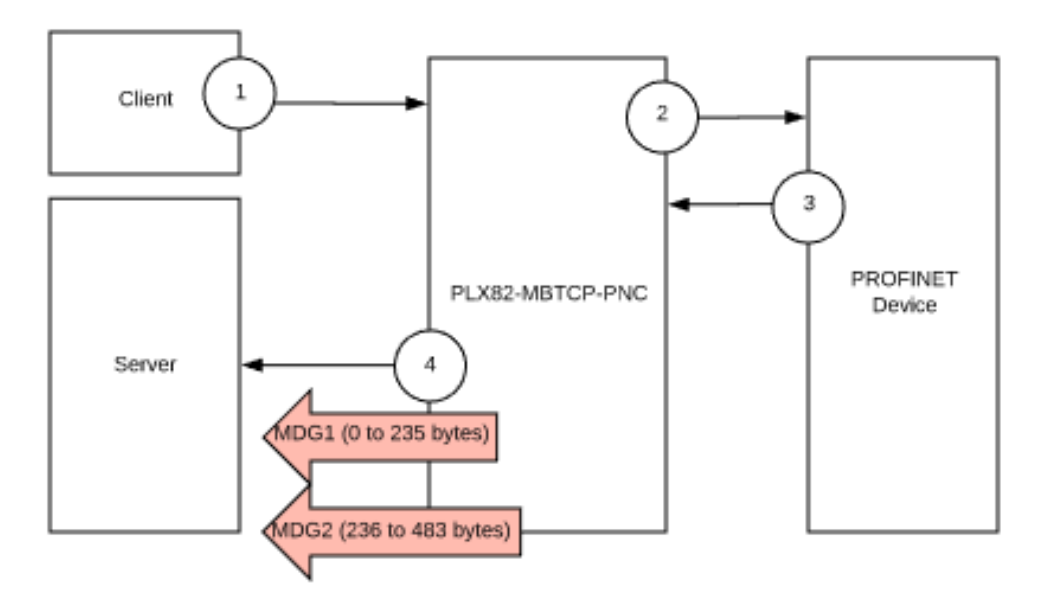

- Modbus Data Group 1 applies to acyclic write responses and acyclic read responses
- The Modbus Index will increment for each acyclic read or write request
- Acyclic read responses may use Modbus Data Groups 1 to 4
- Acyclic read responses that are greater than one Modbus Data Group will have matching Modbus indexes.
- Write responses will not use groups 2 to 4.
- Acyclic write responses do not include any length byte or any data and therefore will not have a need for additional messages other than that contained in Modbus Data Group 1.

The following table illustrates the group elements, Modbus offsets, and data sizes for each group.

| Modbus Data<br>Group 1 | Group Element   | Acyclic Modbus Address Offset                              | Data Bytes |
|------------------------|-----------------|------------------------------------------------------------|------------|
|                        | Modbus Index    | 0                                                          |            |
|                        |                 | This increments for each read or write request.            |            |
|                        | Status          | 1                                                          |            |
|                        |                 | This value will either be "1" for OK or "65536" for error. |            |
|                        | Slave ID        | 2                                                          |            |
|                        | Slot Number     | 3                                                          |            |
|                        | Sub Slot Number | 4                                                          |            |
|                        | Index           | 5                                                          |            |
|                        | Length in bytes | 6                                                          |            |
|                        | Data            | 7 to 124 (118 total)                                       | 0 to 235   |
| Modbus Data<br>Group 2 | Group Element   | Acyclic Modbus Address Offset                              | Data Bytes |
|                        | Modbus Index    | 125                                                        |            |
|                        |                 | This will match the value of MDG1.                         |            |
|                        | Data            | 126 to 249 (124 total)                                     | 236 to 483 |
| Modbus Data<br>Group 3 | Group Element   | Acyclic Modbus Address Offset                              | Data Bytes |
|                        | Modbus Index    | 250                                                        |            |
|                        |                 | This will match the value of MDG1 and MDG2.                |            |
|                        | Data            | 251 to 374 (124 total)                                     | 484 to 731 |
| Modbus Data<br>Group 4 | Group Element   | Acyclic Modbus Address Offset                              | Data Bytes |
|                        | Modbus Index    | 375                                                        |            |
|                        |                 | This will match the value of MDG1, MDG2, and MDG3.         |            |
|                        | Data            | 376 to 499 (124 total)                                     | 732 to 979 |

## 6.2 Alarm Data

The PLX82-MBTCP-PNC will notify an MBTCP server that a PROFINET device has generated an alarm. An MBTCP function 16 message is generated by the PLX82-MBTCP-PNC for a server that is determined by the IP Address, Alarm Slave Address, and Alarm Modbus Address parameters configured in the MBTCP Remote Server section of the PLX82-MBTCP-PNC configuration in the ProSoft Configuration Builder (PCB).

The following diagram illustrates acyclic data flow from the PROFINET device through the PLX82-MBTCP-PNC, to the server.

<sup>1.</sup> PROFINET device sends an alarm to the PLX82-MBTCP-PNC. 2. PLX82-MBTCP-PNC generates a write request message to the server containing the data from the PROFINET device.

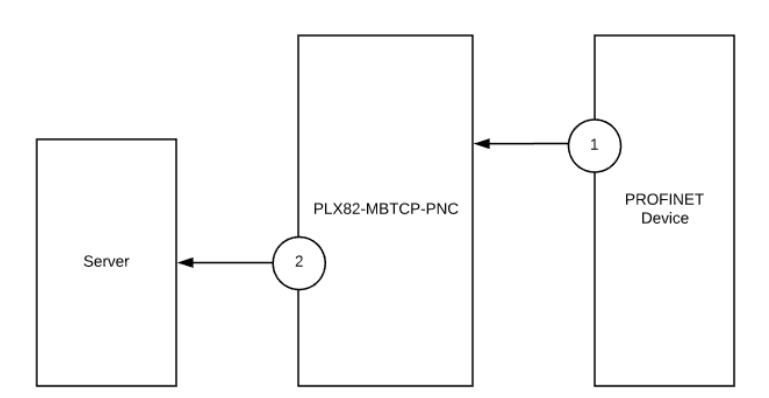

There is only one packet/group for alarms.

| Parameter       | Alarm Modbus<br>Address Offset     | Description                                                                                                    |
|-----------------|------------------------------------|----------------------------------------------------------------------------------------------------|
| Modbus Index    | 0                                  | Starts at the Alarm Modbus Address defined in the MBTCP Remote Server section of ProSoft Configuration Builder. |
| DeviceNumber    | 1                                  | The device number of the device issuing the alarm.                                                              |
| Slot Number     | 2                                  | The slot number where the reporting device resides.                                                             |
| Sub-slot Number | 3                                  | The sub-slot (if applicable) where the reporting device resides.                                                |
| Туре            | 4                                  | The type of device.                                                                                             |
| Priority        | 5                                  | Alarm priority.                                                                                                 |
| Specifier       | 6                                  | Alarm specifier                                                                                                 |
| DataSize        | 7                                  | Size in bytes of the alarm data.                                                                                |
| Data            | 8 to 8 + (Length in bytes +1_/2-1) | The alarm data.                                                                                                 |

# 7 CommonNet Data Map

This is an optional section that allows you to move data already in the PLX82-MBTCP-PNC's internal database to another location in its database and is not required for normal operation. This feature is primarily used to transfer status data from our normally inaccessible upper memory (address 10000 and higher) down into the accessible lower memory (0 to 9999) so that it may be transferred to one or more connected devices.

1 From PCB, navigate to **COMMONNET > DATA MAP**.

| Month and the state of the state of the stat |                             |                         |                         |  |
|----------------------------------------------------------------------------------------------------|-----------------------------|-------------------------|-------------------------|--|
| □ 👌 🖬 🕇 - 🖄 🖸 🗸 ♠ 🖬 🥥 .                                                                                                    |                             |                         |                         |  |
| File View Project Tools Help                                                                                                    |                             |                         |                         |  |
| Default Project                                                                                                    | Name                        | Status Info             | rmation                 |  |
| PLX82-MBTCP-PNC                                                                                                    | Y PNC                       | All Tags Good           |                         |  |
| Hodule                                                                                                    |                             |                         |                         |  |
| - B Module                                                                                                    |                             |                         |                         |  |
| Burge Comment                                                                                                    |                             |                         |                         |  |
| HBTCP Client 0                                                                                                    | Edit - DATA MAP             |                         |                         |  |
| MBTCP Client 1                                                                                                    | From Address To Address F   | Register Count Swap Cod | le Delay Preset Comment |  |
| BMBTCP Client 2                                                                                                    |                             |                         |                         |  |
| B 🖧 MBTCP Client 4                                                                                                    |                             |                         |                         |  |
| B MBTCP Client 5                                                                                                    |                             |                         |                         |  |
| B                                                                                                    |                             |                         |                         |  |
| B- & MBTCP Client 8                                                                                                    |                             |                         |                         |  |
| B MBTCP Client 9                                                                                                    |                             |                         |                         |  |
| B A PNC                                                                                                    |                             |                         |                         |  |
| (B PNC                                                                                                    |                             |                         |                         |  |
| CommonNet                                                                                                    |                             |                         |                         |  |
| Ale Emernet Configuration                                                                                                    | 1                           |                         |                         |  |
| PROFINET                                                                                                    |                             |                         |                         |  |
|                                                                                                    |                             |                         |                         |  |
|                                                                                                    | Set to Defaults Add Row Inc | sert Row Delete Row     | Move Up Move Down       |  |
|                                                                                                    | Edit Row Copy Row Pa        | ste Row                 | OK Cancel               |  |
|                                                                                                    |                             |                         |                         |  |
|                                                                                                    | [DATA MAR]                  |                         |                         |  |
|                                                                                                    | START                       |                         |                         |  |
|                                                                                                    | END                         |                         |                         |  |

2 To set data mapping to default levels, click the **SET TO DEFAULTS** button.

## **3** To configure the data map, click on the **ADD Row** button.

| Parameter      | Description                                                                                                    |                                                                                |
|----------------|----------------------------------------------------------------------------------------------------|--------------------------------------------------------------------------------|
| From Address   | 0 to highest Status Data address.<br>Specifies the beginning internal database register address for the copy operation.<br>The address can be any valid address in the user data area or the status data area<br>in the PLX82-MBTCP-PNC.                                                                                                    |                                                                                |
| To Address     | 0 to 9999<br>Specifies the beginning destination register address for the copy operation. This<br>address must always be within the user data area. Make sure you specify a<br>destination address that does not overwrite data that is stored in memory by one of<br>the communication protocols running on the RLX82 METCR ENC.                                                                                                    |                                                                                |
| Register Count | 1 to 100<br>Specifies the number of registers to copy.                                                                                                    |                                                                                |
| Swap Code      | No Change, Word Swap, Word & Byte Swap, Byte Swap<br>You may need to swap the order of bytes in the registers during the copy process i<br>order to change the alignment of bytes between different protocols. Use this<br>parameter when dealing with floating-point or other multi-register values since ther<br>is no standard for storage for this data type in slave devices.                                                                                                    |                                                                                |
|                | Swap Code                                                                                                    | Description                                                                    |
|                | No Swap                                                                                                    | No change is made in the byte ordering (1234 = 1234)                           |
|                | Word Swap                                                                                                    | The words are swapped (1234 = 3412)                                            |
|                | Word and<br>Byte Swap                                                                                                    | The words are swapped, then the bytes in each word are swapped $(1234 = 4321)$ |
|                | Bytes                                                                                                    | The bytes in each word are swapped (1234 = 2143)                               |
| Delay Preset   | <ul> <li>Dytes in each word are swapped (1234 – 2143)</li> <li>This parameter sets an interval for each <i>Data Map</i> copy operation. The value for the <i>Delay Preset</i> is not a fixed amount of time. It is the number of firmware scans that must transpire between copy operations.</li> <li>The firmware scan cycle can take a variable amount of time, depending on the level of activity of the protocol drivers running on the gateway and the level of activity on the gateway's communication ports. Each firmware scan can take from one to several milliseconds to complete. Therefore, <i>Data Map</i> copy operations cannot be expected to happen at regular intervals.</li> <li>If multiple copy operations (several rows in the <i>Data map</i> section) happen too frequently, or all happen in the same update interval, they could delay the process scan of the PLX82-MBTCP-PNC protocols, which could result in slow data updates or missed data on communication ports. To avoid these potential problems, set the <i>Delay Preset</i> to different values for each row in the <i>Data Map</i> section and set them to higher, rather than lower, numbers.</li> <li>For example, <i>Delay Preset</i> values below 1000 could cause a noticeable delay in data updates through the communication ports. Do not set all <i>Delay Presets</i> to the same value. Instead, use different values for each row in the Data Map such as 1000, 1001, and 1002 or any other different <i>Delay Preset</i> values you like. This prevents the copies from happening concurrently and prevents possible process scan delays.</li> </ul> |                                                                                |

The following parameters are located in the PLX82-MBTCP-PNC upper memory, starting at address 10000.

| Parameter             | Starting Address | Length (16 bit registers) |
|-----------------------|------------------|---------------------------|
| Module Status         | 10000            | 20                        |
| MBTCP Servers         | 11000            | 40                        |
| MBTCP Client 0 Status | 12000            | 26                        |
| MBTCP Client 1 Status | 12026            | 26                        |
| MBTCP Client 2 Status | 12052            | 26                        |
| MBTCP Client 3 Status | 12078            | 26                        |
| MBTCP Client 4 Status | 12104            | 26                        |
| MBTCP Client 5 Status | 12130            | 26                        |
| MBTCP Client 6 Status | 12156            | 26                        |
| MBTCP Client 7 Status | 12182            | 26                        |
| MBTCP Client 8 Status | 12208            | 26                        |
| MBTCP Client 9 Status | 12234            | 26                        |
| PNC Status            | 13000            | 594                       |

# 8 Webpage

The PLX82-MBTCP-PNC webpage is accessible via web browser or through PCB via the built-in ProSoft Discovery Service.

To access the PLX82-MBTCP-PNC webpage, enter the PLX82-MBTCP-PNC IP address into your browser.

| FUNCTIONS                                                                                | ProLinx                |                        |                        |  |
|------------------------------------------------------------------------------------------|------------------------|------------------------|------------------------|--|
| <ul> <li>Firmware Upgrade</li> <li>Set Date &amp; Time</li> <li>Reboot Module</li> </ul> | PLX82-MBTCP-P          | RESOURCES              |                        |  |
|                                                                                          | Module Name            | PLX82-MBTCP-PNC        | ProSoft                |  |
|                                                                                          | Ethernet Address (MAC) | 00:0D:8D:A2:5E:90      | Technology             |  |
| Technical Support                                                                        | IP Address             | 192.168.0.250          | PROFINET<br>Technology |  |
| • Homepage                                                                               | Product Revision       | 1.00.068 2.6.30.10 #58 |                        |  |
|                                                                                          | Firmware Version Date  | 01/25/2017             |                        |  |
|                                                                                          | Serial Number          | 000D8DA25E90           |                        |  |
|                                                                                          | Status                 | Running                |                        |  |
|                                                                                          | Uptime                 | 32 days 20:39:44       | Prosoft                |  |

#### Status

| Parameter              | Description                                                                                                    | Value                                |
|------------------------|----------------------------------------------------------------------------------------------------|--------------------------------------|
| Module Name            | Name of the device as character string<br>defined by the manufacturer                                             | PLX82-MBTCP-PNC                      |
| Ethernet Address (MAC) | The MAC address (=MAC-ID) is the unique<br>(physical) Ethernet address of the device<br>fixed by the manufacturer | Assigned MAC address                 |
| IP Address             | IP address of the of the PLX82-MBTCP-PNC<br>that can be set via the ProSoft fdt<br>Configuration Manager          | XXX.XXX.XXX.XXX                      |
| Product Revision       | Product revision of the PLX82-MBTCP-PNC firmware                                                                  | vx.xx.xxx x.x.xx.#1                  |
| Firmware Version Date  | Firmware Version Date                                                                                             | Month/Day/Year                       |
| Serial Number          | Serial number of the PLX82-MBTCP-PNC                                                                              | 0 to 65535                           |
| Status                 | Current status of the module                                                                                      | Running, Communicating, Ready, Error |
| Uptime                 | Counts up to the time from the last Reset/Power On                                                                | Days, hours, minutes, seconds        |
# Functions

| Function          | Description                                                                                                    |
|-------------------|----------------------------------------------------------------------------------------------------|
| Firmware Upgrade  | Click to upgrade the PLX82-MBTCP-PNC firmware. Used only if instructed to do so by ProSoft Technology Technical Support. |
| Set Date & Time   | Click to set the PLX82-MBTCP-PNC date and time.                                                                          |
| Reboot Module     | Click to reboot the PLX82-MBTCP-PNC.                                                                                     |
| Technical Support | Click to be directed to ProSoft Technology Technical Support.                                                            |
| Homepage          | Click to be directed to the PLX82-MBTCP-PNC homepage.                                                                    |

### Resources

| Resource            | Description                                             |
|---------------------|---------------------------------------------------------|
| ProSoft Technology  | Click to be directed to the ProSoft Technology website. |
| PROFINET Technology | Click to be directed to the PROFINET website.           |

# 9 Diagnostics and Troubleshooting

There are three ways to troubleshoot the PLX82-MBTCP-PNC:

- Using the LEDs located on the front of the PLX82-MBTCP-PNC.
- Using the Diagnostics option within ProSoft Configuration Builder (PCB).
- Using the MBTCP port to run diagnostics on the network.

### 9.1 LEDs

All LEDs are found on the front of the module.

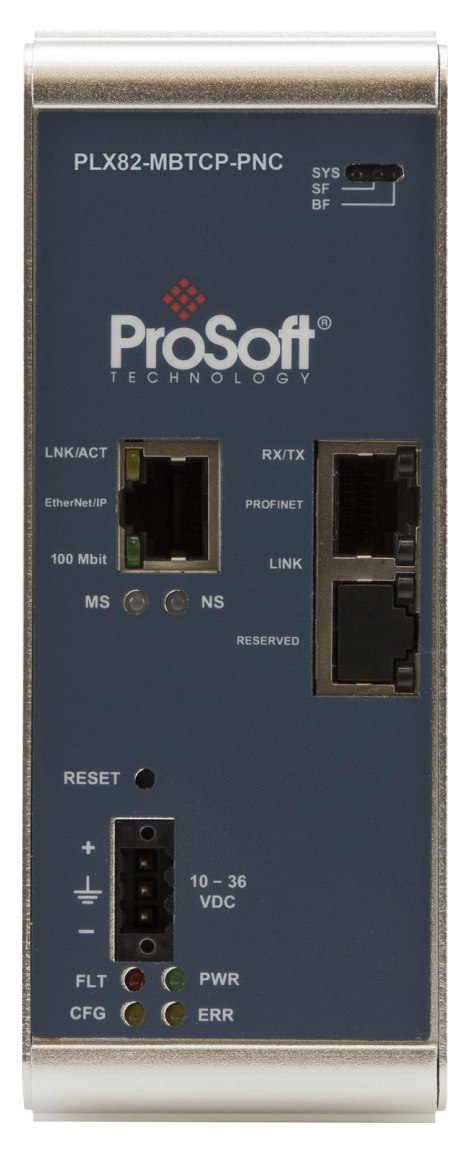

| LED                         | State                           | Description                                                                                                    |
|-----------------------------|---------------------------------|----------------------------------------------------------------------------------------------------|
| Pwr                         | Off                             | Power is not connected to the power terminals or source is insufficient to properly power the PLX82-MBTCP-PNC (200mA at 24 VDC is required)                                                                                                    |
|                             | Solid Green                     | Power is connected to the power terminals. Verify that the other LEDs for operational and functional status come on briefly after power-up (check for burned-out LEDs).                                                                                                    |
| Flt                         | Off                             | Normal operation                                                                                                    |
|                             | Solid Red                       | A critical error has occurred. Program executable has failed or has been user-terminated and is no longer running. Press Reset p/b or cycle power to clear error.                                                                                                    |
| Cfg                         | Off                             | Normal operation                                                                                                    |
|                             | Solid Amber                     | The unit is in configuration mode. Either a configuration error exists, or the configuration file is currently being downloaded or read. After power up, the configuration is read, and the unit implements the configuration values and initiates the hardware. This occurs during power cycle or after the Reset button is pressed. |
| Err                         | Off                             | PROFINET is scanning configured slaves without error.                                                                                                    |
|                             | Flashing Amber                  | PROFINET controller is in error (misconfigured or missing slaves)                                                                                                    |
|                             | Solid Amber                     | PROFINET controller is not configured, or is incorrectly configured.                                                                                                    |
| NS                          | Off                             | Not Used                                                                                                    |
| MS                          | Off                             | Not Used                                                                                                    |
| Link/Act                    | Off                             | No physical network connection is detected.                                                                                                    |
|                             | Solid Green                     | Physical network connection detected. This LED must be ON solid for<br>Ethernet communication to be possible.                                                                                                    |
| 100 Mbit<br>(Port<br>Speed) | Off                             | No activity on the port.                                                                                                    |
|                             | Flashing Amber                  | The Ethernet port is actively transmitting or receiving data.                                                                                                    |
| Link                        | Green                           | A connection exists                                                                                                    |
| Rx/Tx                       | Yellow<br>(Flashing)            | The device sends/receives Ethernet frames.                                                                                                    |
| SYS                         | Green                           | Operating system running                                                                                                    |
|                             | Green/Yellow                    | Second stage boot loader is waiting for firmware.                                                                                                    |
|                             | Yellow                          | Second stage boot loader missing. Contact Technical Support                                                                                                    |
|                             | Off                             | Power supply for the device is missing or hardware is defective                                                                                                    |
| SF                          | Red (with BF<br>Red)            | No valid Controller License                                                                                                    |
|                             | Red (flashing cyclic at 2 Hz)   | System Error: Invalid configuration, watchdog error, or internal error                                                                                                    |
|                             | Off                             | No error                                                                                                    |
| BF                          | Red                             | No Connection: No Link                                                                                                    |
|                             |                                 | or together with SF Red:                                                                                                    |
|                             |                                 | No Controller License                                                                                                    |
|                             | Red (Flashing<br>cyclic at 2 Hz | Configuration fault: not all configured I/O devices are connected.                                                                                                    |
|                             | Off                             | No error                                                                                                    |

# 9.2 PCB Diagnostics

1 From PCB, right-click on the **PLX82-MBTCP-PNC** icon and select **DIAGNOSTICS**.

| File       View       Project       Tools       Help         Image: Default Project       Default Location       Image: Default Location       Image: Default Location         Image: Default Location       Image: Default Location       Image: Default Location       Image: Default Location         Image: Default Location       Image: Default Location       Image: Default Location       Image: Default Location         Image: Default Location       Image: Default Location       Image: Default Location       Image: Default Location         Image: Default Location       Image: Default Location       Image: Default Location       Image: Default Location         Image: Default Location       Image: Default Location       Image: Default Location       Image: Default Location         Image: Default Location       Image: Default Location       Image: Default Location       Image: Default Location         Image: Default Location       Image: Default Location       Image: Default Location       Image: Default Location         Image: Default Location       Image: Default Location       Image: Default Location       Image: Default Location         Image: Default Location       Image: Default Location       Image: Default Location       Image: Default Location         Image: Default Location       Image: Default Location       Image: Default Location       Image: Default Location                                                                                                    | 🝯 new mbtcp.ppf - ProSoft Con                                                                                                    | figuration Builder                                                                                                    |                                             |                                                                                                    |
|----------------------------------------------------------------------------------------------------|----------------------------------------------------------------------------------------------------|----------------------------------------------------------------------------------------------------|---------------------------------------------|----------------------------------------------------------------------------------------------------|
| File       View       Project       Tools       Help         □       Default Project        Name         □       Default Location       ✓       PLX82-MBTCP-PNC         □       Image: Default Location       ✓       PLX82-MBTCP-PNC         □       Image: Default Location       ✓       PLX82-MBTCP-PNC         □       Image: Default Location       ✓       PLX82-MBTCP-PNC         □       Image: Default Location       ✓       PLX82-MBTCP-PNC         □       Image: Default Location       ✓       PLX82-MBTCP-PNC         □       Image: Default Location       Image: Default Location       Image: Default Location         Image: Default Location       Delete       Rename       Image: Default Location         Image: Default Location       Delete       Rename       Image: Default Location         Image: Default Location       Delete       Rename       Image: Default Location         Image: Default Location       Image: Default Location       Default Location       Image: Default Location         Image: Default Location       Image: Default Location       Image: Default Location       Image: Default Location         Image: Default Location       Image: Default Location       Image: Default Location       Image: Default Locati                                                                                                    | 🗋 🔌 🖬 🕇 🗕 🖄 🔶                                                                                                    | A 🔚 🥘 🕇                                                                                                    |                                             |                                                                                                    |
| Default Project       Name                                                                                                    | File View Project Tools                                                                                                    | Help                                                                                                    |                                             |                                                                                                    |
| Image: Second second second | ⊡                                                                                                    |                                                                                                    | Name                                        | TCP-PNC                                                                                                    |
|                                                                                                    | □ January Default Location         □ January Matchest         □ January Matchest | Delete<br>Rename<br>Copy<br>Paste<br>Choose Module Type<br>Configure<br>Verify<br>View Configuration<br>Write to Compact Flash<br>Export Configuration Fil<br>Load Config File<br>Add External File<br>Download from PC to D<br>Upload from Device to F<br>Diagnostics | e(s)<br>e(s)<br>C<br>Last Chan<br>Last Dowr | nt<br>Servers<br>Client 0<br>Client 1<br>Client 2<br>Client 2<br>Client 3<br>Client 4<br>Client 5<br>Client 5<br>Client 6<br>Client 7<br>Client 8<br>Client 9<br>Alarm Server<br>nNET<br>p<br>ET<br>ge:<br>nload: |

2 When the *Diagnostics* window opens, click the **SET UP CONNECTION** icon to browse for PLX82-MBTCP-PNC's IP address.

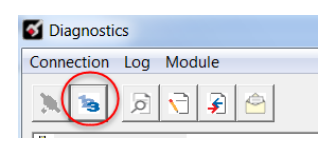

3 Enter the IP address of the PLX82-MBTCP-PNC. If you don't remember the IP address, click on the **BROWSE DEVICE(S)** button to display all devices on the network.

| Connection Setup                                    |  |  |  |  |
|-----------------------------------------------------|--|--|--|--|
| Select Connection Type:                             |  |  |  |  |
| Ethernet                                            |  |  |  |  |
| ProSoft Discovery Service (PDS)<br>Browse Device(s) |  |  |  |  |
| CIPconnect                                          |  |  |  |  |
| t:192.168.0.100,p:1,s:0\$56                         |  |  |  |  |
| CIP Path Edit                                       |  |  |  |  |
| Test Connection Connect Cancel                      |  |  |  |  |

- 4 Click **TEST CONNECTION** to ensure that a connection can be established.
- **5** Click **CONNECT** to obtain diagnostic results. Click on the parameters within the navigation tree on the left pane of the window.

| <b>Diagnostics</b>                                                                                                    |                                                                                                    |
|----------------------------------------------------------------------------------------------------|----------------------------------------------------------------------------------------------------|
| Connection Log Module                                                                                                    |                                                                                                    |
| 1 2 2 2 2                                                                                                    |                                                                                                    |
| Modus Cnd Errors(Hex)     MBTCP Client 5     Gonfig     Gonfig     Gonm Status     MBTCP Client 6     Gonm Status     MBTCP Client 6     Gonm Status     MBTCP Client 6     Gonm Status     Modbus Cnd Errors(Hex)     Gonm Status     Modbus Cnd Errors(Hex)     Gonfig     Gonm Status     Modbus Cnd Errors(Hex)     Gonfig     Gonfig     Go | Time : 09.23.27 A<br>PLX82-MBTCP-PNC > MBTCP Remote Servers > Status : [Refresh Counter: 133]<br>PNC Respond Count : 0<br>PNC AcyClic Command Count : 0<br>Retries : 0<br>State : 0<br>Timeout : 0<br>Last Error : 0<br>Number of Command Requests : 0<br>Number of Command Errors : 0<br>Number of Errors Received : 0<br>Number of Errors Sent : 0 |
|                                                                                                    |                                                                                                    |

### 9.2.1 PCB Menu Options

This view provides diagnostic and status information.

### PLX82-MBTCP-PNC > Module > Version

Displays the module's current version information as well as additional information such as IP address, free memory, etc.

| PLX82-MBTCP-PNC > MODULE > Ve                                                                                                    | Time : 09.28.39<br>[Refresh Counter: 8]                                                                                                    |  |
|----------------------------------------------------------------------------------------------------|----------------------------------------------------------------------------------------------------|--|
| PRODUCT NAME<br>PRODUCT NAME CODE<br>SOFTWARE REVISION LEVEL<br>OPERATING SYSTEM REVISION<br>RUN NUMBER<br>MY IP ADDRESS<br>MY ETHERNET ADDRESS (HEX)<br>PROGRAM SCAN COUNTER<br>SYSTEM FREE MEMORY<br>MODULE NAME | :PLX82-MBTCP-PNC<br>:MPNC<br>:1.02.001<br>:2.6.30.10<br>:#2<br>:192.168.1.250<br>:00:0D:8D:A2:5E:90<br>:21160257<br>:49508352<br>:PLX82-MBTCP-PNC |  |

### PLX82-MBTCP-PNC > Module > Data Map

Displays the PLX82-MBTCP-PNC data map.

| PLX82-MBTCP-PNC > MODUL | E > Data | Map :          | [Ref    | resh Cour | 1me : 09.31.0<br>nter: 12] | 8 |
|-------------------------|----------|----------------|---------|-----------|----------------------------|---|
| DATA MAP LIST           | :        | FROM ADDR      | TO ADDR | REG COUN  | IT SWAP CODE               |   |
|                         | ****     | Scroll Up/Down | ****    |           |                            |   |

Database View

Displays database information in ASCII, Decimal, Hex, and Floating Point formats.

### PLX82-MBTCP-PNC > PROFINET > Config

Displays the current PCB configuration settings.

| PLX82-MBTCP-PNC > PROFINET >                                                                                                    | Config :                                       | [Refresh Counter: 11] |
|----------------------------------------------------------------------------------------------------|------------------------------------------------|-----------------------|
| Start Input Byte Offset<br>Start Output Byte Offset<br>Swap Read Input Data Bytes<br>Swap Read Output Data Bytes<br>Configuration Error | : 4000<br>: 0<br>: No Swap<br>: No Swap<br>: 0 |                       |

### PLX82-MBTCP-PNC > PROFINET > Module Information

Displays specific module information.

| PLX82-MBTCP-PNC > PROFINET | > Module | Information :      | Time : 09.38.01<br>[Refresh Counter: 11] |
|----------------------------|----------|--------------------|------------------------------------------|
| Module Information         |          |                    |                                          |
| Module                     |          | PROFINET IO Contro | ller                                     |
| Version                    | :        | 2.7.11 build 0     |                                          |
| Device Number              | :        | 20001              |                                          |
| Serial Number              | :        | 9043110            |                                          |

# PLX82-MBTCP-PNC > PROFINET > Module Input Map

Displays the starting input data address and the size of the data (bytes) being passed.

| PLX82-MBTCP-PNC > PROFIN | NET > Module | Input Map : | : Time<br>[Refresh Counter] | 09.39.40<br>26] |
|--------------------------|--------------|-------------|-----------------------------|-----------------|
| Input Module 0 TO 0      | : I          | NPUT_START  | INPUT_COUNT (32)            |                 |
| Module 0                 |              | 0           | 32                          |                 |
|                          | **** Scro    | 11 Up/Down  | ****                        |                 |

### PLX82-MBTCP-PNC > PROFINET > Module Output Map

Displays the starting output data address and the size of the data (bytes) being passed.

| PLX82-MBTCP-PNC > PROFINE | T > Modul | e Output Map : | [Refresh     | Time : 09.46.33<br>Counter: 268] |
|---------------------------|-----------|----------------|--------------|----------------------------------|
| Output Module 0 TO 0      | :         | OUTPUT_START   | OUTPUT_COUNT | (32)                             |
| Module 0                  |           | 0              | 32           |                                  |
| ***** Scroll Up/Down **** |           |                |              |                                  |

### PLX82-MBTCP-PNC > PROFINET > Status

Displays the current PROFINET status.

| LX82-MBTCP-PNC > PROFINET > | Sta | tus :     | Time : 10.30.<br>[Refresh Counter: 6] |
|-----------------------------|-----|-----------|---------------------------------------|
| Number of Input Messages    | :   | 33231     |                                       |
| Input Error Count           | :   | 0         |                                       |
| Previous Input Error        | :   | 0         |                                       |
| Current Input Error         | :   | 0         |                                       |
| Number of Output Messages   | :   | 33231     |                                       |
| Output Error Count          | :   | 0         |                                       |
| Previous Output Error       | :   | 0         |                                       |
| Current Output Error        | :   | 0         |                                       |
| Connection Count            | :   | 1         |                                       |
| Communication Status        | :   | Connected |                                       |

### PLX82-MBTCP-PNC > MBTCP Server > Server Config

Displays the parameters configured within PCB for the MBTCP Server.

| PLX82-MBTCP-PNC > MBTCP Serve                        | r > Server                    | Config :               | [Refresh             | Time : 10.35.04<br>Counter: 51] |
|------------------------------------------------------|-------------------------------|------------------------|----------------------|---------------------------------|
| Offsets<br>Floating-point Data<br>Connection Timeout | : BitIn=0<br>: Flag=N<br>:600 | WordIn=0<br>Start=7000 | Output=0<br>Offset=0 | Holding=0                       |

### PLX82-MBTCP-PNC > MBTCP Server > Comm Status

Displays the communication status of the MBTCP and MBAP servers.

| PLX82-MBTCP-PNC > MBTCP Serve                                                                                                    | er > Comm Status :                               | [Refresh Counter: 54] |
|----------------------------------------------------------------------------------------------------|--------------------------------------------------|-----------------------|
| MBTCP SERVER (Port 2000)<br>Number of Requests<br>Number of Responses<br>Number of Errors Received<br>Mumber of Errors Sent<br>MBAP SERVER (Port 502)<br>Number of Requests<br>Number of Responses<br>Number of Errors Received<br>Number of Errors Sent | :<br>0<br>:0<br>:0<br>:0<br>:0<br>:0<br>:0<br>:0 |                       |

### PLX82-MBTCP-PNC > MBTCP Client x > Config

Displays the current configuration of each the selected MBTCP client.

| PLX82-MBTCP-PNC > MBTCP | Client 0 > Conf | ig :       | Time<br>[Refresh Counter] | : 10.40.59<br>: 5] |
|-------------------------|-----------------|------------|---------------------------|--------------------|
| (CLIENT 0)              | :               |            |                           |                    |
| Commands                | :0              |            |                           |                    |
| Min Dly                 | :0              |            |                           |                    |
| Resp TMO                | :1000           |            |                           |                    |
| Retries                 | :0              |            |                           |                    |
| Floating-point Data     | : Flag=N        | Start=7000 | Offset=0                  |                    |
| MBAP Port Override      | :N              |            |                           |                    |
| Err Delay               | :0              |            |                           |                    |

### PLX82-MBTCP-PNC > MBTCP Client x > Comm Status

Displays the comm status of the selected MBTCP client.

| PLX82-MBTCP-PNC > MBTCP Clien | t 0 > Comm Status : | [Refresh Counter: 8] |
|-------------------------------|---------------------|----------------------|
| MBTCP CLIENT 0 STATUS         | :                   |                      |
| Retries                       | :0                  |                      |
| Cur Cmd                       | :0                  |                      |
| State                         | :0                  |                      |
| Cfg Err                       | :0x0000             |                      |
| Cur Err                       | :0                  |                      |
| Last Err                      | :0                  |                      |
| Number of Command Requests    | :0                  |                      |
| Number of Cmd Responses       | :0                  |                      |
| Number of Command Errors      | :0                  |                      |
| Number of Requests            | :0                  |                      |
| Number of Responses           | :0                  |                      |
| Number of Errors Received     | :0                  |                      |
| Number of Errors Sent         | :0                  |                      |
|                               |                     |                      |

# PLX82-MBTCP-PNC > MBTCP Client x > Modbus Cmds

Displays the Modbus command list for the selected MBTCP client. The fist column displays each command.

| 1106                                                               | e : 10.52.18 |
|--------------------------------------------------------------------|--------------|
| PLX82-MBTCP-PNC > MBTCP Client 0 > Modbus Cmds : [Refresh Counter  | r: 88]       |
| COMMAND LIST FOR CLIENT 0 : EN MBREG POLLINT COUNT SWAP IP ADDRESS | PORT         |
| CO : 0 0 0 0 0                                                     | 0            |
| C1 : 0 0 0 0 0                                                     | 0            |
| C2 : 0 0 0 0 0                                                     | 0            |
| C3 : 0 0 0 0 0                                                     | 0            |
| C4 : 0 0 0 0 0                                                     | 0            |
| C5 : 0 0 0 0 0                                                     | 0            |
| C6 : 0 0 0 0                                                       | 0            |
| C7 : 0 0 0 0 0                                                     | 0            |
| C8 : 0 0 0 0 0                                                     | 0            |
| C9 : 0 0 0 0                                                       | 0            |
| C10 : 0 0 0 0 0                                                    | 0            |
| C11 : 0 0 0 0 0                                                    | 0            |
| C12 : 0 0 0 0 0                                                    | 0            |
| C13 : 0 0 0 0 0                                                    | 0            |
| C14 : 0 0 0 0 0                                                    | 0            |
| : 0 0 0 0 0                                                        | 0            |
|                                                                    |              |

# PLX82-MBTCP-PNC > MBTCP Client x > Modbus Cmd Errors (Dec)

Lists Modbus command errors in decimal format.

| PLX82-MBTCP-PNC > MBTCP | Client 0 > | Modbus | Cmd    | Errors (De | cimal) | T <sup>.</sup><br>: [Ref | ime : 1<br>resh Co | 3.12.59<br>Dunter: |
|-------------------------|------------|--------|--------|------------|--------|--------------------------|--------------------|--------------------|
| D0<br>D10               | :          | 0<br>0 | 0<br>0 | 0<br>0     | 0<br>0 | 0<br>0                   | 0<br>0             | 0                  |

### PLX82-MBTCP-PNC > MBTCP Client x > Modbus Cmd Errors (Hex)

Lists Modbus command errors in hexadecimal format.

| PLX82-MBTCP-PNC > MBTCP Cl | ient 0 > Modbus | Cmd Errors(Hex) :  | [Refresh Counter: 67]  |
|----------------------------|-----------------|--------------------|------------------------|
| H0                         | : 0000 0000     | 0000 0000 0000 000 | 00 0000 0000 0000 0000 |
| H10                        | : 0000 0000     | 0000 0000 0000 000 | 00                     |

# PLX82-MBTCP-PNC > MBTCP Remote Servers > Config

Displays the MBTCP server alarm configuration.

```
PLX82-MBTCP-PNC > MBTCP Remote Server > Config : [Refresh Counter: 68]
```

| IP Address             | : 192.168.1.5 |
|------------------------|---------------|
| Serv Port              | : 502         |
| Alarm Slave Address    | : 1           |
| Alarm Modbus Address   | : 1000        |
| Acyclic Slave Address  | : 2           |
| Acyclic Modbus Address | : 2000        |

| Parameter              | Description                                                                                                    |
|------------------------|----------------------------------------------------------------------------------------------------|
| IP Address             | IP address of the Modbus TCP/IP server that will receive the PROFINET acyclic responses and alarm information.                                                                                                    |
| Serv Port              | Service Port 502 or other supported ports on server command. A value of 502 addresses Modbus TCP/IP servers that are compatible with the Schneider Electric MBAP specifications (most devices). If a server implementation supports another service port, it will appear here.                                                                                                    |
| Alarm Slave Address    | 1 to 255. Specifies the Modbus slave node address on the network that the PROFINET alarm information will be written to. Most Modbus devices only accept an address in the range of 1 to 247 so use caution. If the value is set to 0, the command will be a broadcast message on the network. The Modbus protocol permits broadcast commands for write operations.                                                               |
| Alarm Modbus Address   | Specifies the starting Modbus register to place alarm info.                                                                                                    |
| Acyclic Slave Address  | 1 to 255. This parameter specifies the Modbus slave node address on the network that will receive the PROFINET acyclic response information. Most Modbus devices only accept an address in the range of 1 to 247 so use caution. If the value is set to 0, the command will be a broadcast message on the network. The Modbus protocol permits broadcast commands for write operations. Do not use this node for Read operations. |
| Acyclic Modbus Address | Specifies the starting Modbus register to place acyclic responses from the PROFINET device.                                                                                                    |

# PLX82-MBTCP-PNC > MBTCP Remote Servers > Status

Displays MBTCP Remote Server status information.

| PLX82-MBTCP-PNC > MBTCP Remot                       | te Servers > Status : | Time : 13.34.00<br>[Refresh Counter: 25] |
|-----------------------------------------------------|-----------------------|------------------------------------------|
| PNC Respond Count<br>PNC Alarm Respond Count        | :0<br>:0              |                                          |
| Retries<br>State                                    | :0                    |                                          |
| Timeout<br>Current Error                            | :0                    |                                          |
| Last Error<br>Number of Command Requests            | :0<br>:0              |                                          |
| Number of Cmd Responses<br>Number of Command Errors | :0<br>:0              |                                          |
| Number of Errors Received<br>Number of Errors Sent  | :0<br>:0              |                                          |

| Parameter                     | Description                                                                                                    |
|-------------------------------|----------------------------------------------------------------------------------------------------|
| PNC Respond Count             | Total number of PROFINET responses saved in the queue.                                                                           |
| PNC Alarm Respond Count       | Total number of PROFINET Alarm Responses saved in the queue.                                                                     |
| PNC Acyclic Command<br>Count  | Total number of PROFINET acyclic commands saved in the queue.                                                                    |
| Retries                       | Number of messages sent but exceeded the 100ms timeout and had to be retried                                                     |
| State                         | Displays the current command state:                                                                                              |
|                               | -1: Prepare socket for connection to server                                                                                      |
|                               | 0: Try to open connection to server                                                                                              |
|                               | 10: Verify that the connection has been established successfully                                                                 |
|                               | 1: Check for delay before building command (Not used in PNC)                                                                     |
|                               | 2: Delay command for configured length of time (Not used in PNC)                                                                 |
|                               | 3: Build the command                                                                                                    |
|                               | 7: Select the next command in the queue                                                                                          |
|                               | 8: Verify valid command (Not used in PNC)                                                                                        |
|                               | 100: Close socket (Not used in PNC)                                                                                              |
|                               | 1002: Move to next command and open a new socket (Not used in PNC)                                                               |
|                               | 1003: Close socket without error status (Not used in PNC)                                                                        |
| Timeout (milliseconds)        | Amount of time before trying to reconnect to the socket to retry the send.                                                       |
| Current Error                 | Current error code number detected by the module.                                                                                |
| Last Error                    | Previous error code detected by the module.                                                                                      |
| Number of Command<br>Requests | This value is incremented each time a Command Request is issued by the client.                                                   |
| Number of Cmd Responses       | This value is incremented each time a Command Response is received by the client.                                                |
| Number of Command Errors      | This value is incremented each time an error message is received from a remote unit or a local error is generated for a command. |
| Number of Errors Received     | Number of errors received from the PNC.                                                                                          |
| Number of Errors Sent         | Number of errors sent from the PNC.                                                                                              |

| Status Code | Description                                                                                |
|-------------|--------------------------------------------------------------------------------------------|
| 0x0000000L  | Operation successful                                                                       |
| 0xC000001L  | Common error, detailed error information optionally present in the data area of the packet |
| 0xC0000002L | Unexpected failure                                                                         |
| 0xC000003L  | Out of memory                                                                              |
| 0xC0000004L | Unknown command in packet received                                                         |
| 0xC0000005L | Unknown destination in packet received                                                     |
| 0xC000006L  | Unknown destination ID in packet received                                                  |
| 0xC0000007L | Packet length is invalid                                                                   |
| 0xC000008L  | Invalid extension in packet received                                                       |
| 0xC0000009L | Invalid parameter in packet found                                                          |
| 0xC000000CL | Watchdog error occurred                                                                    |
| 0xC000000DL | List type is invalid                                                                       |
| 0xC000000EL | Handle is unknown                                                                          |
| 0xC000000FL | A packet index is not in the expected sequence                                             |
| 0xC0000010L | The amount of fragmented data contained in the packet sequence is too large                |
| 0xC0000011L | The packet done function has failed                                                        |
| 0xC0000012L | A packet failed to send                                                                    |
| 0xC0000013L | Packet request from packet pool has failed                                                 |
| 0xC0000014L | Release of a packet from the packet pool has failed                                        |
| 0xC0000015L | The get packet pool load function has failed.                                              |
| 0xC0000016L | The get queue load function failed                                                         |
| 0xC0000017L | The waiting for a packet from queue failed                                                 |
| 0xC0000018L | The posting of a packet has failed                                                         |
| 0xC0000019L | The peek of a packet from queue has failed                                                 |
| 0xC000001AL | Request already running                                                                    |
| 0xC000001BL | Creating a timer failed                                                                    |
| 0xC0000100L | General initialization fault                                                               |
| 0xC0000101L | Database access failure                                                                    |
| 0xC0000102L | Controller parameter cannot activate at state operate                                      |
| 0xC0000103L | Slave parameter cannot activate at state operate                                           |
| 0xC0000200L | Watchdog time is out of range                                                              |
| 0xC0000201L | Application is already registered                                                          |
| 0xC0000202L | No application registered                                                                  |
| 0x0000F005L | Fragment accepted                                                                          |
| 0xC000F006L | Reset required                                                                             |

# 9.2.2 PROFINET General Status Codes

# 9.2.3 PROFINET Device Errors

| Error Code | Description                           |
|------------|---------------------------------------|
| D13 to D31 | Unused, set to zero                   |
| D12        | Inactive module present               |
| D11        | Module DiffBlock present              |
| D10        | Packet too small                      |
| D9         | Diagnosis buffer overwritten          |
| D8         | Diagnosis buffer overflow             |
| D7         | Diagnosis - disappeared               |
| D6         | Diagnosis data present for I/O device |
| D5         | IO - Device deactivated               |
| D4         | IO - Device parameter fault           |
| D3         | IO - Device invalid response          |
| D2         | IO - Device configuration fault       |
| D1         | IO - Device not ready                 |
| D0         | IO - Device does not exist            |

# 9.2.4 Acyclic Read/Write Communication Status

| Status Code | Description                                                                                                    |
|-------------|----------------------------------------------------------------------------------------------------|
| 0x00000000  | Status OK                                                                                                    |
| 0xC00A0012  | Insufficient memory for this request                                                                                                    |
| 0xC00A0014  | This request cannot be served in current CMCTL state                                                                                                    |
| 0xC00A0018  | Error while sending a packet to another task                                                                                                    |
| 0xC00A0040  | The CMCTL protocol-machine restored from index invalid                                                                                                    |
| 0xC00A0041  | The index of CMCTL protocol machine is invalid                                                                                                    |
| 0xC00C0030  | Too many outstanding RPC-requests for this I/O device                                                                                                    |
| 0xC00C0031  | Error while sending internal message to another task                                                                                                    |
| 0xC00C0032  | The handle used for I/O device is wrong                                                                                                    |
| 0xC00C0051  | The current bus state is OFF and no frames can be sent                                                                                                    |
| 0xC02E0100  | Generic RPC error code. See Acyclic Read/Write PNIO Remote Procedure Call Status code for details.                                                         |
| 0xC02E0200  | Error while sending internal message to another task                                                                                                    |
| 0xC02E0201  | Creating a TLR-Timer-packet in RPC task failed due to insufficient memory                                                                                  |
| 0xC02E0605  | The handle to RPC-client instance is invalid                                                                                                    |
| 0xC02E0606  | The maximum amount of outstanding RPC-Requests for this RPC-Clients instance is reached                                                                    |
| 0xC02E0607  | RPC-client instances can only to connect to an IO-Device if there are no outstanding RPC Requests. There is currently at least one RPC-Request outstanding |
| 0xC02B0024  | The message ID of the request is incorrect; out of sequence                                                                                                |

| Status Code | Description                                                                                                    |
|-------------|----------------------------------------------------------------------------------------------------|
| 0x0000000   | Status OK                                                                                                    |
| 0xC02E0010  | Initiating CLRPC - Client failed                                                                                                    |
| 0xC02E0011  | Initiating CLRPC - Server failed                                                                                                    |
| 0xC02E0012  | Initiating CLRPC - Endpoint Mapper failed                                                                                                    |
| 0xC02E0013  | Creating message queue failed                                                                                                    |
| 0xC02E0014  | Identifying Irv_EDD failed                                                                                                    |
| 0xC02E0015  | Getting the MAC address failed                                                                                                    |
| 0xC02E0100  | Generic RPC-error code. See Acyclic Read/Write Communication Status for details                                                                       |
| 0xC02E0101  | There was not enough memory allocated to receive the entire I/O device's Connect Response PDU. Most likely, it contains a very large ModuleDiff-Block |
| 0xC02E0102  | The fatal error callback function is already registered                                                                                               |
| 0xC02E0200  | Error while sending an internal message to another task                                                                                               |
| 0xC02E0201  | Creating a TLR-Timer-packet in RPC task failed due to insufficient memory                                                                             |
| 0xC02E0202  | The reference counter value is invalid                                                                                                    |
| 0xC02E0203  | The port handle is invalid                                                                                                    |
| 0xC02E0204  | The soft timer is already active (expected inactive)                                                                                                  |
| 0xC02E0300  | The parameter "uiMaxReg" (maximum amount of RPC mapper registrations) is invalid                                                                      |
| 0xC02E0301  | The requested endpoint mapper index is invalid                                                                                                    |
| 0xC02E0303  | The state of endpoint mapper is invalid for this request                                                                                              |
| 0xC02E0304  | The endpoint mapper is waiting for close confirmation and therefore it's status is invalid for this request                                           |
| 0xC02E0305  | The status of endpoint mapper is unknown                                                                                                    |
| 0xC02E0306  | The status of endpoint mapper is not "Ready"                                                                                                    |
| 0xC02E0307  | Invalid parameter                                                                                                    |
| 0xC02E0308  | CLRPC_EPMap_Deregister_req() is not allowed because at least one RPC server is registered to this endpoint mapper                                     |
| 0xC02E0400  | An error occurred during server initialization                                                                                                    |
| 0xC02E0401  | The maximum number of registered RPC-Servers is exceeded or the maximum number of outstanding requests is exceeded                                    |
| 0xC02E0402  | Creating TLR timer for RPC server failed                                                                                                    |
| 0xC02E0403  | There is no RPC server registered that could be de-registered                                                                                         |
| 0xC02E0405  | The handle to endpoint mapper is invalid                                                                                                    |
| 0xC02E0406  | The status of endpoint mapper is invalid                                                                                                    |
| 0xC02E0407  | The handle to RPC server instance is invalid                                                                                                    |
| 0xC02E0408  | There is at least one object register to the RPC server instance;<br>CLRPC_ServerDeregister_req() cannot proceed                                      |
| 0xC02E0409  | Invalid parameter "ulMaxRecv" in request packet                                                                                                    |
| 0xC02E040A  | Invalid parameter "ulMaxSend" is request packet                                                                                                    |
| 0xC02E040B  | Invalid RPC server element "ptElem". Internal RPC error                                                                                               |
| 0xC02E040C  | The RPC request was canceled                                                                                                    |

# 9.2.5 Acyclic Read/Write PNIO Remote Procedure Call Status

| Status Code | Description                                                                                                    |
|-------------|----------------------------------------------------------------------------------------------------|
| 0xC02E040D  | The state of RPC server is invalid for this request                                                                                                 |
| 0xC02E040E  | The activity has already been initialized                                                                                                    |
| 0xC02E040F  | The RPC server received in invalid (unexpected) response packet                                                                                     |
| 0xC02E0501  | The handle to the RPC server instance is invalid                                                                                                    |
| 0xC02E0502  | The status of the RPC server is invalid                                                                                                    |
| 0xC02E0503  | The handle of the RPC Object instance is invalid                                                                                                    |
| 0xC02E0600  | One of the parameters "uiMaxReg" or "uiMaxReq" is invalid                                                                                           |
| 0xC02E0601  | The maximum number of parallel RPC client instances has been reached                                                                                |
| 0xC02E0602  | Creating TLR timer for RPC client instance failed                                                                                                   |
| 0xC02E0604  | The state of endpoint mapper is invalid for this request                                                                                            |
| 0xC02E0605  | The handle to the RPC client instance is invalid                                                                                                    |
| 0xC02E0606  | The maximum amount of outstanding RPC requests for this RPC client instance has been reached                                                        |
| 0xC02e0607  | RPC client instances can only connect to an I/O device if there are no outstanding RPC requests. Currently, at least one RPC request is outstanding |
| 0xC02E0608  | The RPC client instance you tried to use is going to deregister right now. Aborting your request!                                                   |
| 0xC02E0609  | Invalid RPC client instance element "ptElem". Internal RPC error                                                                                    |
| 0xC02E060A  | The LONG timeout TLR timer for an outstanding RPC request hit. Used internally by RPC only                                                          |
| 0xC02E060B  | Invalid sequence number in RPC message receive by RPC client instance                                                                               |
| 0xC02E060C  | Canceling a running request timeout out. This RPC client is no longer usable                                                                        |
| 0xC02E060D  | The RPC client did not have a packet to return                                                                                                    |
| 0xC02E060E  | The RPC client received a request with an unexpected flag value.                                                                                    |
| 0xC02E060F  | The request was aborted because the RPC client was unbound                                                                                          |
| 0xC02E0610  | The maximum resend number was reached by the activity.                                                                                              |

### 9.3 Network Diagnostics

There may be instances where you want to look at diagnostic information on a particular network device. You can access device diagnostics through the MBTCP port of the PLX82-MBTCP-PNC.

1 From PCB, click on the **PROFINET** icon.

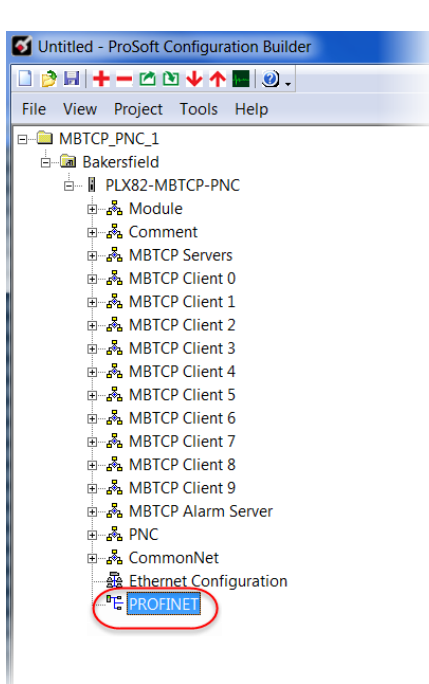

2 This launches the ProSoft fdt Configuration Manager application.

| 🥜 l 🦯 📜 » l                        | Network                                                                                                    | ProSoft Configuration Builder for PROFINET                              |  |
|------------------------------------|----------------------------------------------------------------------------------------------------|-------------------------------------------------------------------------|--|
| Home                               | Network Device                                                                                                    | e Help                                                                  |  |
| Add Delete Last<br>Busline Busline | Start Project Stop F<br>Debug Det                                                                                                 | Project Reload Device Import Device Print<br>Catalog                    |  |
| Network                            |                                                                                                    |                                                                         |  |
| PLX82-MBTCP-1                      | NC[PLXB2-MBTCP-PNC] <co< td=""><td>ontroler&gt;(#1)<br/>PLX31.MBTCP-PND[PLX31.MBTCP-PND]<pk31-pnd></pk31-pnd></td><td></td></co<> | ontroler>(#1)<br>PLX31.MBTCP-PND[PLX31.MBTCP-PND] <pk31-pnd></pk31-pnd> |  |

3 In the Solution Explorer pane, double-click on **NETX DRIVER**.

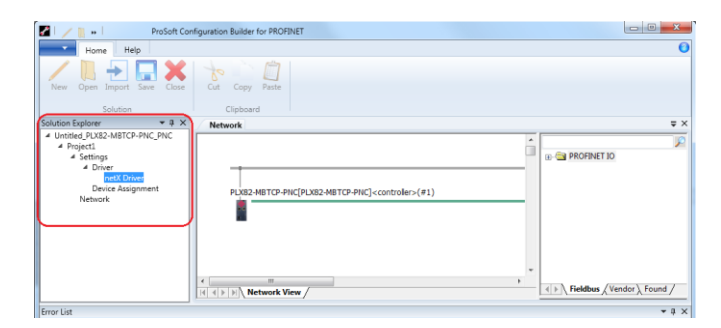

4 A *netX Driver* tab appears to the right of the *Network* tab. Click the **NETX DRIVER** tab to open the *TCP Connection* page.

| Home Help                                         |
|---------------------------------------------------|
| New Open Import Save Close                        |
| Solution Clipboard                                |
| Network netX Driver                               |
| TCP Connection                                    |
| Enable TCP Connector (Restart of ODM required)    |
| Select IP Range: IP_RANGE0                        |
| IP Configuration  Disable IP Configuration        |
| IP Address Use IP Range TCP Port Address Count    |
| 192.168.1.77 - 0.0.0.0: 50111 1                   |
| Send Timeout: 1000 ms Keep Alive Timeout: 2000 ms |
| Reset Timeout: 20000 ms                           |
|                                                   |
|                                                   |

- **5** The netX Driver is used to connect *ProSoft fdt Configuration Manager* configuration software to the device via a TCP/IP connection.
- 6 Ensure that the *Enable TCP Connector* parameter is selected. With the *Enable TCP Connector* box checked, the netX Driver can communicate with other devices via the TCP/IP interface. If *Enable TCP Connector* is not set (checked), the ODM server must be started in order for the new settings to be valid.
- 7 Enter the IP address of the MBTCP port of the PLX82-MBTCP-PNC.
- 8 Click SAVE.

# OR

- 1 Check the **Use IP RANGE** checkbox.
- 2 Enter a starting IP address and an ending IP address range.3 Click the SAVE icon.

| Parameter                                         | Task                                                                                                    |  |  |  |  |
|---------------------------------------------------|----------------------------------------------------------------------------------------------------|--|--|--|--|
| Enable TCP Connector<br>(Restart of ODM required) | <b>Checked:</b> Communication between the software and the device via TCP/IP can occur.                                                                                                    |  |  |  |  |
|                                                   | <b>Unchecked:</b> Communication between the software and the device via TCP/IP cannot occur.                                                                                                    |  |  |  |  |
|                                                   | <b>Note:</b> If the checkmark for for this setting is set or removed, the ODM server must be restarted.                                                                                                    |  |  |  |  |
| Select IP Range                                   | This allows existing IP ranges to be selected. Use the "+" symbol to add an additional IP range or the "x" symbol to remove an IP range.                                                                                                    |  |  |  |  |
| Scan Timeout                                      | Specifies how long to wait for a response that indicates session establishment.                                                                                                    |  |  |  |  |
|                                                   | 10 to 10,000 ms. The default is 100 ms.                                                                                                    |  |  |  |  |
| Disable IP Range                                  | <b>Checked:</b> No connection<br><b>Unchecked:</b> the netX Driver tries to establish a connection using the configured TCP/IP interface.                                                                                                    |  |  |  |  |
| IP Address (Left)                                 | Enter the IP address of the device (when Use IP Range is not checked)<br>Enter the start address of the IP scanning range if Use IP Range is checked.                                                                                                    |  |  |  |  |
| Use IP Range                                      | Checked: An IP address range is used.                                                                                                    |  |  |  |  |
| IP Address (Right)                                | Enter the ending address of the IP scanning range (if Use IP Range is checked)                                                                                                    |  |  |  |  |
| Address Count                                     | Displays the scanning range address count, depending on the selected IP-<br>start or IP-end address.                                                                                                    |  |  |  |  |
| TCP Port                                          | Identifies the endpoint of a logical connection or addresses a specific endpoint on the device or PC.                                                                                                    |  |  |  |  |
| Send Timeout                                      | Maximum time before the transfer of the transmission data is canceled when<br>the send process fails. For example, the transfer buffer is full.<br>100 to 60,000 ms<br>Default (TCP/IP) is 2000 ms                                                           |  |  |  |  |
| Reset Timeout                                     | Maximum time for a device reset, including the reinitialization of the physical interface used for the communication.<br>100 to 60,000 ms<br>Default (TCP/IP) is 2000 ms                                                                                     |  |  |  |  |
| Keep Alive Timeout                                | The Keep-Alive mechanism is used to monitor whether the connection to the device is active. Connection errors are detected using a periodic heartbeat mechanism. This mechanism is initiated after the set time has elapsed if the communication has failed. |  |  |  |  |
| Restore                                           | Resets all settings in the configuration dialog to the default values.                                                                                                    |  |  |  |  |
| Save                                              | Save all settings made in the configuration dialog for the selected connection type.                                                                                                    |  |  |  |  |
| Save All                                          | Save all settings made in the configuration dialog for all connection types.                                                                                                    |  |  |  |  |

**1** From the Solution Explorer dialog box, double-click **DEVICE ASSIGNMENT**.

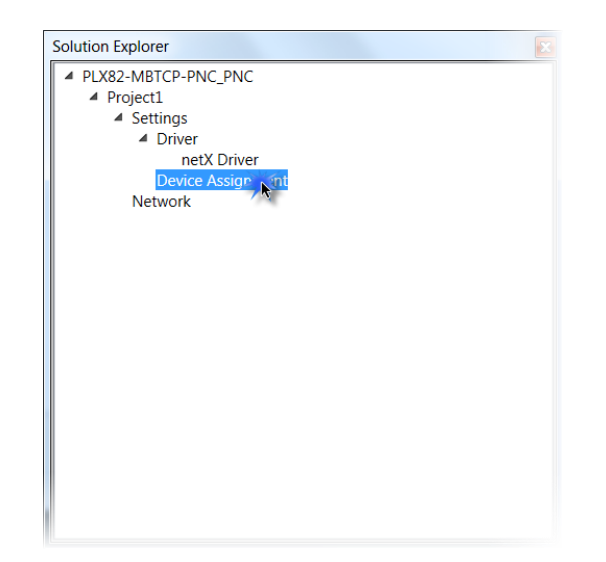

2 Click on the **DEVICE ASSIGNMENT** tab and then click **SCAN**. The system scans for all devices that can be connected to the ProSoft fdt Configuration Manager software.

| 21/m-1                            | ProSoft Configuration Builder for PROFINET |             |              |             |                  | _ C X                        |
|-----------------------------------|--------------------------------------------|-------------|--------------|-------------|------------------|------------------------------|
| Home Help                         |                                            |             |              |             |                  |                              |
| New Open Import Save              | e Close Cut Copy Paste                     |             |              |             |                  |                              |
| Solution                          | Clipboard                                  |             |              |             |                  |                              |
| Network netX Driver               | Device Assignment                          |             |              |             |                  |                              |
| Scan progress: 4/4 Devices (Curre | ent device: -)                             |             |              |             |                  |                              |
| 1                                 |                                            | Scan        |              |             |                  |                              |
| Device selection: suitable o      | inty 💌                                     |             |              |             |                  |                              |
| Device                            | Hardware Port 0/1/2/3                      | Slot number | Senal number | Driver      | Channel Protocol | Access path:                 |
| COMX                              | Ethernet/Ethernet/-/-                      | n/a         | 20002        | netX Driver |                  | \192.168.1.77:50111\ofX0_SY5 |
|                                   |                                            |             |              |             |                  |                              |
|                                   |                                            |             |              |             | Solution Explore | r                            |
|                                   |                                            |             |              |             | # PLX82-MBT      | CP-PNC_PNC                   |

| Parameter             | Description                                                                                                    |  |
|-----------------------|----------------------------------------------------------------------------------------------------|--|
| Device Selection      | Select suitable only or all devices                                                                                                    |  |
| Device                | Device class of the PROFINET device devices                                                                                                |  |
| Hardware Port 0/1/2/3 | Indicates which hardware is assigned to each communication interface                                                                       |  |
| Slot Number           | Not applicable                                                                                                    |  |
| Serial Number         | Serial number of the device                                                                                                    |  |
| Driver                | Name of the driver                                                                                                    |  |
| Channel Protocol      | Displays which firmware is loaded to a channel.                                                                                            |  |
| Access Path           | Access path to different data to devices. Displays the IP address and port of the device. Also displays the channel number 0 to 3 CH[0to3] |  |

**3** Select the appropriate device by clicking the checkbox. This is the MBTCP device within the PLX82-MBTCP-PNC.

| ProSoft C                                   | onfiguration Builder for PROFINET |             |               |            |
|---------------------------------------------|-----------------------------------|-------------|---------------|------------|
| Home Help                                   |                                   |             |               |            |
| New Open Import Save Close                  | Cut Copy Paste                    |             |               |            |
| Solution                                    | Clipboard                         |             |               |            |
| Network netX Driver Device A                | ssignment                         |             |               |            |
| Scan progress: 4/4 Devices (Current device) | -)                                |             |               |            |
| Scan progress. 4/4 bevices (current device. | )                                 | Scan        |               |            |
| Device selection: suitable only             |                                   | Jean        |               |            |
| Device                                      | Hardware Port 0/1/2/3             | Slot number | Serial number | Driver     |
| (🗹 ) сомх                                   | Ethernet/Ethernet/-/-             | n/a         | 20002         | netX Drive |
|                                             |                                   |             |               |            |
|                                             |                                   |             |               |            |
|                                             |                                   |             |               |            |

4 Click the SAVE icon.

### 9.3.1 Establishing a Diagnostic Connection

Once you have configured the *netx Driver* and *Device Assignments*, you can create a TCP connection between your PC and the PLX82-MBTCP-PNC.

1 From the ProSoft fdt Configuration Manager page, click the **NETWORK** tab.

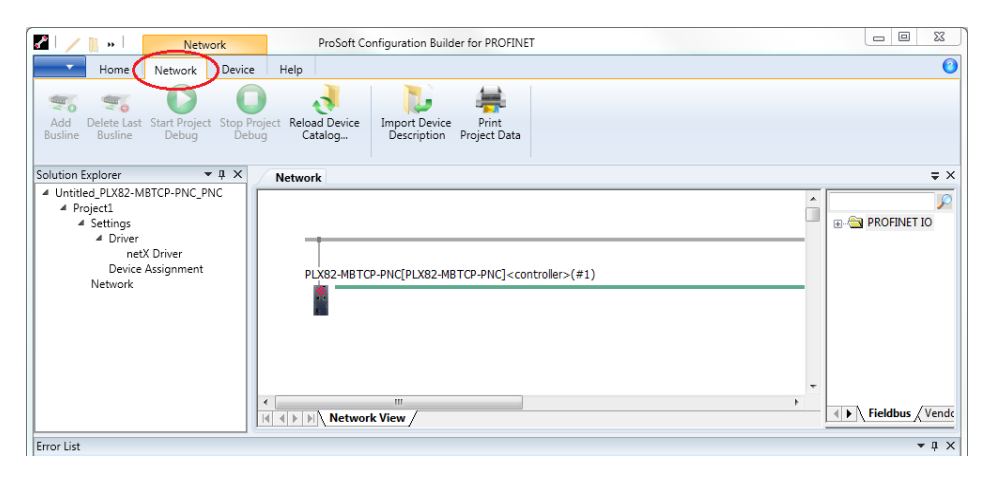

2 Right-click on the **PLX82-MBTCP-PNC** icon, and select **CONNECT**. You can also click on the **CONNECT** icon at the top of the page.

| <b>/ 100</b> 1 | *                | Network      |                                                                       | ProSoft Configuration Builder for PROFINET |                        |                                               |  |
|----------------|------------------|--------------|-----------------------------------------------------------------------|--------------------------------------------|------------------------|-----------------------------------------------|--|
|                |                  | Network      | Device                                                                | Help                                       |                        |                                               |  |
| Connect Di     | sconnect         | Cownload     | d Upload                                                              | Configu                                    | ration Measur<br>Value | ed Simulation Diagnostic                      |  |
| Network        | ]                |              |                                                                       |                                            |                        |                                               |  |
|                |                  |              |                                                                       |                                            |                        |                                               |  |
| I -            |                  |              |                                                                       |                                            |                        |                                               |  |
| PLX82          | -MBTCP-PN        | C[PLX82-MBTC | P-PNC] <cont< td=""><td>roller&gt;(#1)</td><td></td><th></th></cont<> | roller>(#1)                                |                        |                                               |  |
| L L            | Connec           | t 💥          |                                                                       |                                            |                        |                                               |  |
|                | Discon           | Disconnect   |                                                                       |                                            |                        |                                               |  |
|                | Downle<br>Upload | oad<br>I     |                                                                       |                                            |                        |                                               |  |
|                | Cut              |              |                                                                       |                                            | PLX31                  | -MBTCP-PND[PLX31-MBTCP-PND] <pb< th=""></pb<> |  |
|                | Сору             |              |                                                                       |                                            |                        | 4                                             |  |
|                | Paste            |              |                                                                       |                                            |                        |                                               |  |
|                | Network Scan     |              |                                                                       |                                            |                        |                                               |  |
|                | Config           | uration      |                                                                       |                                            |                        |                                               |  |
|                |                  |              |                                                                       |                                            |                        |                                               |  |

**3** The module information located above the icon is highlighted in green once the connection is established.

| 🖍 🛛 🖊 🖪 💀 🖌 🚺      | Netwo          | ork                                                                                                    | 110         | ProSoft Configur         | ation Builde          | r for PROFINET |
|--------------------|----------------|----------------------------------------------------------------------------------------------------|-------------|--------------------------|-----------------------|----------------|
| Home               | Network        | Device                                                                                                    | Help        |                          |                       |                |
| Connect Disconnect | Cownload       | المعنى المعنى المعنى المعنى المعنى المعنى المعنى المعنى المعنى المعنى المعنى المعنى المعنى المعنى المعنى المعن<br>المعنى المعنى المعنى المعنى المعنى المعنى المعنى المعنى المعنى المعنى المعنى المعنى المعنى المعنى المعنى المعنى | Configu     | ration Measured<br>Value | Simulation            | Diagnostic     |
| Network netX       | Driver Dev     | /ice Assign                                                                                                    | ment        |                          |                       |                |
|                    |                |                                                                                                    |             |                          |                       |                |
|                    |                |                                                                                                    |             |                          |                       |                |
| PLX82-EIP-PNC[Pl   | LX82-EIP-PNC]< | controller>(                                                                                                    | #1)         |                          |                       |                |
|                    |                |                                                                                                    |             |                          |                       |                |
|                    |                |                                                                                                    |             |                          | - 1 22 d              |                |
|                    |                |                                                                                                    | PLX32-EIP-F | PND[PLX32-EIP-PND]       | <px32-pnu></px32-pnu> |                |
|                    |                |                                                                                                    |             |                          |                       |                |
|                    |                |                                                                                                    |             |                          |                       |                |
|                    |                |                                                                                                    |             |                          |                       |                |

4 Right-click on the **PLX82-MBTCP-PNC** icon and select **DIAGNOSIS**.

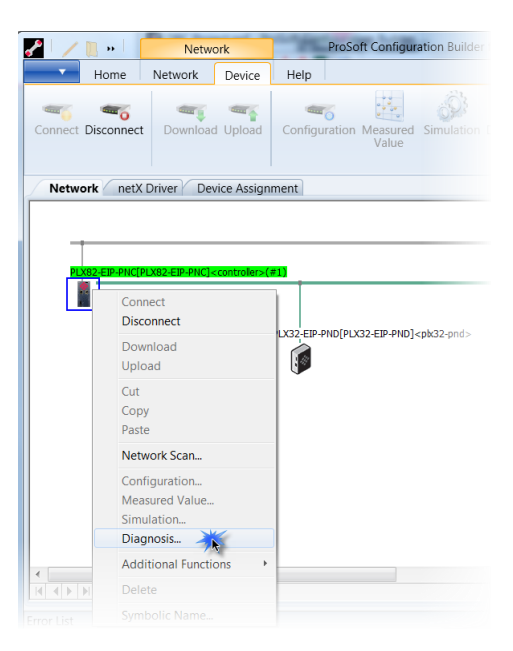

5 The *Diagnostic* pane opens with *General Diagnosis* information displayed.

| Device state              | Network state |
|---------------------------|---------------|
| Communication             | Operate       |
| Run                       | idle          |
| 😔 Ready                   | Stop          |
| i Error                   | Offline       |
| Configuration state       |               |
| Configuration locked      |               |
| New configuration pending | ·             |
| Reset required            |               |
| Bus ON                    |               |
| Communication error:      | F             |
| Watchdog time:            | 1000 ms       |
| Error count:              | 0             |

# 9.3.2 General Diagnosis

The *General Diagnosis* pane provides information on the device state as well as other general diagnostic parameters.

| LED                          | Description                                                                                                    | Color                                                                           |
|------------------------------|----------------------------------------------------------------------------------------------------|---------------------------------------------------------------------------------|
| Device State                 |                                                                                                    |                                                                                 |
| Communication                | Indicates whether the PROFINET device executes during network communication.                                                                                                    | Green - In communication<br>state<br>Gray - Not in communication<br>state       |
| Run                          | Indicates whether the PROFINET device has been configured correctly                                                                                                    | Green - Configuration OK<br>Gray - Incorrect configuration                      |
| Ready                        | Indicates whether the PROFINET device has been started correctly. The PROFINET device waits for a configuration.                                                                                                    | Yellow - Device is Ready<br>Gray - Device is not ready                          |
| Error                        | Indicates whether the PROFINET device recorded a device status error (see <i>Extended Diagnosis</i> )                                                                                                    | Red - Error<br>Gray - No Error                                                  |
| Network State                |                                                                                                    |                                                                                 |
| Operate                      | Indicates whether the PROFINET device is in data exchange. In a cyclic data exchange, the input or output data is transmitted to the PROFINET device.                                                                                          | Green - In Operation state<br>Gray - Not in Operation state                     |
| Idle                         | Indicates whether the PROFINET is in Idle state                                                                                                    | Yellow - In Idle state<br>Gray - Not in Idle state                              |
| Stop                         | Indicates whether the PROFINET device is in Stop<br>state. There is no cyclic data exchange on the<br>PROFINET network. The PROFINET device was<br>stopped by the application program, or it changed<br>the Stop state because of a bus error. | Red - In Stop State<br>Gray - Not in Stopped state                              |
| Offline                      | The PROFINET device configuration is offline as long as it does not have a valid configuration.                                                                                                    | Yellow - In Offline state<br>Gray - Not in Offline state                        |
| Configuration<br>State       |                                                                                                    |                                                                                 |
| Configuration locked         | Indicates whether the PROFINET device<br>configuration is locked to avoid configuration data<br>writeover.                                                                                                    | Yellow - Configuration locked<br>Gray - Configuration not<br>locked             |
| New Configuration<br>pending | Indicates whether a new PROFINET device configuration is available.                                                                                                    | Yellow - New configuration<br>pending<br>Gray - No new configuration<br>pending |
| Reset Required               | Indicates whether a firmware reset is required as a new PROFINET device has been loaded into the device                                                                                                    | Yellow - Reset required<br>Gray - No reset required                             |
| Bus On                       | Indicates whether the bus communication was<br>started or stopped (i.e., whether the device is active<br>on the bus or not bus communication to the device<br>is possible and no response messages are sent                                    | Green - Bus On<br>Gray - Bus Off                                                |

**Communication Error** - Displays the name of the communication error. If the cause of the error is resolved, the value is set to zero again.

Watchdog Time - Displays the watchdog time in ms.

**Error Count** - This field holds the total number of errors detected since power-up. The protocol stack contains all sorts of errors in this field, regardless of whether they were network related or caused internally.

### 9.3.3 Master Diagnosis

The *Master Diagnosis* dialog provides the slave state, slave errors, and slaves configured active or in diagnostic mode.

|                           | Master Diagnosis |
|---------------------------|------------------|
| Slave state               | failed           |
| Slave error log indicator | available        |
| Configured slaves         | 2                |
| Active slaves             | 0                |
| Slaves with diagnostic    | 2                |

| Parameter                 | Description                                                                                                    |
|---------------------------|----------------------------------------------------------------------------------------------------|
| Slave state               | Indicates whether the current slave state is OK.                                                                                                    |
|                           | The slave state field indicates whether the Master is in cyclic data<br>exchange to all configured slaves. In the event that there is at least one<br>slave missing, or if the slave has a diagnostic request pending, the<br>status is set to Failed. For protocols that support non-cyclic<br>communication only, the slave state is set to OK as soon as a valid<br>configuration is found.<br>Values: <b>Undefined, OK, Failed</b> |
| Slave error log indicator | Indicates whether the Slave Error Log indicator is available.<br>The Error Log Indicator field holds the number of entries in the internal<br>error log. If all entries are read from the log, the field is set to zero.<br>Values: <b>Empty, Available</b>                                                                                                    |
| Configured slaves         | Displays the number of configured slaves.<br>Number of configured slaves on the network according to the slave list<br>derived from the configuration database created by the configuration<br>software. This list includes the slaves to which the master has to open a<br>connection.                                                                                                    |
| Active Slaves             | Displays the number of active slaves.<br>Number of slaves in data exchange mode. The list includes the slaves to<br>which the master has successfully opened a connection.                                                                                                    |
| Slaves with diagnostic    | Displays the number of slaves with diagnostic.<br>The number of slaves with diagnostic or errors.                                                                                                    |

# 9.3.4 Station Diagnosis

The Station Diagnosis dialog displays the current status of all slaves.

| IO Device: To Device: Vendor: ProSoft To                                                                                                    | echnology,Inc          |               | Device ID:<br>Vendor ID: | 0x8240<br>0x0175 |           |
|----------------------------------------------------------------------------------------------------|------------------------|---------------|--------------------------|------------------|-----------|
| lavigation Area 📃                                                                                                    |                        | Station Diagn | osis                     |                  |           |
| <ul> <li>Diagnosis         General Diagnosis         Master Diagnosis         Master Diagnosis         Firmware Diagnosis         Extended Diagnosis         Extended Diagnosis         ExcystEM         DPM_SYS_SMBX         DPM_SYS_RMBX         DPM_COM0_SMBX         DPM_COM0_SMBX         DPM_COM0_SMBX         Tools         Packet Monitor         IO Monitor         Process Image Monitor</li> </ul> | Status Name of station |               | IP Address               |                  |           |
|                                                                                                    | Running Diagnosis      | III           | Error                    | Cancel           | pply Help |

| Parameter       | Description                                                                    |
|-----------------|--------------------------------------------------------------------------------|
| Status          | Green - Running<br>Yellow - Diagnosis state<br>Blue - Not found<br>Red - Error |
| Name of Station | Name of slave device                                                           |
| IP Address      | IP Address of slave device                                                     |
|                 |                                                                                |

# 9.3.5 Firmware Diagnosis

The Firmware Diagnosis dialog displays task diagnosis information of the firmware.

| IO Device:<br>Vendor: ProSoft Technology,Inc |   |             |              |                |            | Device 1<br>Vendor      | D: 0x8241<br>ID: 0x0175     |            |
|----------------------------------------------|---|-------------|--------------|----------------|------------|-------------------------|-----------------------------|------------|
| Navigation Area                              |   |             |              |                |            | Firmware Diagnosi       | S                           |            |
| Diagnosis                                    | * | _           | 5            |                |            |                         |                             |            |
| General Diagnosis                            |   | Firmwan     | e:           | ROFINET IO     | Controller |                         |                             |            |
| Master Diagnosis                             |   | Version:    | 2            | .7.11 (Build O | )          |                         |                             |            |
| Station Diagnosis                            |   | Date:       | 1            | 3 3 2017       |            |                         |                             |            |
| 🖶 Firmware Diagnosis                         |   | bater       | 1            |                |            |                         |                             |            |
| Extended Diagnosis                           |   | Tools info  |              |                |            |                         |                             |            |
| RX SYSTEM                                    | - | T dSK IIIIC | rmauon:      |                |            |                         |                             |            |
| DPM COM0 SMBX                                | = | Task        | Name of task | Version        | Priority   | Description             | State                       |            |
| DPM COM0 RMBX                                |   | 0           | RX_IDLE      | 1.0            | 63         | RX IDLE Task.           | Task Status ok. (0x0000000  | J)         |
|                                              |   | 1           | RX_TIMER     | 1.0            | 1          | rcX Timer.              | Task Status ok. (0x0000000  | ))         |
|                                              |   | 2           | RX_SYSTEM    | 1.16           | 32         | Middleware System       | Task Status ok. (0x0000000  | J)         |
|                                              |   | 3           | DPM_COM0_S   | 1.0            | 50         | TLR-Router DPM.         | Task Status ok. (0x0000000  | J)         |
|                                              |   | 4           | DPM_COM0_F   | 1.0            | 51         | TLR-Router DPM.         | Task Status ok. (0x0000000  | J)         |
|                                              |   | 5           | TIrTimer     | 1.0            | 17         | TLR Timer Task.         | Task Status ok. (0x00000000 | J)         |
| I_PNIO_DCP                                   |   | 6           | MARSHALLER   | 2.0            | 59         | Marshaller: Main Task.  | Task Status ok. (0x00000000 | J)         |
| T_PNIO_MGT                                   |   | 7           | T_PNIO_EDD   | 1.0            | 16         | PROFINET IO EDD Ta      | Task Status ok. (0x00000000 | n)         |
| TCP_UDP                                      |   | 8           | T_PNIO_ACP   | 1.0            | 18         | PROFINET IO ACP Ta      | Task Status ok. (0x0000000  | n)         |
| Task Information                             |   | 9           | T_PNIO_DCP   | 1.0            | 19         | PROFINET IO DCP Ta      | Task Status ok. (0x0000000  | J)         |
| IP Information                               |   | 10          | T_PNIO_MGT   | 1.0            | 20         | PROFINET IO Manag       | Task Status ok. (0x0000000  | J)         |
| IP Packet Count                              |   | 11          | TCP_UDP      | 2.23           | 21         | TCPUDP task (TCP/IP     | Task Status ok. (0x0000000  | ))         |
| TCP_UDP Information                          |   | 12          | T_RPC        | 4.0            | 22         | RPC Task.               | Task Status ok. (0x0000000  | <i>J</i> ) |
| T RPC                                        |   | 13          | T_PNIO_CMC   | L 1.0          | 23         | PROFINET IO-Control     | Task Status ok. (0x0000000  | J)         |
| Task Information                             |   | 19          | T_PNIO_APCT  | L 1.0          | 24         | PROFINET IO-Control     | Task Status ok. (0x00000000 | )<br>)     |
| General Diagnosis Information                |   | 15          | CNMD Conver  | 4 1            | 20         | CNMD Conver Tack        | Task Status ok. (0x00000000 | <i>')</i>  |
| Extended Diagnosis Information               |   | 10          | Mih-Databaco | 4.1            | 29         | MIR Databaco for SN     | Task Status ok. (0x00000000 | <i>1)</i>  |
|                                              |   | 4           | MID Database | 7.1            | 50         | mib bucabase for Sikili | 1 dsk Status ok. (0x0000000 | <u> </u>   |
| Task Information                             | - |             |              |                |            |                         |                             | P          |
| Task Information                             |   |             |              |                |            | ОК                      | Cancel Apply                | Help       |

Firmware: Name of the most current firmware.

**Version:** This number represents the stack version, not the firmware version of the module. The firmware version of the module is shown on the module web service.

**Date:** Displays the date of the PROFINET stack version.

| Parameter    | Description                          |
|--------------|--------------------------------------|
| Task         | Displays the task number             |
| Name of task | Displays the name of the actual task |
| Version      | Version of the task                  |
| Priority     | Displays the priority of the task    |
| Description  | Displays the description of the task |
| Status       | Status of the task                   |

# 9.3.6 Extended Diagnosis

The *Extended Diagnosis* dialog contains a list of diagnosis structures such as online counter, states, and parameters. Access requires an online connection between the ProSoft fdt Configuration Manager and the PROFINET Controller.

| Folder        | Contains                                                                                                    |
|---------------|----------------------------------------------------------------------------------------------------|
| RX_SYSTEM     | Task Information                                                                                                    |
| DPM_COM0_SMBX | Task Information                                                                                                    |
| DPM_COM0_RMBX | Task Information                                                                                                    |
| TirTimer      | Task Information                                                                                                    |
| MARSHALLER    | Task Information                                                                                                    |
| T_PNIO_EDD    | Task Information<br>General Diagnosis Info<br>Extended Diagnosis Info<br>XMAC Diagnosis Structure                                           |
| T_PNIO_ACP    | Task Information<br>General Diagnosis Info<br>Extended Diagnosis Info                                                                       |
| T_PNIO_DCP    | Task Information<br>General Diagnosis Info<br>Extended Diagnosis Info                                                                       |
| T_PNIO_MGT    | Task Information<br>General Diagnosis Info<br>Extended Diagnosis Info                                                                       |
| TCP_UDP       | Task Information<br>IP Information<br>IP Packet Count<br>TCP_UDP Information                                                                |
| T_RPC         | Task Information<br>General Diagnosis Info<br>Extended Diagnosis Info                                                                       |
| T_PNIO_CMCTL  | Task Information<br>General Diagnostics<br>Extended Diagnostics<br>NRPM (Device NameResolution) results<br>Connection Establishment results |
| T_PNIO_APCTL  | Task Information<br>General Diagnosis Info<br>Extended Diagnosis Info                                                                       |
| T_PNIO_APCFG  | Task Information<br>General Diagnosis Info<br>Extended Diagnosis Info                                                                       |
| SNMP Server   | Task Information                                                                                                    |
| Mib Database  | Task Information                                                                                                    |
| LLDP-Task     | Task Information                                                                                                    |
| Packet Router | Task Information                                                                                                    |

# RX\_SYSTEM > Task Information

| Vendor: ProSof        | t Technology,Inc    | Vendor ID: 0x0175                       |   |
|-----------------------|---------------------|-----------------------------------------|---|
| Navigation Area       |                     | Task Information                        |   |
| Diagnosis             | Task states         |                                         |   |
| B RY SYSTEM           | Name                | Value                                   | _ |
| Task Information      | Identifier          | 0x00010001                              |   |
|                       | Major version       | 1                                       |   |
|                       | Minor version       | 16                                      |   |
| Task Information      | Maximum Packet size | 2060                                    |   |
|                       | Default Que         | 0x800AF320                              |   |
|                       | Unique identifier   | {00000001-0001-0003-0000-000000000000}} |   |
|                       | Init result         | 0                                       |   |
| Decket Meniter        |                     |                                         |   |
| Packet Monitor        |                     |                                         |   |
| Denormal American     |                     |                                         |   |
| Process image Monitor |                     |                                         |   |
|                       |                     |                                         |   |
|                       |                     |                                         |   |
|                       |                     |                                         |   |
|                       |                     |                                         |   |
|                       |                     |                                         |   |
|                       |                     |                                         |   |
|                       |                     |                                         |   |
|                       |                     |                                         |   |
|                       |                     |                                         |   |
|                       |                     |                                         |   |
|                       |                     |                                         |   |
|                       |                     |                                         |   |
|                       |                     |                                         |   |

| Parameter           | Description                                                                                         |
|---------------------|----------------------------------------------------------------------------------------------------|
| Identifier          | Identification number of the task.                                                                  |
| Major version       | Task version, contains all incompatible changes.                                                    |
| Minor version       | Task version, contains compatible changes.                                                          |
| Maximum packet size | Maximum packet size that the task sends.                                                            |
| Default queue       | Queue handle accessible via DPM by mailbox                                                          |
| Unique Identifier   | 16 byte indicator used for task identification and its affiliation (e.g., to a stack)               |
| Init result         | Error Code, 0 = no error<br>The description of error codes are available in the following sections. |

# General Diagnosis Information

| Parameter                 | Description                                                                                                    |
|---------------------------|----------------------------------------------------------------------------------------------------|
| Last TLR error code       | Error code of the last internally occurred error.                                                                      |
| Last PNIO error code      | Error code of the last externally occurred error which has been reported by an I/O device.                             |
| TLR Error Counter         | Counts the number of occurred TLR error codes.                                                                         |
| PNIO Error Counter        | Counts the number of occurred PNIO error codes.                                                                        |
| Active PM Counter         | Counter of the active protocol machines in the task.                                                                   |
| Send Packet Error Counter | Counts how often a task sends a packet to another task and this fails.                                                 |
| Malloc Error Counter      | Counts how often storage capacity is requested in the operating system<br>and the operating cannot follow this demand. |
| ErrExternal               | Counts how often an unknown request packet was received.                                                               |
| ErrInternal               | Counts how often an unknown confirmation packet was received.                                                          |
| Maximum Pool Usage        | Counts how many pool elements were used simultaneously (maximum).                                                      |
| Current pool usage        | Counts the number of pool elements currently in use.                                                                   |

# T\_PNIO\_EDD Extended Diagnosis Information

|                                     | Extended Diagnosis Information |
|-------------------------------------|--------------------------------|
| Fask states                         |                                |
| Name                                | Value                          |
| Cyclic Frames sent                  | 0                              |
| Missing cyclic Frames counter (CPM) | 0                              |
|                                     |                                |
|                                     |                                |
|                                     |                                |
|                                     |                                |

| Parameter                              | Description                                   |
|----------------------------------------|-----------------------------------------------|
| Cyclic Frames sent                     | Counts cyclical frames that were sent.        |
| Missing Cyclic Frames counter<br>(CPM) | Counts the missing cyclical frames agreed on. |

### XMAC Diagnosis Structure

| XMAC diagnosis structure       |       |  |
|--------------------------------|-------|--|
| Task states                    |       |  |
| Name                           | Value |  |
| FramesTransmittedOk            | 0     |  |
| SingleCollisionFrames          | 0     |  |
| MultipleCollisionFrames        | 0     |  |
| LateCollisions                 | 0     |  |
| LinkDownDuringTransmission     | 0     |  |
| UtxUnderflowDuringTransmission | 0     |  |
| FramesReceivedOk               | 0     |  |
| FrameCheckSequenceErrors       | 0     |  |
| AlignmentErrors                | 0     |  |
| FrameTooLongErrors             | 0     |  |
| RuntFramesReceived             | 0     |  |
| CollisionFragmentsReceived     | 0     |  |
| FramesDroppedDueLowResource    | 0     |  |
| FramesDroppedDueUrxOverflow    | 0     |  |
|                                |       |  |

The values of the XMAC diagnosis structure are read every 2 seconds from the XMACs (hardware).

| Parameter                          | Description                                                                         | Value/Range of Values |
|------------------------------------|-------------------------------------------------------------------------------------|-----------------------|
| FramesTransmittedOK                | Number of the correctly received Ethernet<br>frames                                 | 0 to 4,294,967,295    |
| SingleCollisionFrames              | Number of the frames involved in a collision.                                       | 0 to 4,294,967,295    |
| MultipleCollisionFrames            | Number of frames involved in several collisions                                     | 0 to 4,294,967,295    |
| LateCollisions                     | Number of clashed frames after at least 512 bits of the frame have been transmitted | 0 to 4,294,967,295    |
| LinkDownDuring<br>Transmisstion    | Number of frames sent during a broken<br>connection                                 | 0 to 4,294,967,295    |
| UtxUnderflowDuring<br>Transmission | Number of frames sent erroneously because of buffer underflow.                      | 0 to 4,294,967,295    |
| FramesReceivedOK                   | Number of correctly received frames                                                 | 0 to 4,294,967,295    |

| FrameCheckSequence<br>Errors    | Number of corruptly received frames (FCS check failed)                                                                 | 0 to 4,294,967,295 |
|---------------------------------|----------------------------------------------------------------------------------------------------|--------------------|
| AlignmentErrors                 | Number of frames received in which its length is not an even number of bytes                                           | 0 to 4,294,967,295 |
| FrameTooLongErrors              | Number of frames received in which its length exceeds the maximum permitted frame length                               | 0 to 4,294,967,295 |
| RuntFramesReceived              | Number of frames received undamaged with a length of 42 to 63 bytes. (Under run of the minimum permitted frame length) | 0 to 4,294,967,295 |
| CollisionFragments<br>Received  | Number of frames received corruptly with a length of 42 to 63 bytes. (FCS check failed)                                | 0 to 4,294,967,295 |
| FramesDroppedDueLow<br>Resource | Number of frames lost because of a memory deficiency                                                                   | 0 to 4,294,967,295 |
| FramesDroppedDueUrx<br>Overflow | Number of frames lost because of buffer<br>underflow                                                                   | 0 to 4,294,967,295 |

# T PNIO ACP Extended Diagnosis Information

| Extended Diagnosis Information    |       |  |
|-----------------------------------|-------|--|
| ask states                        |       |  |
| Name                              | Value |  |
| Received unsupported Frames       | 0     |  |
| Active Consumer Protocol Machines | 0     |  |
| Active Provider State Machines    | 0     |  |
| Received high priority alarms     | 0     |  |
| Received low priority alarms      | 0     |  |
|                                   |       |  |
|                                   |       |  |
|                                   |       |  |
|                                   |       |  |

| Parameter                            | Description                                                                                                    |
|--------------------------------------|----------------------------------------------------------------------------------------------------|
| Received unsupported frames          | Frames which cannot be used by the consumer.                                                                                          |
| Active Consumer Protocol<br>Machines | Number of state machines supervised by the cyclical communication consumer = receiver (supervises frames of the I/O devices received) |
| Active Provider State<br>Machines    | Number of state machines, the frames transmit to the devices                                                                          |
| Received high priority alarms        | Number of high priority alarms for PROFINET IO                                                                                        |
| Received low priority alarms         | Number of low priority alarms for PROFINET IO                                                                                         |

# PNIO\_DCP Extending Diagnosis Information

|                                   | Extended Diagnosis Information |  |
|-----------------------------------|--------------------------------|--|
| ask states                        |                                |  |
| Name                              | Value                          |  |
| Active Application Timers Counter | 0                              |  |
| Erroneous Frames received         | 0                              |  |
| Ident Request sent Counter        | 0                              |  |
| Ident Response received Counter   | 0                              |  |
| DCP Set Requests sentcounter      | 0                              |  |
| Positiv DCP Set Responses         | 0                              |  |
| Negativ DCP Set Responses         | 0                              |  |
| DCP Hello Requests Received       | 0                              |  |
| Hello reported to NRPM            | 0                              |  |
|                                   |                                |  |
|                                   |                                |  |
|                                   |                                |  |
|                                   |                                |  |
|                                   |                                |  |

The PNIO\_DCP Extended Diagnosis information displays the counter reading of the four state machines from the PROFINET I/O DCP protocol.

- MCR Multicast Receiver
- UCR Unicast Receiver
- MCS Multicast Sender
- UCS Unicast Sender

| Parameter                         | Description                                           |
|-----------------------------------|-------------------------------------------------------|
| Active Application Timers Counter | Software timer actually running in the task.          |
| Erroneous Frames received         | Counter for erroneous frames received.                |
| Ident Request sent Counter        | Counter for Ident Request send Counter                |
| Ident Response received Counter   | Counter for Ident Responses received                  |
| DCP Set Request sentcounter       | Could for DCP Set Request sent                        |
| Positive DCP Set Responses        | Counter for Positive DCP Set Responses                |
| Negative DCP Set Responses        | Counter for Negative DCP Set Responses                |
| DCP Hello Requests Received       | Counter for DCP Hello Requests received               |
| Hello reported to NRPM            | Counter for Hello reported to the NRPM state machine. |

# T\_PNIO\_MGT Extended Diagnosis Information

|                                             | Extended Diagnosis Information |  |
|---------------------------------------------|--------------------------------|--|
| Task states                                 |                                |  |
| Name                                        | Value                          |  |
| Ident Requests Sent                         | 0                              |  |
| Ident Responses received (Conflict)         | 0                              |  |
| Ident Responses received (Forbid)           | 0                              |  |
| Ident Responses received (Permit)           | 0                              |  |
| Identify Q Indications received (Multiple)  | 0                              |  |
| Identify Q Indications received (Forbid)    | 0                              |  |
| Identify Q Indications received (Permit)    | 0                              |  |
| NRPM Init Request Counter                   | 0                              |  |
| NRPM Init Confirm Counter                   | 0                              |  |
| NRPM Init Error Counter                     | 0                              |  |
| Identify Q Indications received (Ident ALL) | 0                              |  |
|                                             |                                |  |
|                                             |                                |  |

| Parameter                                   | Description                                               |
|---------------------------------------------|-----------------------------------------------------------|
| Ident Requests Sent                         | PROFINET I/O specific service                             |
| Ident Responses received (Conflict          | Status of the internal status machines in the controller. |
| Ident Responses received (Forbid)           |                                                           |
| Ident Responses received (Permit)           |                                                           |
| Identify Q Indications received (Multiple)  | Status of the internal status machines in the controller. |
| Identify Q Indications received (Forbid)    |                                                           |
| Identify Q Indications received (Permit)    |                                                           |
| NRPM Init Request Counter                   | Counter for special PROFINET I/O services                 |
| NRPM Init Confirmation<br>Counter           | Counter for special PROFINET I/O services                 |
| NRPM Init Error Counter                     | Counter for special PROFINET I/O services                 |
| Identify Q Indications received (Ident ALL) | Counter for special PROFINET I/O services                 |

### TCP\_UDP

# **IP** Information

|             | IP Information |  |
|-------------|----------------|--|
| ask states  |                |  |
| Name        | Value          |  |
| Task State  | 1              |  |
| Error Count | 2              |  |
| Last Error  | 0xC0000119     |  |
| IP Address  | 0.0.0.0        |  |
| Net Mask    | 0.0.0.0        |  |
| Gateway     | 0.0.0.0        |  |
|             |                |  |
|             |                |  |
|             |                |  |

| Parameter     | Description                           |
|---------------|---------------------------------------|
| Task State    | Actual state of the protocol process: |
|               | 0 = Task not initialized              |
|               | 1 = Task is running                   |
|               | 2 = Task initialized                  |
|               | 3 = Initialization                    |
| Error Counter | Counter for errors                    |
| Last Error    | Last error that occurred              |
| IP Address    | IP address of the slave device        |
| Netmask       | Network mask of the slave device      |
| Gateway       | Gateway address of the Slave device   |

#### **IP Packet Counter**

|                           | IP Packet Count |
|---------------------------|-----------------|
| Task states               |                 |
| Name                      | Value           |
| Packet Recv TCP           | 0               |
| Packet Recv UDP           | 28631           |
| Packet Recv ICMP          | 0               |
| Packet Recv IP Header Err | 0               |
| Packet Recv ARP           | 8               |
| Packet Recv Unknown       | 0               |
|                           |                 |
|                           |                 |

| Parameter                 | Description                                     |
|---------------------------|-------------------------------------------------|
| Packet Recv TCP           | Counter for received TCP packets                |
| Packet Recv UDP           | Counter received for UDP packets                |
| Packet Recv ICMP          | Counter for received ICMP packets               |
| Packet Recv IP Header Err | Counter for received IP packets with errors     |
| Packet Recv ARP           | Counter for received ARP packets                |
| Packet Recv Unknown       | Counter for received packets of an unknown type |

# TCP\_UDP Information

|                                        |             | TCP_UDP Information                                                                                                    |  |  |
|----------------------------------------|-------------|----------------------------------------------------------------------------------------------------|--|--|
|                                        | Task states |                                                                                                    |  |  |
|                                        | Name        | Value                                                                                                    |  |  |
|                                        | Task State  | 1                                                                                                    |  |  |
|                                        | Error Count | 2                                                                                                    |  |  |
|                                        | Last Error  | 0xC0080032                                                                                                    |  |  |
|                                        |             |                                                                                                    |  |  |
|                                        |             |                                                                                                    |  |  |
|                                        |             |                                                                                                    |  |  |
|                                        |             |                                                                                                    |  |  |
|                                        |             |                                                                                                    |  |  |
| Parameter                              |             | Description                                                                                                    |  |  |
| Parameter<br>Task State                |             | Description<br>Actual state of the protocol process:                                                                                                    |  |  |
| Parameter<br>Task State                | <br> <br>   | <b>Description</b><br>Actual state of the protocol process:<br>0 = Task not initialized                                                                                           |  |  |
| Parameter<br>Task State                |             | <b>Description</b><br>Actual state of the protocol process:<br>0 = Task not initialized<br>1 = Task is running                                                                    |  |  |
| Parameter<br>Task State                |             | Description<br>Actual state of the protocol process:<br>0 = Task not initialized<br>1 = Task is running<br>2 = Task initialized                                                   |  |  |
| Parameter<br>Task State                |             | Description<br>Actual state of the protocol process:<br>0 = Task not initialized<br>1 = Task is running<br>2 = Task initialized<br>3 = Initialization error                       |  |  |
| Parameter<br>Task State<br>Error Count |             | Description<br>Actual state of the protocol process:<br>0 = Task not initialized<br>1 = Task is running<br>2 = Task initialized<br>3 = Initialization error<br>Counter for errors |  |  |

# <u>T\_RPC</u>

| Extended Diagnosis Information |       |  |
|--------------------------------|-------|--|
| ask states                     |       |  |
| Name                           | Value |  |
| PINGs sent                     | 0     |  |
| PINGs received                 | 0     |  |
| WORKINGs sent                  | 0     |  |
| WORKINGs received              | 0     |  |
| NOCALLs sent                   | 0     |  |
| NOCALLs received               | 0     |  |
| CANCELs sent                   | 0     |  |
| CANCELs received               | 0     |  |
| REJECTs sent                   | 0     |  |
| REJECTs received               | 0     |  |
| Requests sent                  | 0     |  |
| Requests received              | 0     |  |
| Responses sent                 | 0     |  |
| Responses received             | 0     |  |
| Fragments sent                 | 0     |  |
| Fragments received             | 0     |  |
| Active Application Timers      | 0     |  |
|                                |       |  |
|                                |       |  |

The T\_RPC Extended Diagnosis Information displays PROFINET I/O specific counters.
#### T\_PNIO\_CMCTL

|                                     | Extended Diagnosis Information |
|-------------------------------------|--------------------------------|
| Task states                         |                                |
| Name                                | Value                          |
| Release Request Counter             | 0                              |
| Received RPC RequestsCounter        | 0                              |
| Sent RPC Requests Counter           | 0                              |
| Module Diff Block Counter           | 0                              |
| Connect Request Counter             | 0                              |
| NRPM Init Request Counter           | 0                              |
| Positive NRPM Init Response Counter | 0                              |
| Negativ NRPM Init Response Counter  | 0                              |
| Get Device Information counter      | 0                              |
| Read Request counter                | 0                              |
| Positive Read Response Counter      | 0                              |
| Negativ Read Response Counter       | 0                              |
| Write Request counter               | 0                              |
| Positive Write Response Counter     | 0                              |
| Negativ Write Response Counter      | 0                              |
|                                     |                                |

The T\_PNIO\_CMCTL Extended Diagnostics Information displays PROFINET I/O specific counters.

# T\_PNIO\_APCTL

|                                       | Extended Diagnosis Information |
|---------------------------------------|--------------------------------|
| Task states                           |                                |
| Name                                  | Value                          |
| Active Application Timers             | 0                              |
| Received Alarms                       | 0                              |
| Received Diagnosis Alarms             | 0                              |
| Diagnosisentries read by Application  | 0                              |
| Alarms indicated to Application       | 0                              |
| Counter for packets that could not be | 0                              |
| Flags                                 | 0x0000001                      |
|                                       |                                |
|                                       |                                |
|                                       |                                |

| Parameter                                                     | Description                                                                           |
|---------------------------------------------------------------|---------------------------------------------------------------------------------------|
| Active Application Timers                                     | Number of active software timer.                                                      |
| Received Alarms                                               | Alarms read by the application                                                        |
| Received Diagnosis Alarms                                     |                                                                                       |
| Diagnosis entries read by application                         |                                                                                       |
| Alarms indicated by application                               |                                                                                       |
| Counter for packets that could not be sent to the application | Counts how often packets are sent from the firmware to the application and then fails |
| Flags                                                         | Cached status data                                                                    |

### T\_PNIO\_APCFG

|                                     | Extended Diagnosis Information |
|-------------------------------------|--------------------------------|
| ask states                          |                                |
| Name                                | Value                          |
| Overhead for database               | 0 Byte                         |
| Amount of configured IO-Devices     | 0                              |
| Amount of configured IOCRs          | 0                              |
| Amount of configured APIs           | 0                              |
| Amount of configured Modules        | 0                              |
| Amount of configured Submodules     | 0                              |
| Amount of configured SubmoduleDesc  | 0                              |
| Amount of configured Data Records   | 0                              |
| Amount of active IO-Devices         | 0                              |
| Amount of configured InterfaceSubmo | 1                              |
| Amount of configured PortSubmoduleI | 1                              |
|                                     |                                |

The T\_PNIO\_APCFG Extended Diagnostics Information displays PROFINET I/O specific parameters.

# 9.3.7 Tools

The *Packet Monitor*, *I/O Monitor*, and *Process Image Monitor* tools are provided for testing and diagnostic functions. Access to the tools requires a connection between ProSoft fdt Configuration Manager and the PNC driver.

#### Packet Monitor

The *Packet Monitor* is used for testing and diagnostics. Data packets are self-contained blocks of a defined data length. The packets are used to communicate with the firmware and are exchanged between the application (configuration software) and the firmware in the device. Packets can be sent once or cyclically to the connected device controlled by the user and received packets can be displayed.

Data packets include a packet header and the sent data or may be comprised of a packet header and received data. The packet data can be evaluated by the receiver of the packet and contain the sender and receiver address, data length, ID number, status and error messages, and the command or response code.

| 🖌 netDevice - Diagnosis 📲 📲                      | e esta de      | a in rea | <pre>controller</pre> | >(#1)     |               |      |        |   |                    |           |            |            |      | . 🗆      | X     |
|--------------------------------------------------|----------------|----------|-----------------------|-----------|---------------|------|--------|---|--------------------|-----------|------------|------------|------|----------|-------|
| IO Device: I I I I I I I I I I I I I I I I I I I | echnology, Ind | 5        |                       |           |               |      |        |   | Device I<br>Vendor | D:<br>ID: | 0x8<br>0x0 | 240<br>175 |      |          | *     |
| Navigation Area                                  |                |          |                       |           | Pa            | cket | Monito | r |                    |           |            |            |      |          |       |
| Diagnosis                                        |                |          |                       |           |               |      |        |   |                    |           |            |            |      |          |       |
| Stended Diagnosis                                |                |          |                       |           |               |      |        |   | Display            | mode:     | Decima     | 1          | •    | Reset co | unter |
| RX_SYSTEM                                        | Send           |          |                       |           |               |      |        |   |                    |           |            |            |      |          |       |
| Task Information                                 | Packethea      | ader     |                       |           | Send data:    |      |        |   |                    |           |            |            | Co   | unter: 0 |       |
| DPM_SYS_SMBX                                     | Dest:          | 0        |                       | •         | 0             | 1    | 2      | 3 | 4                  | 5         | 6          | 7          | 8    | 9        |       |
|                                                  | Src:           | 0        | State:                | 0         | 0 >           | 1    |        |   |                    |           |            |            |      |          | Ξ     |
| Task Information                                 | Dest ID:       | 0        | Cmd:                  | 0         | 20            |      |        |   |                    |           |            |            |      |          |       |
| DPM COM0 SMBX                                    | Src ID:        | 0        | Ext:                  | 0         | 30            |      |        |   |                    |           |            |            |      |          |       |
| DPM_COM0_RMBX                                    | Len            | 0        | Rout:                 | 0         | 40            |      |        |   |                    |           |            |            |      |          |       |
| 🔁 Tools                                          | TD:            | 0        | Auto Tra              |           | 50            |      |        |   |                    |           |            |            |      |          | -     |
| Packet Monitor                                   | 10.            | 0        | Auto Inci             | rement ID | 20            |      |        |   |                    |           |            |            |      |          |       |
| IO Monitor                                       |                |          |                       |           |               |      |        |   |                    |           | P          | ut cyclic  |      | Put pa   | cket  |
| Process Image Monitor                            | Receive -      |          |                       |           |               |      |        |   |                    |           |            |            |      |          |       |
|                                                  | Packethea      | ader     |                       |           | Receive data: |      |        |   |                    |           |            |            | Co   | unter: 0 |       |
|                                                  | Dest:          |          |                       |           | 0             | 1    | 2      | 3 | 4                  | 5         | 6          | 7          | 8    | 9        | *     |
|                                                  | Src:           |          | State:                |           | 0             | J    |        |   |                    |           |            |            |      |          | Ξ     |
|                                                  | Dest ID:       |          | Cmd:                  |           | 20            |      |        |   |                    |           |            |            |      |          |       |
|                                                  | Src ID:        |          | Ext:                  |           | 30            |      |        |   |                    |           |            |            |      |          |       |
|                                                  | Len:           |          | Rout:                 |           | 40            |      |        |   |                    |           |            |            |      |          |       |
|                                                  | ID:            |          |                       |           | 60            |      |        |   |                    |           |            |            |      |          | -     |
|                                                  | 101            |          |                       |           |               |      |        |   |                    |           |            |            |      |          | -     |
|                                                  |                |          |                       |           |               |      |        |   |                    |           |            |            |      |          |       |
|                                                  |                |          |                       |           |               |      |        |   |                    |           |            |            |      |          |       |
|                                                  |                |          |                       |           |               |      |        |   | OK                 |           | Cancel     |            | nnhu |          |       |
|                                                  |                |          |                       |           |               |      |        |   | UK                 |           | Cancer     |            | фрій | н        | ap    |
| Connected Device                                 | 8              |          |                       |           |               |      |        |   |                    |           |            |            |      |          | đ     |

**DISPLAY MODE** switches the representation of data between decimal and hexadecimal. Use the **RESET** button to reset the packet counter.

#### Send Packet

| IO Device: I III<br>Vendor: ProSoft T                | echnology, Inc          |      | <controlle< th=""><th>r&gt;(#1)</th><th></th><th></th><th></th><th></th><th></th><th>Device I<br/>Vendor</th><th>D:<br/>ID:</th><th>0x82<br/>0x01</th><th>40<br/>75</th><th></th><th></th><th>*</th></controlle<> | r>(#1)    |     |            |      |        |   | Device I<br>Vendor | D:<br>ID: | 0x82<br>0x01 | 40<br>75 |     |           | *     |
|------------------------------------------------------|-------------------------|------|----------------------------------------------------------------------------------------------------|-----------|-----|------------|------|--------|---|--------------------|-----------|--------------|----------|-----|-----------|-------|
| Navigation Area 🚍<br>Diagnosis<br>Extended Diagnosis |                         |      |                                                                                                    |           |     | Pa         | cket | Monito | r | Display            | mode:     | Decimal      |          | -   | Reset con | unter |
| RX_SYSTEM                                            | Send                    |      |                                                                                                    |           |     |            |      |        |   |                    |           |              |          |     |           |       |
| B DDM CVC CMDV                                       | Packethea               | ader |                                                                                                    |           | Ser | id data:   |      |        |   |                    |           |              |          | Cou | nter: 0   |       |
| DPM_SYS_SMBX<br>Task Information                     | Dest:                   | 0    |                                                                                                    |           | •   | 0          | 1    | 2      | 3 | 4                  | 5         | 6            | 7        | 8   | 9         | -     |
| DPM SYS RMBX                                         | Src:                    | 0    | State:                                                                                                    | 0         | 10  | M          | 1    |        |   |                    |           |              |          |     |           | =     |
| Task Information                                     | Dest ID:                | 0    | Cmd:                                                                                                    | 0         | 20  |            |      |        |   |                    |           |              |          |     |           |       |
| DPM_COM0_SMBX                                        | Src ID:                 | 0    | Ext:                                                                                                    | 0         | 30  | _          |      |        |   |                    |           |              |          |     |           |       |
| DPM_COM0_RMBX                                        | Len:                    | 0    | Rout:                                                                                                    | 0         | 40  | -          |      |        |   |                    |           |              |          |     |           |       |
| Tools                                                | ID:                     | 0    | Auto Inc                                                                                                    | rement ID | 60  |            |      |        |   |                    |           |              |          |     |           | -     |
| IO Monitor<br>Process Image Monitor                  | Receive –<br>Packet hea | ader |                                                                                                    |           | Rec | eive data: |      |        |   |                    |           | Pu           | t cyclic | Cou | Put pac   | ket   |
|                                                      | Dest:                   |      |                                                                                                    |           |     | 0          | 1    | 2      | 3 | 4                  | 5         | 6            | 7        | 8   | 9         |       |
|                                                      | Src:                    |      | State:                                                                                                    |           | 0   | •          | ]    |        |   |                    |           |              |          |     |           | Ξ     |
|                                                      | Dest ID:                |      | Cmd:                                                                                                    |           | 20  |            |      |        |   |                    |           |              |          |     |           |       |
|                                                      | Src ID:                 |      | Ext:                                                                                                    |           | 30  |            |      |        |   |                    |           |              |          |     |           |       |
|                                                      | Len:                    |      | Rout:                                                                                                    |           | 40  | _          |      |        |   |                    |           |              |          |     |           |       |
|                                                      | ID:                     |      |                                                                                                    |           | 60  |            |      |        |   |                    |           |              |          |     |           |       |
|                                                      |                         |      |                                                                                                    |           | -   |            |      |        |   |                    |           |              |          |     |           |       |

#### Packet Header

Packet elements of the send packet header are displayed. This information is transmitted from the application (configuration software) to the device.

| Parameter | Value                                  | Description                                                                                                    |
|-----------|----------------------------------------|----------------------------------------------------------------------------------------------------|
| Dest      | Destination Queue Handle               | Contains the identifier of the receiver for the packet (destination tasks queue of the firmware).                                        |
| Src       | Source Queue Handle                    | Contains the identifier of the sender of the packet (sending task).                                                                      |
| Dest ID   | Destination Queue Reference            | Contains an identifier for the receiver of unsolicited<br>sent packets from the firmware to the application<br>(configuration software). |
| Src ID    | Source Queue Reference                 | Contains an identifier of the sender.                                                                                                    |
| Len       | Packet Data Length (in bytes)          | Length of the send data.                                                                                                    |
| State     | Status/Error Code                      | Transmits status or error codes to the packet sender.                                                                                    |
| Cmd       | Command/Response Code                  | Command or respond code.                                                                                                    |
| Ext       | Extension                              | Field for extensions.                                                                                                    |
| Rout      | Routing Information                    | Internal value of the firmware.                                                                                                    |
| ID        | Packet identification as unique number | Identifies identical data packets among each other.                                                                                      |

1 Select the the receiver (destination task queue) from the **DEST** drop-down list box.

| IO Device: Vendor: ProSoft T | Fechnology,In | c                                  |          |             |       |        |    | Device II<br>Vendor I | ):<br>D: | 0x82<br>0x01 | 40<br>.75 |     |          |       |
|------------------------------|---------------|------------------------------------|----------|-------------|-------|--------|----|-----------------------|----------|--------------|-----------|-----|----------|-------|
| Navigation Area              |               |                                    |          | F           | acket | Monito | or |                       |          |              |           |     |          |       |
| Extended Diagnosis           |               |                                    |          |             |       |        |    | Display               | mode:    | Decimal      |           | •   | Reset co | unter |
| RX_SYSTEM                    | Send          |                                    |          |             |       |        |    |                       |          |              |           |     |          |       |
| Task Information             | Packethe      | ader                               |          | Send data:  |       |        |    |                       |          |              |           | Co  | unter: 0 |       |
| DPM_SYS_SMBX                 | Dest:         | 0                                  | -        | 0           | 1     | 2      | 3  | 4                     | 5        | 6            | 7         | 8   | 9        |       |
| Task Information             | Sec           | RCX_QUE                            |          | 0 ▶         |       |        |    |                       |          |              |           |     |          |       |
| DPM_SYS_RMBX                 | Doct ID:      | QUE_PNIO_EDD                       |          | 10          |       |        |    |                       |          |              |           |     |          |       |
|                              | Cre ID.       | QUE_PNIO_DCP                       |          | 30          |       |        |    |                       |          |              |           |     |          |       |
|                              | SIC ID:       | POOL_PNIO_DCP<br>OUE_PNIO_MGT      |          | 40          |       |        |    |                       |          |              |           |     |          |       |
| Tools                        | Len:          | EN_TCPUDP_QUE                      |          | 50          |       |        |    |                       |          |              |           |     |          |       |
| Packet Monitor               | ID:           | TCP_TASK_PCK<br>TCP_TASK_PCK_RS    |          | 00          |       |        |    |                       |          |              |           |     |          |       |
| IO Monitor                   |               | TCP_TASK_EDD_PL                    |          |             |       |        |    |                       |          | PL           | it cyclic |     | Put pag  | cket  |
| Process Image Monitor        | Receive -     | TCP_TASK_EDD_PK<br>TCP_TASK_ARP_PL |          |             |       |        |    |                       |          |              |           |     |          |       |
|                              | Packethe      | QUE_RPC_TASK                       | =        | Receive dat | a:    |        |    |                       |          |              |           | Co  | unter: 0 |       |
|                              | Dest:         | QUE_PNIO_CMCTL                     |          | 0           | 1     | 2      | 3  | 4                     | 5        | 6            | 7         | 8   | 9        | _     |
|                              | Sec           | CMCTL_SYNC_QUE                     |          | 0 +         |       |        |    |                       |          |              |           |     |          |       |
|                              | Doct ID:      | POOL_CMCTL_LINK                    |          | 10          |       |        |    |                       |          |              |           |     |          |       |
|                              | Sec ID:       | PNIOAPCTL_POOL                     |          | 30          |       |        |    |                       |          |              |           |     |          |       |
|                              | 510 10.       | QUE_PNIO_APCFG                     |          | 40          |       |        |    |                       |          |              |           |     |          |       |
|                              | Len:          | QUE_LLDP<br>POOL LLDP TASK         |          | 50          |       |        |    |                       |          |              |           |     |          |       |
|                              | ID:           | QUE_SNMP_SERVER                    |          | 60          |       |        |    |                       |          |              |           |     |          |       |
|                              |               | POOL_SNMP_SERV<br>POOL_SNMP_MIB    |          |             |       |        |    |                       |          |              |           |     |          |       |
|                              |               | QUE_MIB_DB                         |          |             |       |        |    |                       |          |              |           |     |          |       |
|                              |               | MID_SYS_PCK                        |          |             |       |        | _  |                       |          |              |           |     |          |       |
|                              |               | OUE MARSHALLER                     | <b>T</b> |             |       |        |    | OK                    |          | Cancel       |           | nnh | He       | ala   |

2 Enter the command in the *Cmd* field (request).

| IO Device: •••••<br>Vendor: ProSoft                                                                                                    | Fechnology, In                                                           | :                                       |                                               |                                    |            |
|----------------------------------------------------------------------------------------------------|--------------------------------------------------------------------------|-----------------------------------------|-----------------------------------------------|------------------------------------|------------|
| Navigation Area<br>Diagnosis<br>Kt. Standed Diagnosis<br>Kt. StySTEM<br>Task Information<br>DPM_SYS_SMBX<br>Task Information<br>DPM_SYS_RMBX<br>Task Information<br>DPM_COM0_SMBX<br>DPM_COM0_SMBX<br>Tools<br>Packet Monitor | Send<br>Packether<br>Dest:<br>Src:<br>Dest ID:<br>Src ID:<br>Len:<br>ID: | ader<br>0<br>0<br>0<br>0<br>0<br>0<br>0 | State:<br>Crnd:<br>Ext:<br>Rout:<br>Auto Incl | 0<br>b<br>0<br>0<br>v<br>rement ID | Send data: |

**3** The **AUTO INCREMENT ID** checkbox specifies that the identifier should be incremented by one for each newly sent packet.

#### Send Data pane

| netDevice - Diagnosis 🃭 🚦               | - 1 PC         | e ma | <controlle< th=""><th>r&gt;(#1)</th><th></th><th></th><th></th><th></th><th></th><th></th><th></th><th></th><th></th><th></th><th>. 🗆</th><th>X</th></controlle<> | r>(#1)    |      |          |       |        |    |                  |            |            |            |    | . 🗆       | X     |
|-----------------------------------------|----------------|------|----------------------------------------------------------------------------------------------------|-----------|------|----------|-------|--------|----|------------------|------------|------------|------------|----|-----------|-------|
| IO Device: IO Device: Vendor: ProSoft T | Echnology, Inc | 5    |                                                                                                    |           |      |          |       |        |    | Device<br>Vendor | ID:<br>ID: | 0x8<br>0x0 | 240<br>175 |    |           | *     |
| Navigation Area                         |                |      |                                                                                                    |           |      | Pa       | acket | Monito | or |                  |            |            |            |    |           |       |
| Diagnosis                               |                |      |                                                                                                    |           |      |          |       |        |    |                  |            |            |            |    |           |       |
| Extended Diagnosis                      |                |      |                                                                                                    |           |      |          |       |        |    | Display          | mode:      | Decima     | ıl         | •  | Reset cou | unter |
| RX_SYSTEM                               | Send           |      |                                                                                                    |           | _    |          |       |        |    |                  |            |            |            |    |           |       |
| Task Information                        | Packet hea     | ader |                                                                                                    |           | Send | i data:  |       |        |    |                  |            |            |            | Co | unter: 0  |       |
| DPM_SYS_SMBX                            | Dect-          |      |                                                                                                    | -         |      | 0        | 1     | 2      | 3  | 4                | 5          | 6          | 7          | 8  | 9         |       |
| Task Information                        | Carr           | 0    | Chattan                                                                                                    | 0         | 0    | >        | 1     |        |    |                  |            |            |            |    |           | =     |
| DPM_SYS_RMBX                            | SIC:           | U    | State:                                                                                                    | 6         | 10   |          |       |        |    |                  |            |            |            |    |           |       |
| Task Information                        | Dest ID:       | 0    | Cmd:                                                                                                    | p         | 20   |          |       |        |    |                  |            |            |            |    |           |       |
| DPM_COM0_SMBX                           | Src ID:        | 0    | Ext:                                                                                                    | 0         | 30   |          |       |        |    |                  |            |            |            |    |           |       |
| DPM_COM0_RMBX                           | Len:           | 0    | Rout:                                                                                                    | 0         | 50   |          |       |        |    |                  |            |            |            |    |           |       |
| Tools                                   | ID:            | 0    | Auto Inc                                                                                                    | rement ID | 60   |          |       |        |    |                  |            |            |            |    |           | -     |
| Packet Monitor                          |                |      |                                                                                                    |           |      |          |       |        |    |                  |            |            |            |    |           |       |
| IO Monitor                              |                |      |                                                                                                    |           | 1    |          |       |        |    |                  |            | P          | ut cyclic  |    | Put pac   | ket   |
| Process Image Monitor                   | Receive -      |      |                                                                                                    |           | 6    |          |       |        |    |                  |            |            |            |    |           |       |
|                                         | Packet hea     | ader |                                                                                                    |           | Rece | ive data | :     |        |    |                  |            |            |            | Co | unter: 0  |       |
|                                         | Dest:          |      |                                                                                                    |           |      | 0        | 1     | 2      | 3  | 4                | 5          | 6          | 7          | 8  | 9         |       |
|                                         | Src:           |      | State:                                                                                                    |           | 0    | ×        |       |        |    |                  |            |            |            |    |           | Ξ     |
|                                         | Dest ID:       |      | Cmd:                                                                                                    |           | 20   |          |       |        |    |                  |            |            |            |    |           |       |

This area allows you to enter the send data of the packet that is transmitted from the application (configuration software) to the mailbox of the device. The description of the transmitted data depends on the command or response code.

- The **PUT CYCLIC** button specifies that the packet should be sent cyclic.
- The **PUT PACKET** button specifies that the packet should be sent once.

| Packet Monitor<br>IO Monitor | 10: 0                                               | Auto Increment ID               | 70                                                            |   |   |    |   | P      | ut cyclic |      | Put pac  | *<br>:ket |
|------------------------------|-----------------------------------------------------|---------------------------------|---------------------------------------------------------------|---|---|----|---|--------|-----------|------|----------|-----------|
| Process Image Monitor        | Receive<br>Packet header —                          |                                 | Receive data:                                                 |   |   |    |   |        |           | Cou  | inter: 0 |           |
|                              | Dest:<br>Src:<br>Dest ID:<br>Src ID:<br>Len:<br>ID: | State:<br>Cmd:<br>Ext:<br>Rout: | 0 1<br>0 ) (1) (1) (1) (2) (2) (2) (2) (2) (2) (2) (2) (2) (2 | 2 | 3 | 4  | 5 | 6      | 7         | 8    | 9        |           |
| ate D                        |                                                     |                                 |                                                               |   |   | ОК |   | Cancel | A         | pply | He       | lp        |

#### **Receive Packet**

#### Packet Header

Packet elements of the receive packet header are displayed. This information is transmitted from the device to the application (configuration software).

| Parameter | Value                                     | Description                                                                                                    |
|-----------|-------------------------------------------|----------------------------------------------------------------------------------------------------|
| Dest      | Destination Queue Handle                  | Contains the identifier of the receiver of the packet (destination task queue of the firmware.                                           |
| Src       | Source Queue Handle                       | Contains the identifier of the sender of the packet (sending tasking)                                                                    |
| Dest ID   | Destination Queue Reference               | Contains an identifier for the receiver on<br>unsolicited sent packets from the firmware to<br>the application (configuration software). |
| Src ID    | Source Queue Reference                    | Contains an identifier of the sender                                                                                                    |
| Len       | Packet Data Length (in bytes)             | Length of the send respectively receive data.                                                                                            |
| ID        | Packet Identification as Unique<br>Number | Identifies identical data packets among each other.                                                                                      |
| State     | Status/Error Code                         | Transmits status or error codes to the packet sender.                                                                                    |
| Cmd       | Command/Response Code                     | Command or response code.                                                                                                    |
| Ext       | Extension                                 | Field for extensions.                                                                                                    |
| Rout      | Routing information                       | Internal values of the firmware.                                                                                                    |

#### Receive Data pane

Displays the receiving data of the packet transmitted back from the device to the application (configuration software).

#### <u>IO Monitor</u>

The *I/O Monitor* is used for testing and diagnostic purposes. It provides a view of the process data image (in bytes) and allows the change of data easily.

| IO Monitor  |   |    |   |    |   |   |   |   |        |            |           |
|-------------|---|----|---|----|---|---|---|---|--------|------------|-----------|
| Columns:    |   | 10 |   | •  |   |   |   |   | Displa | ay mode: [ | Decimal 🔻 |
| Offset:     | 0 |    |   | So |   |   |   |   |        |            |           |
| 0           |   | 1  |   | 2  | 3 | 4 | 5 | 6 | 7      | 8          | 9         |
|             |   |    |   |    |   |   |   |   |        |            |           |
|             |   |    |   |    |   |   |   |   |        |            |           |
|             |   |    |   |    |   |   |   |   |        |            |           |
|             |   |    |   |    |   |   |   |   |        |            |           |
| Output data | a |    |   |    |   |   |   |   |        |            |           |
| Offset:     | 0 |    | ( | Go |   |   |   |   |        |            |           |
| 0           |   | 1  |   | 2  | 3 | 4 | 5 | 6 | 7      | 8          | 9         |
|             |   |    |   |    |   |   |   |   |        |            |           |
|             |   |    |   |    |   |   |   |   |        |            |           |
|             |   |    |   |    |   |   |   |   |        |            |           |
| 1           |   |    |   |    |   |   |   |   |        |            |           |
|             |   |    |   |    |   |   |   |   |        |            | Update    |

**Warning:** Only change and write output data if you know that it will not cause plant disturbances. All output data written by the I/O Monitor are transmitted at the bus and have an effect on subordinate drives, IO, etc.

- The **COLUMNS** drop-down list changes the number of columns.
- The **DISPLAY MODE** drop-down list allows you to switch the representation of the input and output data between decimal and hexadecimal.
- The **OFFSET / GO** parameters move the indication of the data to the entered offset value.

Enter the output value and click the **UPDATE** button.

#### Process Image Monitor

This monitor lists devices connected to the PNC controller, as well as configured modules or input or output signals of the devices. This allows you to view the fieldbus structure and the data structure of the device's input and output data transmitted on the bus. Signal data provided to the OPC server is also displayed here.

|             |                                           | Process Image Monitor                   |    |               |         |      |
|-------------|-------------------------------------------|-----------------------------------------|----|---------------|---------|------|
|             |                                           |                                         |    | Display mode: | Decimal | •    |
|             | Туре                                      | Tag                                     | Va | lue           |         |      |
| <u> </u>    | PLX31-EIP-PND <plx31-pnd21></plx31-pnd21> | PLX31-EIP-PND                           | -  |               |         |      |
| ÷           | PLX31-EIP-PND                             | PLX31-EIP-PND                           | -  |               |         |      |
|             | PLX31-EIP-PND <subslot 1=""></subslot>    | PLX31-EIP-PND <subslot 1=""></subslot>  |    |               |         |      |
|             | Interface1 <subslot 32768=""></subslot>   | Interface1 <subslot 32768=""></subslot> | -  |               |         |      |
|             | Port1 <subslot 32769=""></subslot>        | Port1 <subslot 32769=""></subslot>      | -  |               |         |      |
|             | INPUT 512 Byte <slot 1=""></slot>         | INPUT 512 Byte <slot 1=""></slot>       | -  |               |         |      |
|             | OUTPUT 512 Byte <slot 2=""></slot>        | OUTPUT 512 Byte <slot 2=""></slot>      | -  |               |         |      |
|             |                                           |                                         |    |               |         |      |
| Last error: |                                           |                                         |    |               |         |      |
|             |                                           |                                         |    |               |         |      |
|             |                                           |                                         |    |               |         |      |
|             |                                           |                                         |    |               |         |      |
|             |                                           | (                                       | ОК | Cancel        | Apply   | Help |

| Parameter    | Description                                                                                                    |
|--------------|----------------------------------------------------------------------------------------------------|
| Display Mode | Allows you to display values in the Value column in decimal or hexadecimal mode.                                                                                                    |
|              | A tree structure is used to display the structure of the devices:                                                                                                    |
| <b>⊨ 1</b>   | Devices(1)                                                                                                    |
| <b>⊡ 2</b>   | Modules (2)                                                                                                    |
| . 1 3        | Input Data (3)                                                                                                    |
| ▲<br>✓ 4     | Output Data (4)                                                                                                    |
| ?            | Shown when the input and output data are not completely read and analyzed.                                                                                                    |
| 1            | Displayed when input and output data are not valid.                                                                                                    |
| $\checkmark$ | Displayed when input and output data are valid.                                                                                                    |
| Туре         | Device labeling in the hardware. Describes the module or input or output signals configured for the device.                                                                                                    |
| Тад          | Device name provided by the hardware (not changeable within PCB for PROFINET configuration software) or symbolic name for the modules configured for the device for input and output signals (changeable on the Configuration > Process Data page) |
| Value        | Displays the valid input and output data values                                                                                                    |
| Last Error   | Last error to occur.                                                                                                    |

### 9.3.8 MBTCP Status Data in Upper Memory

The MBTCP driver has an associated status data area located in the PLX82-MBTCP-PNC's upper memory. The Data Map functionality of the PLX82-MBTCP-PNC can be used to map this data into the normal user data range of the PLX82-MBTCP-PNC's database.

Note that all the status values are initialized to zero (0) at power-up, cold boot and warm boot.

#### MBTCP Server Status Data

The following table lists the addresses in upper memory where the PLX82-MBTCP-PNC stores status data for MBTCP servers:

| Server Port | Address Range       |
|-------------|---------------------|
| 2000        | 11000 through 11009 |
| 502         | 11010 through 11019 |
| 2001        | 11020 through 11029 |

The content of each server's status data area is structured the same. The following table describes the content of each register in the status data area:

| 0Number of Command Requests1Number of Command Responses2Number of Command Errors3Number of Requests4Number of Responses5Number of Errors Sent6Number of Errors Received7Configuration Error Word8Current Error Code        | Offset | Description                 |
|----------------------------------------------------------------------------------------------------|--------|-----------------------------|
| 1Number of Command Responses2Number of Command Errors3Number of Requests4Number of Responses5Number of Errors Sent6Number of Errors Received7Configuration Error Word8Current Error Code                                   | 0      | Number of Command Requests  |
| 2Number of Command Errors3Number of Requests4Number of Responses5Number of Errors Sent6Number of Errors Received7Configuration Error Word8Current Error Code                                                               | 1      | Number of Command Responses |
| 3       Number of Requests         4       Number of Responses         5       Number of Errors Sent         6       Number of Errors Received         7       Configuration Error Word         8       Current Error Code | 2      | Number of Command Errors    |
| 4Number of Responses5Number of Errors Sent6Number of Errors Received7Configuration Error Word8Current Error Code                                                                                                    | 3      | Number of Requests          |
| 5     Number of Errors Sent       6     Number of Errors Received       7     Configuration Error Word       8     Current Error Code                                                                                      | 4      | Number of Responses         |
| 6     Number of Errors Received       7     Configuration Error Word       8     Current Error Code                                                                                                    | 5      | Number of Errors Sent       |
| 7     Configuration Error Word       8     Current Error Code                                                                                                    | 6      | Number of Errors Received   |
| 8 Current Error Code                                                                                                    | 7      | Configuration Error Word    |
|                                                                                                    | 8      | Current Error Code          |
| 9 Last Error Code                                                                                                    | 9      | Last Error Code             |

#### MBTCP Client Status Data

The following table lists the addresses in upper memory where the PLX82-MBTCP-PNC stores status data for each MBTCP Client:

| Client | Address Range       |
|--------|---------------------|
| 0      | 12000 through 12025 |
| 1      | 12026 through 12051 |
| 2      | 12052 through 12077 |
|        |                     |
| 8      | 12208 through 12233 |
| 9      | 12234 through 12259 |

The content of each Client's status data area is structured the same. The following table describes the content of each register in the status data area:

| Offset | Description                                               |
|--------|-----------------------------------------------------------|
| 0      | Command Request Count (total Client commands sent)        |
| 1      | Command Response Count (total command responses received) |
| 2      | Command Error Count                                       |
| 3      | Number of Request Packets                                 |
| 4      | Number of Response Packets                                |
| 5      | Errors Sent                                               |
| 6      | Errors Received                                           |
| 7      | Reserved                                                  |
| 8      | Current Error                                             |
| 9      | Last Error                                                |

- Offsets 8 and 9 contain information about the most recent communication errors.
- The Current Error (offset 8) has a non-zero value if the currently executing client command experiences an error.
- The Last Error (offset 9) stores the most recent non-zero value error code that was
  reported by the client the last time it experienced an error. Note that this value is
  protected. This register holds the last error value until you clear the memory by a
  restart, reset, cold-boot, or warm-boot operation. Therefore, any value you see here
  may be from an error that occurred at any time since the PLX82-MBTCP-PNC was
  last restarted and may not indicate a current or recent error.

#### MBTCP Client Command List Error Data

The PLX82-MBTCP-PNC stores a status/error code in upper memory for each command in each MBTCP client's command list. The following table lists the addresses in upper memory where the PLX82-MBTCP-PNC stores the command list error data for each MBTCP Client:

| Client | Address Range  |  |
|--------|----------------|--|
| 0      | 15510 to 15525 |  |
| 1      | 15536 to 15551 |  |
| 2      | 15562 to 15577 |  |
|        | ·              |  |
|        |                |  |
| 8      | 15718 to 15733 |  |
| 9      | 15744 to 15759 |  |

The first word in each client's command list error data area contains the status/error code for the first command in the client's Command List. Each successive word in the Command Error List is associated with the next command in the client Command List. Therefore, the number of valid error values depends on on the number of commands defined.

The structure of the command list error data area (which is the same for all Clients) is displayed in the following table:

| Offset | Description            |
|--------|------------------------|
| 0      | Command #1 Error Code  |
| 1      | Command #2 Error Code  |
| 2      | Command #3 Error Code  |
| 3      | Command #4 Error Code  |
|        |                        |
|        |                        |
| 13     | Command #14 Error Code |
| 14     | Command #15 Error Code |
| 15     | Command #16 Error Code |

A non-zero error code for a command indicates an error.

# 9.3.9 MBTCP Error Codes

#### Standard Modbus Exception Code Errors

These error codes are generated or returned on both the Controller and slave ports. These codes are the standard Modbus errors.

| Code        | Description                        |
|-------------|------------------------------------|
| 1           | Illegal Function                   |
| 2           | Illegal Data Address               |
| 3           | Illegal Data Value                 |
| 4           | Failure in Associated Device       |
| 5           | Acknowledge                        |
| 6           | Busy, Rejected Message             |
| 4<br>5<br>6 | Acknowledge Busy, Rejected Message |

#### MBTCP Client Specific Errors

These error codes are specific to the MBTCP client.

| Code | Description                                      |
|------|--------------------------------------------------|
| -33  | Failed to connect to server specified in command |
| -35  | Wrong message length in the response             |
| -36  | MBTCP command response timeout (same as -11)     |
| -37  | TCP/IP connection ended before session finished  |

#### MBTCP Communication Error Codes

The gateway detects these command-specific error codes during initial configuration at gateway power-up or reset and are stored in the *Command Error List* memory region.

| Code | Description                                              |  |
|------|----------------------------------------------------------|--|
| -2   | Timeout while transmitting message                       |  |
| -11  | Timeout waiting for response after request (same as -36) |  |
| 253  | Incorrect slave/server address in response               |  |
| 254  | Incorrect function code in response                      |  |
| 255  | Invalid CRC/LRC value in response                        |  |
|      |                                                          |  |

#### MBTCP Command List Error Codes

The PLX82-MBTCP-PNC detects these command-specific error codes during initial command list loading at PLX82-MBTCP-PNC power-up or reset and are stored in the *Command Error List* memory region.

| Code | Description                        |
|------|------------------------------------|
| -40  | Too few parameters                 |
| -41  | Invalid enable code                |
| -42  | Internal address > maximum address |
| -43  | Invalid node address (<0 or >255)  |
| -44  | Count parameter set to 0           |
| -45  | Invalid function code              |
| -46  | Invalid swap code                  |
|      |                                    |

# 9.3.10 PNC Status Data in Upper Memory

The PNC driver has an associated status data area located in the PLX82-MBTCP-PNC's upper memory. The *Data Map* functionality can be used to map this data into the normal user data range of the PLX82-MBTCP-PNC's database. All the status values are initialized to zero (0) at power-up, cold boot and during warm boot.

| PNC Status                       | Address Range | Description                                                     |
|----------------------------------|---------------|-----------------------------------------------------------------|
| Number of Input Messages         | 13000         | Total number of write messages to PLC                           |
| Internal DPM Input Status Count  | 13001         | Total number of write error messages                            |
| Internal DPM Input Status        | 13002         | Error write message status (See tables below)                   |
| Number of Output Messages        | 13004         | Total number of read messages from PLC                          |
| Internal DPM Output Status Count | 13005         | Total number of read error messages                             |
| Internal DPM Output Status       | 13006         | Error read message status (See tables below)                    |
| Connection Count                 | 13008         | Total number of Connections                                     |
| Communication Status             | 13009         | Connection Status: 0 (Disconnected) or 1 (Connected)            |
| Device Status (36)               | 13010         | 36 PN Device Status:<br>0 or an error number (See tables below) |
| Input IOPS Information           | 13082         | Input State information (See tables below)                      |
| Output IOPS Information          | 13348 (N/A)   | Output State information                                        |

#### Internal DPM Input and Output Status Codes

| Status Code | Description                                                                                                    |
|-------------|----------------------------------------------------------------------------------------------------|
| 0x0000000   | No error                                                                                                    |
| 0x800B0001  | Driver was not correctly initialized during startup or driver is already closed                                       |
| 0x800B0002  | Initialization state error. Hardware does not show correct or expected states and information after a reset or bootup |
| 0x800B0003  | Driver read state error                                                                                               |
| 0x800B0004  | The function is in use by another program instance or application                                                     |
| 0x800B0005  | General error during download (e.g. bootloader could not be downloaded or started)                                    |
| 0x800B0006  | Wrong driver version                                                                                                  |
| 0x800B0030  | The driver is not loaded/running. Failed to open or start the driver.                                                 |
| 0x800B0031  | Failed to initialize the driver                                                                                       |
| 0x800B0032  | Channel not initialized                                                                                               |
| 0x800B0033  | Function call into the driver failed                                                                                  |
| 0x800B0034  | Driver was not opened by calling Driver Open function                                                                 |
| 0x800C0010  | Dual port memory not accessible (e.g. board not found, wrong dual port memory content)                                |
| 0x800C0011  | The device is not ready. The system device or communication channel is not working                                    |
| 0x800C0012  | The device is not running. The communication channel is not configured                                                |
| 0x800C0013  | Watchdog test failed                                                                                                  |
| 0x800C0015  | Error in handshake flags                                                                                              |

| Status Code | Description                                                                                                    |
|-------------|----------------------------------------------------------------------------------------------------|
| 0x800C0016  | Send mailbox is full                                                                                                    |
| 0x800C0017  | Send packet timeout                                                                                                    |
| 0x800C0018  | Receive packet timeout                                                                                                    |
| 0x800C0019  | No packet available                                                                                                    |
| 0x800C001A  | Mailbox is too short for the given packet.                                                                                                    |
| 0x800C0020  | Reset command timeout. The device was not reaching READY state, in the given reset timeout, after the application has initiated a reset.                                                                                                    |
| 0x800C0021  | Communication flag not set. The Fieldbus protocol stack has no communication with the Fieldbus devices. Either the cable is disconnected or no other device is connected to the wire.                                                                                                  |
| 0x800C0022  | I/O data exchange failed                                                                                                    |
| 0x800C0023  | I/O data exchange timeout                                                                                                    |
| 0x800C0024  | Unknown I/O data exchange mode                                                                                                    |
| 0x800C0025  | Device function failed                                                                                                    |
| 0x800C0026  | Memory size differs from the configuration                                                                                                    |
| 0x800C0027  | Unknown state mode                                                                                                    |
| 0x800C0028  | The device is accessed either by another application or another instance.<br>- Driver/device can't be unloaded, open connection to the system device or<br>communication channels still active<br>- Open channel can't be executed because it is currently used by another application |
| 0x800C0029  | Failed to lock the communication channels configuration within the given time.                                                                                                    |
| 0x800C002A  | Failed to unlock the communication channel configuration within the given time.                                                                                                    |
| 0x800C002B  | Wait time expires. The device has not acknowledged the new status in time.                                                                                                    |
| 0x800C002C  | Wait time expires. The function was not able to clear flag                                                                                                    |
| 0x800C002D  | Timeout during device / channel initialization                                                                                                    |
| 0x800C002E  | Wait time expires                                                                                                    |
| 0x800C002F  | Wait time expires. The device has not acknowledged the new status in time.                                                                                                    |
| 0x800C0040  | Firmware module download and start failed because a module is already running                                                                                                    |
| 0x800C0041  | Firmware module download was skipped because the module already exists                                                                                                    |
| 0x800C0050  | A number of configured DMA buffers insufficient (at least 8 buffers are expected)                                                                                                    |
| 0x800C0051  | DMA buffers size too small                                                                                                    |
| 0x800C0052  | DMA buffers size too big                                                                                                    |
| 0x800C0053  | DMA buffer alignment failed                                                                                                    |
| 0x800C0054  | I/O process data exchange not allowed                                                                                                    |
| 0x800C0055  | I/O process data area index not supported                                                                                                    |
| 0x800C0056  | Failed to set DMA transfer to "ON" within the given wait time                                                                                                    |
| 0x800C0057  | Failed to set DMA transfer to "OFF" within the given wait time                                                                                                    |
| 0x800C0058  | The device is in the invalid mode                                                                                                    |
| 0x800C0059  | Wait time expired during. Device does not signal the expected synchronization handshake flag state                                                                                                    |

| Bit Position | Description                          |
|--------------|--------------------------------------|
| 13 to 31     | Unused, set to zero                  |
| 12           | Inactive Module present              |
| 11           | ModuleDiffBlock present              |
| 10           | Packet too small                     |
| 9            | Diagnosis buffer overwritten         |
| 8            | Diagnosis buffer overflow            |
| 7            | Diagnosis disappeared                |
| 6            | Diagnosis data present for IO-Device |
| 5            | IO-Device deactivated                |
| 4            | IO-Device parameter fault            |
| 3            | IO-Device invalid response           |
| 2            | IO-Device configuration fault        |
| 1            | IO-Device not ready                  |
| 0            | IO-Device does not exist             |

#### **Device Status Bit Map**

# Input IOPS Information

| Bit Position | Description                   |
|--------------|-------------------------------|
| 0x00         | Bad Subslot                   |
| 0x20         | Bad Slot                      |
| 0x40         | Bad Device Submodule / module |

# 10 Reference

# 10.1 Specifications

| Specification         | Description                                                                                                    |
|-----------------------|----------------------------------------------------------------------------------------------------|
| Power supply          | 24 Vdc nominal                                                                                                    |
|                       | 10 Vdc to 36 Vdc allowed                                                                                                    |
|                       | Positive, Negative, GND terminals                                                                                                    |
| Current load          | 24 Vdc nominal @ 400 mA                                                                                                    |
|                       | 10 to 36 Vdc @ 610 mA maximum                                                                                                    |
| Operating temperature | 0°C to 50°C (32°F to 122°F)                                                                                                    |
| Storage temperature   | -10°C to 70°C (-14°F to 158°F)                                                                                                    |
| Relative humidity     | 5% to 95% RH with no condensation                                                                                                    |
| Shock                 | IEC60068-2-27; 15G @ 11ms, 3-axis (Operational)                                                                                                    |
|                       | IEC60068-2-27; 30G @ 18ms, 3-axis (Non-operational)                                                                                                    |
| Vibration             | IEC 60068-2-27; 5G @ 10 Hz to 150 Hz                                                                                                    |
| Dimensions            | 5.52 x 2.06 x 4.37 in                                                                                                    |
| (H x W x D)           | 14.01 x 5.24 x 11.09 cm                                                                                                    |
| LED indicators        | Configuration (CFG) and Error (ERR) status                                                                                                    |
|                       | Power (PWR) and Hardware Fault (FLT)                                                                                                    |
|                       | Network Status (NS) EtherNet/IP™ Class I or Class III                                                                                                    |
|                       | Connection Status (EtherNet/IP only)                                                                                                    |
|                       | Module Status (MS) Module Configuration Status (EtherNet/IP<br>only)                                                                                        |
|                       | Ethernet communication port Link/Activity and 100mbit PROFINET<br>- SYS, SF, BF                                                                             |
| Ethernet Port         | 10/100Mbit RJ45 connector Electrical isolation 1500 Drams at 50<br>Hz to 60 Hz for 60 seconds, applied as specified in section 5.3.2 of<br>IEEE 60950: 1991 |
|                       | Ethernet Broadcast Storm Resiliency = less than or equal to 5000 [ARM] frames-per-second and less than or equal to 5 minutes duration                       |
| Shipped with unit     | 2.5 mm screwdriver, J180 power connector                                                                                                    |

# 10.1.1 Hardware Specifications

| Specification                   | Description                                                                                  |
|---------------------------------|----------------------------------------------------------------------------------------------|
| Supported Modbus Function Codes | 1: Read Coil Status                                                                          |
|                                 | 2: Read Input Status                                                                         |
|                                 | 3: Read Holding Registers                                                                    |
|                                 | 4: Read Input Registers                                                                      |
|                                 | 5: Force (Write) Single Coil                                                                 |
|                                 | 6: Preset (Write) Single Holding Register                                                    |
|                                 | 15: Force (Write) Multiple Coils                                                             |
|                                 | 16: Preset (Write) Multiple Holding Registers                                                |
|                                 | 22: Mask Write Holding Register (Slave only)                                                 |
|                                 | 23: Read/Write Holding Registers (Slave only)                                                |
| Supported Clients               | 10                                                                                           |
| Supported Servers               |                                                                                              |
| MBAP                            | 5                                                                                            |
| Encapsulated                    | 5                                                                                            |
| Command List                    | Up to 160 fully-configurable client commands                                                 |
| Status Data                     | Error codes reported individually for each command                                           |
| Command List Polling            | Each command can be individually enabled or disabled; write-only-on-data change is available |

# 10.1.2 Modbus TCP/IP (MBTCP) Specifications

# 10.1.3 PROFINET (PNC) Specifications

| Specification     | Description                                      |
|-------------------|--------------------------------------------------|
| Driver Type       | Class 1 RTC, Class 1 RTA                         |
| PROFINET I/O Data | 3840 bytes IN, 3840 bytes OUT                    |
| Exchange Types    | Cyclic Real Time (RT) and Acyclic Data           |
| PROFINET Devices  | Max: 36   Max data per device: 2440 bytes IN/OUT |

#### 10.2 Performance

The minimum update rate is 8ms, with the driver supporting the following:

#### Cycle Time

The cycle time, whether communicating with one device or 20 should be no greater that 5ms. Cycle time is the time it takes to copy MBTCP data to the PROFINET data and the PROFINET data to the MBTCP data.

Example:

#### MBTCP

- Connections: 1 @ 5ms RPI
- Input: 496 bytes
- Output: 496 bytes

#### PROFINET

- PROFINET Update: 8ms
- Number of Devices: 1
- Input: 496 bytes
- Output: 496 bytes

# 11 Support, Service & Warranty

### **11.1 Contacting Technical Support**

ProSoft Technology, Inc. is committed to providing the most efficient and effective support possible. Before calling, please gather the following information to assist in expediting this process:

- 1 Product Version Number
- 2 System architecture
- 3 Network details

If the issue is hardware related, we will also need information regarding:

- 1 Module configuration and associated ladder files, if any
- 2 Module operation and any unusual behavior
- **3** Configuration/Debug status information
- 4 LED patterns
- 5 Details about the interfaced serial, Ethernet or Fieldbus devices

| North America (Corporate Location)  | Europe / Middle East / Africa Regional Office     |
|-------------------------------------|---------------------------------------------------|
| Phone: +1 661-716-5100              | Phone: +33.(0)5.34.36.87.20                       |
| ps.prosofttechnology@belden.com     | ps.europe@belden.com                              |
| Languages spoken: English, Spanish  | Languages spoken: English, French, Hindi, Italian |
|                                     |                                                   |
| REGIONAL TECH SUPPORT               | REGIONAL TECH SUPPORT                             |
| ps.support@belden.com               | ps.support.emea@belden.com                        |
| Latin America Regional Office       | Asia Pacific Regional Office                      |
| Phone: +52.222.264.1814             | Phone: +60.3.2247.1898                            |
| ps.latinam@belden.com               | ps.asiapc@belden.com                              |
| Languages spoken: English, Spanish, | Languages spoken: Bahasa, Chinese, English,       |
| Portuguese                          | Hindi, Japanese, Korean, Malay                    |
|                                     |                                                   |
| REGIONAL TECH SUPPORT               | REGIONAL TECH SUPPORT                             |
| ps.support.la@belden.com            | ps.support.ap@belden.com                          |

For additional ProSoft Technology contacts in your area, please visit: <a href="http://www.prosoft-technology.com/About-Us/Contact-Us">www.prosoft-technology.com/About-Us/Contact-Us</a>

#### **11.2 Warranty Information**

For complete details regarding ProSoft Technology's legal terms and conditions, please see: www.prosoft-technology.com/ProSoft-Technology-Legal-Terms-and-Conditions

For Return Material Authorization information, please see: <u>www.prosoft-technology.com/RMA</u>